Pioneering for You

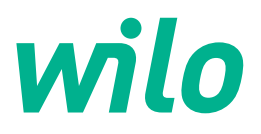

## Wilo-Control SC2.0-Booster

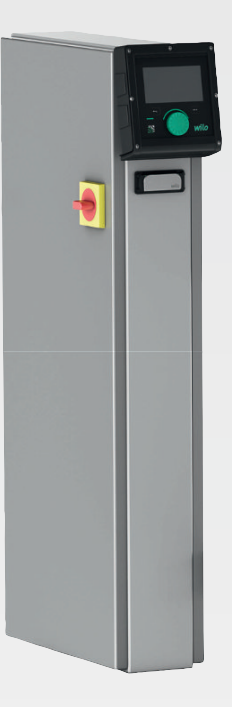

sk Návod na montáž a obsluhu

4255846 • Ed.01/2023-09

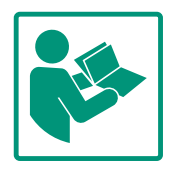

#### Obsah

| 1  | Všeo  | becne                                   | . 4 |
|----|-------|-----------------------------------------|-----|
|    | 1.1   | O tomto návode                          | . 4 |
|    | 1.2   | Autorské práva                          | . 4 |
|    | 1.3   | Výhrada zmien                           | . 4 |
|    | 1.4   | Vylúčenie záruky a ručenia              | . 4 |
| 2  | Bezp  | ečnosť                                  | . 4 |
|    | 2.1   | Označenie bezpečnostných upozornení     | . 4 |
|    | 2.2   | Kvalifikácia personálu                  | . 5 |
|    | 2.3   | Elektrické práce                        | . 6 |
|    | 2.4   | Montážne/demontážne práce               | . 6 |
|    | 2.5   | Údržbové práce                          | . 6 |
|    | 2.6   | Povinnosti prevádzkovateľa              | . 7 |
|    | 2.7   | Neprípustné spôsoby prevádzkovania      | . 7 |
| 3  | Použ  | itie                                    | . 7 |
|    | 3.1   | Účel použitia                           | . 7 |
| 4  | Prep  | rava a skladovanie                      | . 7 |
|    | 4.1   | Dodanie                                 | . 7 |
|    | 4.2   | Preprava                                | . 7 |
|    | 4.3   | Skladovanie                             | . 8 |
| 5  | Popis | s výrobku                               | . 8 |
|    | 5.1   | Konštrukcia                             | . 8 |
|    | 5.2   | Princíp fungovania                      | . 9 |
|    | 5.3   | Prevádzkové režimy                      | 10  |
|    | 5.4   | Technické údaje                         | 19  |
|    | 5.5   | Typový kľúč                             | 19  |
|    | 5.6   | Rozsah dodávky                          | 19  |
|    | 5.7   | Príslušenstvo                           | 19  |
| 6  | Inšta | lácia a elektrické pripojenie           | 20  |
|    | 6.1   | Druhy inštalácie                        | 20  |
|    | 6.2   | Elektrické pripojenie                   | 20  |
| 7  | Ovlá  | danie                                   | 25  |
|    | 7.1   | Ovládacie prvky                         | 25  |
|    | 7.2   | Riadenie v menu                         | 27  |
|    | 7.3   | Používateľské úrovne                    | 50  |
| 8  | Uved  | enie do prevádzky                       | 50  |
|    | 8.1   | Prípravné práce                         | 51  |
|    | 8.2   | Nastavenie z výroby                     | 51  |
|    | 8.3   | Smer otáčania motora                    | 51  |
|    | 8.4   | Ochrana motora                          | 51  |
|    | 8.5   | Signálne snímače a voliteľné moduly     | 51  |
| 9  | Vyra  | denie z prevádzky                       | 51  |
|    | 9.1   | Kvalifikácia personálu                  | 51  |
|    | 9.2   | Povinnosti prevádzkovateľa              | 51  |
|    | 9.3   | Vykonanie vyradenia z prevádzky         | 52  |
| 10 | Údrž  | ba                                      | 53  |
|    | 10.1  | Údržbové práce                          | 53  |
| 11 | Poru  | chy, príčiny porúch a ich odstraňovanie | 53  |
|    | 11.1  | Indikácia poruchy                       | 53  |
|    | 11.2  | Pamäť porúch                            | 54  |
|    | 11.3  | Kódy porúch                             | 54  |
|    |       |                                         |     |

| 12 | Náhra  | adné diely                                              | 55 |
|----|--------|---------------------------------------------------------|----|
| 13 | Likvi  | dácia                                                   | 55 |
|    | 13.1   | Informácia o zbere použitých elektrických a elektronic- |    |
|    |        | kých výrobkov                                           | 55 |
| 14 | Prílol | ha                                                      | 55 |
|    | 14.1   | Systémové impedancie                                    | 55 |
|    | 14.2   | ModBus: Typy údajov                                     | 56 |
|    | 14.3   | ModBus: Prehľad parametrov                              | 57 |

| 1 | Všeobecne |
|---|-----------|
| ± | VSCODECHE |

| ±   | vseobeche                  |                                                                                                    |
|-----|----------------------------|----------------------------------------------------------------------------------------------------|
| 1.1 | O tomto návode             | Návod je súčasťou výrobku. Dodržiavanie tohto návodu je predpokladom správnej manipu–<br>lácie a použitia:                                                                                                    |
|     |                            | <ul> <li>Pred každou činnosťou si pozorne prečítajte návod.</li> </ul>                                                                                                    |
|     |                            | <ul> <li>Návod uschovajte tak, aby bol kedykoľvek dostupný.</li> </ul>                                                                                                    |
|     |                            | Zohľadnite všetky údaje k výrobku.                                                                                                    |
|     |                            | Dodrziavajte oznacenia na vyrobku.                                                                                                    |
|     |                            | Original havodu na obsluhu je v nemcine. Vsetky dalsie jazykove verzie su prekladom origi–<br>nálu návodu na obsluhu.                                                                                                    |
| 1.2 | Autorské práva             | WILO SE ©                                                                                                    |
|     |                            | Je zakázané postupovať tento dokument ďalším osobám, kopírovať ho, zhodnocovať či<br>oznamovať jeho obsah, pokiaľ nebol udelený vyslovený súhlas. Pri porušení autorských práv<br>ste povinný nahradiť škodu. Všetky práva vyhradené. |
| 1.3 | Výhrada zmien              | Wilo si vyhradzuje právo meniť uvedené údaje bez oznámenia a neručí za žiadne technické<br>nepresnosti a/alebo vynechané údaje. Použité obrázky sa môžu od originálu líšiť a slúžia len<br>na ilustračné zobrazenie výrobku.          |
| 1.4 | Vylúčenie záruky a ručenia | Wilo nepreberá záruku ani neručí najmä za nasledujúce prípady:                                                                                                    |
|     |                            | <ul> <li>Nedostatočné dimenzovanie v dôsledku nedostatočných alebo nesprávnych údajov pre-<br/>vádzkovateľa alebo objednávateľa</li> </ul>                                                                                            |
|     |                            | Nedodržanie tohto návodu                                                                                                    |
|     |                            | Používanie v rozpore s určením                                                                                                    |
|     |                            | <ul> <li>Nesprávna montáž alebo demontáž</li> </ul>                                                                                                    |
|     |                            | Chybná údržba                                                                                                    |
|     |                            | Nepovolená oprava                                                                                                    |
|     |                            | Nedostatočný podklad                                                                                                    |
|     |                            | <ul> <li>Chemicke, elektricke alebo elektrochemicke vplyvy</li> <li>Opotrebenie</li> </ul>                                                                                                    |
|     |                            |                                                                                                    |
| 2   | Bezpečnosť                 | Táto kapitola obsahuje základné upozornenia pre jednotlivé fázy                                                                                                    |
|     |                            | života. Nerešpektovanie týchto upozornení môže so sebou                                                                                                    |
|     |                            | prinášať nasledujúce ohrozenia:                                                                                                    |
|     |                            | <ul> <li>Ohrozenie osôb elektrickými, elektromechanickými alebo<br/>mechanickými vplyvmi</li> </ul>                                                                                                    |
|     |                            | Ohrozenie životného prostredia vytekaním nebezpečných látok                                                                                                    |
|     |                            | Vecné škody                                                                                                    |
|     |                            | <ul> <li>Zlyhanie dôležitých funkcií</li> </ul>                                                                                                    |
|     |                            | Následkom nerešnektovania upozornení je zánik nárokov na náh-                                                                                                    |
|     |                            | radu škody.                                                                                                    |
|     |                            | Okrem toho dodržiavajte pokyny a bezpečnostné informácie                                                                                                    |
|     |                            | uvedené v ďalších kapitolách!                                                                                                    |
| 2.1 | Označenie bezpečnost-      | V tomto návode na montáž a obsluhu sú použité bezpečnostné                                                                                                    |
|     | ných upozornení            | pokyny týkajúce sa vecných škôd a ublíženia na zdraví a sú rôzne                                                                                                    |
|     | · ·                        | znázornené:                                                                                                    |
|     |                            | <ul> <li>Bezpečnostné pokypy týkajúce sa ublíženia na zdraví začínajú</li> </ul>                                                                                                    |

 Bezpečnostné pokyny týkajúce sa ublíženia na zdraví začínajú signálnym slovom a majú na začiatku príslušný symbol.

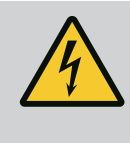

Druh a zdroj nebezpečenstva! Následky nebezpečenstva a pokyny na ich zabránenie.

 Bezpečnostné pokyny týkajúce sa vecných škôd začínajú signálnym slovom a sú znázornené bez symbolu.

#### **UPOZORNENIE**

Druh a zdroj nebezpečenstva! Následky alebo informácie.

#### Signálne slová

- Nebezpečenstvo! Nerešpektovanie má za následok smrť alebo ťažké zranenia!
- Varovanie! Nerešpektovanie môže viesť k (najťažším) zraneniam osôb!
- Upozornenie! Nerešpektovanie môže viesť k vecným škodám, môže vzniknúť aj totálna škoda.
- Oznámenie! Užitočné oznámenie k manipulácii s výrobkom

#### Symboly

V tomto návode boli použité nasledujúce symboly:

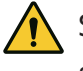

Symbol všeobecného nebezpečen-

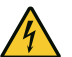

stva Nebezpečenstvo elektrického na-

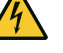

pätia

Oznámenia  $(\mathbf{i})$ 

#### Upozornenia na výrobku

Rešpektujte všetky upozornenia a označenia na výrobku a udržiavajte ich v čitateľnom stave.

- Symbol pre smer otáčania/prúdenia
- Označenie pre prípojky
- Typový štítok
- Varovná nálepka

#### 2.2 Kvalifikácia personálu

- Personál je vyškolený o miestnych platných predpisoch týkajú– cich sa prevencie nehôd.
- Personál si prečítal návod na montáž a obsluhu a pochopil ho.
- Elektrické práce: vyškolený kvalifikovaný elektrikár Osoba s vhodným odborným vzdelaním, poznatkami a skúsenosťami, aby dokázala rozpoznať a zabrániť nebezpečenstvám v súvislosti s elektrinou.

2.4

práce

#### 2.3 Elektrické práce

Montážne/demontážne

• Elektrické práce musí vykonať odborný elektrikár.

bom činnosti celého zariadenia

 Pred vykonaním akýchkoľvek prác výrobok odpojte z elektrickej siete a zabezpečte proti opätovnému zapnutiu.

Znalosť nástrojov a upevňovacích materiálov pre rôzne kon-

Ovládanie/riadenie: Obslužný personál oboznámený so spôso-

• Pri elektrickom pripájaní dodržiavajte miestne predpisy.

Inštalačné/demontážne práce: vyškolený kvalifikovaný

- Dodržiavajte predpisy miestneho dodávateľa energií.
- Uzemnite výrobok.

elektrikár

štrukcie

- Dodržiavajte technické údaje.
- Poškodený pripojovací kábel ihneď vymeňte.
- Noste ochranný výstroj:
  - Bezpečnostná obuv
  - Bezpečnostné rukavice proti porezaniu
  - Ochranná prilba (pri použití zdvíhacích prostriedkov)
- Na mieste použitia je potrebné dodržiavať platné zákony a bezpečnostné predpisy.
- Dodržiavajte postup pre odstavenie produktu/zariadenia, ktorý je opísaný v návode na montáž a obsluhu.
- Všetky práce na výrobku/zariadení vykonávajte len, keď je vo vypnutom stave.
- Výrobok odpojte z elektrickej siete a zabezpečte proti neoprávnenému opätovnému zapnutiu.
- 2.5 Údržbové práce
- Noste ochranný výstroj:
  - Zatvorené ochranné okuliare
  - Bezpečnostná obuv
  - bezpečnostné rukavice proti porezaniu
- Na mieste použitia je potrebné dodržiavať platné zákony a bezpečnostné predpisy.
- Dodržiavajte postup pre odstavenie produktu/zariadenia, ktorý je opísaný v návode na montáž a obsluhu.
- Vykonávajte len tie údržbové práce, ktoré sú opísané v tomto návode na montáž a obsluhu.
- Na údržbu a opravu sa smú použiť len originálne náhradné diely výrobcu. Pri použití iných než originálnych dielov zaniká akákoľvek záruka výrobcu.
- Výrobok odpojte z elektrickej siete a zabezpečte proti neoprávnenému opätovnému zapnutiu.
- Všetky otáčajúce sa diely musia byť zastavené.
- Nástroje musia byť skladované na stanovených miestach.

 Po ukončení prác znovu namontujte všetky bezpečnostné a monitorovacie zariadenia a skontrolujte ich správnu funkciu.

Personálu poskytnúť návod na montáž a obsluhu v ich jazyku.

• Stanoviť pracovné zaradenie personálu pre bezpečný priebeh

Platí zákaz manipulácie s výrobkom pre deti a osoby mladšie než 16 rokov alebo s obmedzenými fyzickými, zmyslovými alebo duševnými schopnosťami! Nad osobami mladšími než 18 rokov musí

Prevádzková bezpečnosť dodaného výrobku je zaručená len pri

Vždy musia byť dodržané hraničné hodnoty uvedené v kataló-

používaní v súlade s účelom uvedeným v kapitole 4 návodu na

žiavať stále v čitateľnom stave.

vykonávať dozor odborník!

montáž a obsluhu.

gu/liste údajov.

práce.

• Personál poučiť o spôsobe činnosti zariadenia.

Vylúčiť nebezpečenstvo zásahu elektrickým prúdom.

• Zabezpečiť potrebnú kvalifikáciu personálu pre uvedené práce. Pripevnené bezpečnostné a informačné štítky na výrobku udr-

2.6 Povinnosti prevádzkovateľa

- 2.7 prevádzkovania
- 3 Použitie
- 3.1 Účel použitia

Regulačný prístroj slúži na automatickú a komfortnú reguláciu zariadení na zvyšovanie tlaku (zariadenia so samostatnými a viacerými čerpadlami):

- Control SC-Booster: neregulované čerpadlá s pevným počtom otáčok
- Control SCe-Booster: elektronicky regulované čerpadlá s variabilným počtom otáčok

Oblasť použitia je zásobovanie vodou vo výškových obytných budovách, hoteloch, nemocniciach, administratívnych a priemyselných budovách. V spojení s vhodnými snímačmi tlaku pracujú čerpadlá tichšie a úspornejšie. Výkon čerpadiel sa prispôsobuje neustále sa meniacej potrebe v systéme zásobovania vodou.

K používaniu výrobku v súlade s účelom použitia patrí aj dodržiavanie tohto návodu. Akékoľvek iné používanie sa považuje za používanie, ktoré nie je v súlade s účelom výrobku.

- 4 Preprava a skladovanie
- 4.1 Dodanie

- · Po dodaní skontrolujte výrobok a obal, či nevykazuje nedostatky (poškodenie, kompletnosť).
- Existujúce nedostatky je nutné zdokumentovať v prepravných dokladoch.
- Nedostatky je potrebné oznámiť prepravcovi alebo výrobcovi v deň prevzatia zásielky. Neskôr oznámené nedostatky si už nemôžete uplatniť.

4.2 Preprava

#### **UPOZORNENIE**

#### Poškodenie spôsobené mokrým obalom!

Premočené obaly sa môžu roztrhnúť. Nechránený produkt môže spadnúť na podlahu a môže sa zničiť.

- · Premočené obaly opatrne nadvihnite a okamžite vymeňte!
- Vyčistiť regulačný prístroj
- Vodotesne uzavrite otvory telesa.
- Zabaľte tak, aby bola zásielka odolná voči nárazom a vodotesná.

Neprípustné spôsoby

#### UPOZORNENIE

#### Vecné škody spôsobené neodborným skladovaním!

Vlhkosť a isté teploty môžu výrobok poškodiť.

- Chráňte výrobok pred vlhkosťou a mechanickým poškodením.
- Vyhnite sa teplotám mimo rozsahu od -10 °C do +50 °C.

#### 5 Popis výrobku

5.1 Konštrukcia

Konštrukcia regulačného prístroja závisí od výkonu pripájaných čerpadiel a od vyhotovenia.

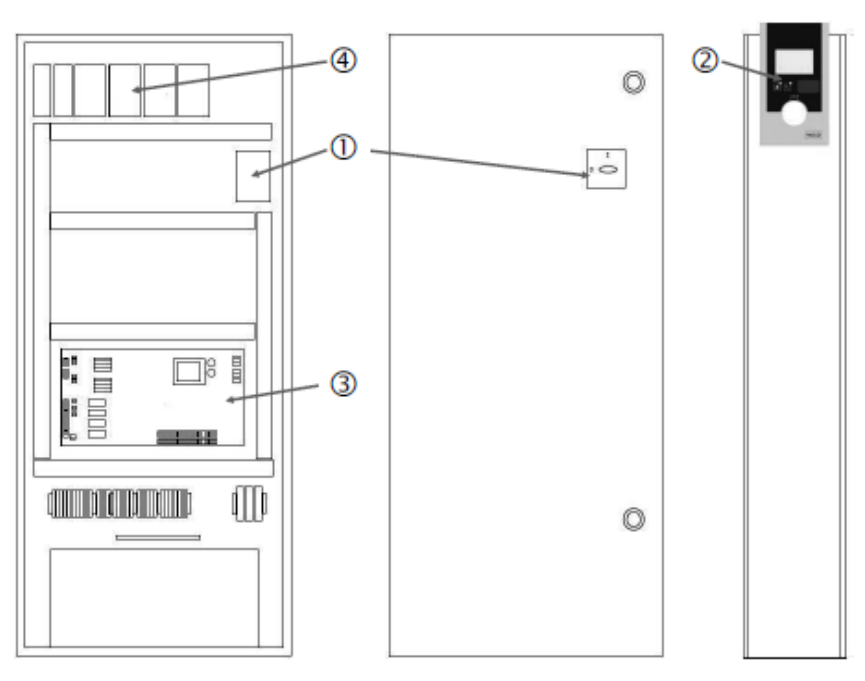

Fig. 1: SCe

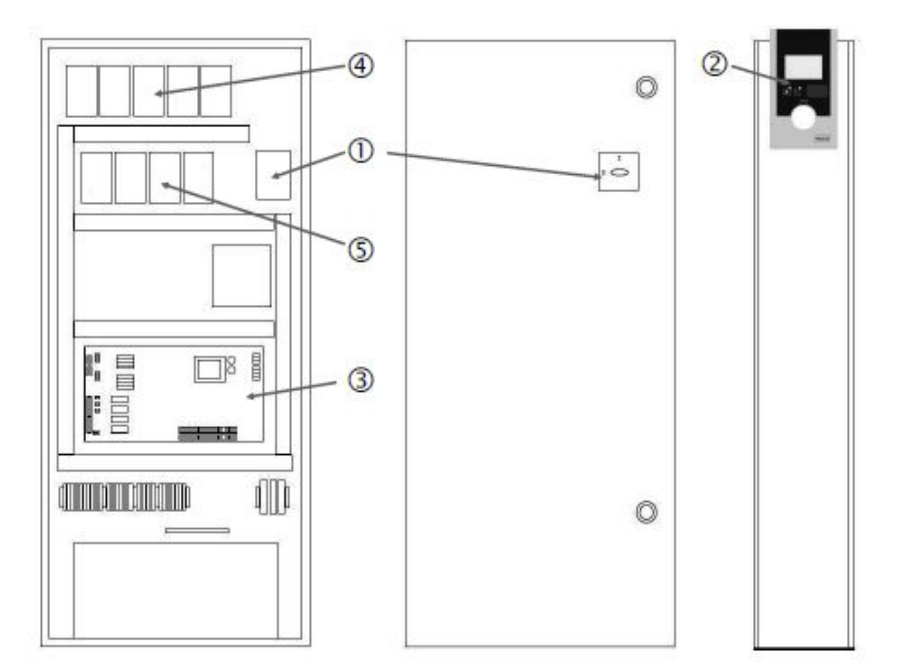

Fig. 2: SC priame spúšťanie

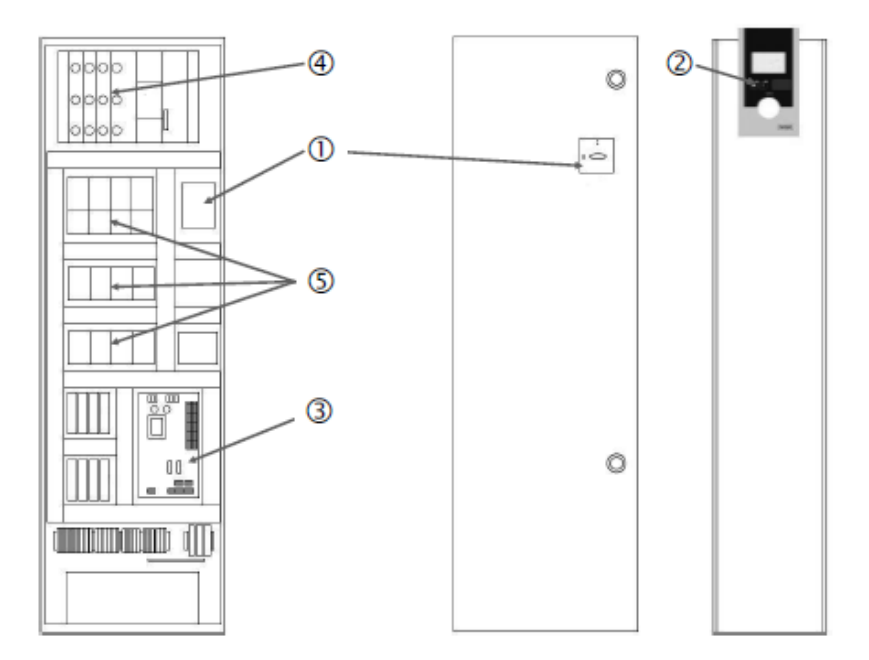

Fig. 3: SC rozbeh hviezda-trojuholník

| 1 | Hlavný spínač                  |
|---|--------------------------------|
| 2 | Human–Machine–Interface (HMI)  |
| 3 | Základná doska plošných spojov |
| 4 | Istenie pohonov                |
| 5 | Stýkače/kombinácie stýkačov    |
|   |                                |

Regulačný prístroj sa skladá z nasledujúcich hlavných komponentov:

- Hlavný spínač: Zapnutie/vypnutie regulačného prístroja (pol. 1)
- Human-Machine-Interface (HMI): LCD displej pre zobrazenie prevádzkových údajov (pozrite si menu), LED diódy pre zobrazenie prevádzkového stavu (prevádzka/porucha), ovládacie tlačidlo pre výber menu a zadávanie parametrov (pol. 2)
- Základná doska plošných spojov: Doska plošných spojov s mikroregulátorom (pol. 3)
- Istenie pohonov: Istenie motorov čerpadla vo vyhotovení DOL: Motorový istič vo vyhotovení SCe: Istič vedenia pre istenie sieťovej prípojky čerpadla (pol. 4)
- Stýkače/kombinácie stýkačov: Stýkače pre pripojenie čerpadiel. Pri regulačných prístrojoch vo vyhotovení "SD" (rozbeh hviezda-trojuholník) vrátane tepelného spínača ako poistky proti nadmernému prúdu (nastavená hodnota: 0,58 \* IN) a časové relé pre prepínanie hviezda-trojuholník (pol. 5)

Regulačný systém Smart riadený pomocou mikroregulátora slúži na riadenie a reguláciu zariadení na zvyšovanie tlaku až so 4 samostatnými čerpadlami. Tlak systému sa zaznamenáva príslušnými snímačmi tlaku a reguluje sa v závislosti od zaťaženia.

#### SCe

Každé čerpadlo má integrovaný jeden frekvenčný menič. Pri regulačnom režime "konštant– ný tlak" (p–c) prevezme reguláciu otáčok len čerpadlo základného zaťaženia. Pri regulač– nom režime "variabilný tlak" (p–v) sú všetky čerpadlá regulované a fungujú s rovnakým po– čtom otáčok s výnimkou štartu alebo zastavenia čerpadla.

#### SC

Všetky čerpadlá sú čerpadlá s pevným počtom otáčok. Regulácia tlaku je 2-bodová regulácia. V závislosti od zaťaženia sú neregulované čerpadlá špičkového zaťaženia zapínané, resp. vypínané.

5.2 Princíp fungovania

- 5.3 Prevádzkové režimy
- 5.3.1 Normálna prevádzka s čerpadlami s pevným počtom otáčok – SC

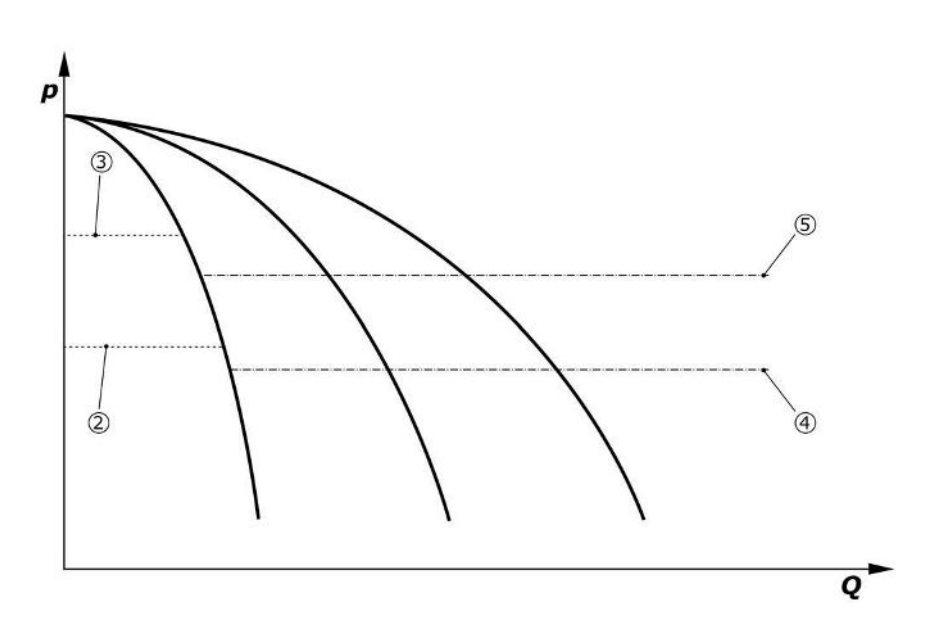

Fig. 4: Normálna prevádzka regulačných prístrojov s čerpadlami s pevným počtom otáčok

| 2 | Prahová hodnota zapnutia čerpadla základného zaťaženia  |
|---|---------------------------------------------------------|
| 3 | Prahová hodnota vypnutia čerpadla základného zaťaženia  |
| 4 | Prahová hodnota zapnutia čerpadiel špičkového zaťaženia |
| 5 | Prahová hodnota vypnutia čerpadiel špičkového zaťaženia |

Elektronický snímač tlaku poskytuje skutočnú hodnotu tlaku ako 4 ... 20 mA alebo 0 ... 20 mA elektrický signál.

Nastaviť rozsah merania: Systém→Snímače→Rozsah merania na výtlačnej strane
 Nastaviť typ snímača: Systém→Snímače→Typ snímača na výtlačnej strane

Nakoľko nie je možné prispôsobenie otáčok čerpadla základného zaťaženia závislého od zaťaženia, systém pracuje ako dvojbodový regulátor a udržiava tlak v rozsahu medzi prahovou hodnotou zapnutia a vypnutia.

- Nastavenia regulácie → Požadované hodnoty → Zapínanie a vypínanie GLP
- Nastavenia regulácie → Požadované hodnoty → Zapínanie a vypínanie SLP
- Prahové hodnoty zapnutia a vypnutia je nutné nastaviť relatívne k základnej požadovanej hodnote (Nastavenia regulácie → Požadované hodnoty → Požadované hodnoty 1).

Ak sa neobjaví žiadne hlásenie "Externé vyp." a žiadna porucha a pohony, ako aj automatický režim sú aktivované, čerpadlo základného zaťaženia sa spustí, keď sa neprekročí jeho prahová hodnota zapnutia (2). Ak toto čerpadlo nedokáže pokryť požadovaný príkon, zapne sa dodatočne čerpadlo špičkového zaťaženia a v prípade potreby, že potreba stále narastá, zapnú sa aj ďalšie čerpadlá špičkového zaťaženia (prahová hodnota zapnutia (4)).

- Nastavenia regulácie → Pripravenosť → Pohony, Automatický režim
- Nastaviť prahovú hodnota zapnutia jednotlivo pre každé čerpadlo: Nastavenia regulácie → Požadované hodnoty → Zapínanie a vypínanie SLP

Ak potreba klesne tak, že na jej pokrytie už čerpadlo špičkového zaťaženia nie je potrebné, tak čerpadlo špičkového zaťaženia sa vypne (prahová hodnota vypnutia: (5); možnosť nastaviť jednotlivo pre každé čerpadlo).

 Nastaviť prahovú hodnota vypnutia jednotlivo pre každé čerpadlo: Nastavenia regulácie → Požadované hodnoty → Zapínanie a vypínanie SLP

Ak už nie je aktívne žiadne čerpadlo špičkového zaťaženia, čerpadlo základného zaťaženia sa vypne pri prekročení prahovej hodnoty vypnutia (3) a po uplynutí doby oneskorenia.

- Nastaviť prahovú hodnota vypnutia: Nastavenia regulácie → Požadované hodnoty → Zapínanie a vypínanie GLP
- Nastaviť dobu oneskorenia: Nastavenia regulácie → Požadované hodnoty → Oneskorenia
   Umožňuje nastaviť doby oneskorenia pre zapnutie alebo vypnutie čerpadla špičkového zaťaženia.
- Nastaviť doby oneskorenia: Nastavenia regulácie → Požadované hodnoty → Oneskorenia

- 5.3.2 Normálna prevádzka s reguláciou otáčok – SCe
- Vyhotovenie SCe ponúka na výber medzi 2 regulačnými režimami:
- p-c
- p-v

#### Regulačný režim p-c, režim Vario

• Nastaviť režim Vario: Nastavenia regulácie → Regulácia → Schéma výberu GLP

Elektronický snímač tlaku poskytuje skutočnú hodnotu tlaku ako 4 … 20 mA alebo 0 … 20 mA elektrický signál. Regulátor potom na základe porovnávania požadovanej/ skutočnej hodnoty udržuje konštantný systémový tlak.

- Nastaviť rozsah merania snímača tlaku: Systém→Snímače→Rozsah merania na výtlačnej strane
- Nastaviť typ snímača: Systém→Snímače→Typ snímača na výtlačnej strane
- Nastaviť požadovanú hodnotu (1): Nastavenia regulácie → Požadované hodnoty → Požadované hodnoty 1

Ak sa neobjaví žiadne hlásenie "Externé vyp." a žiadna porucha a pohony, ako aj automatický režim sú aktivované, čerpadlo základného zaťaženia sa spustí, keď sa neprekročí jeho prahová hodnota zapnutia (2).

- Nastavenia regulácie → Pripravenosť → Pohony, Automatický režim
- Nastaviť prahovú hodnota zapnutia jednotlivo pre každé čerpadlo: Nastavenia regulácie → Požadované hodnoty → Zapínanie a vypínanie GLP

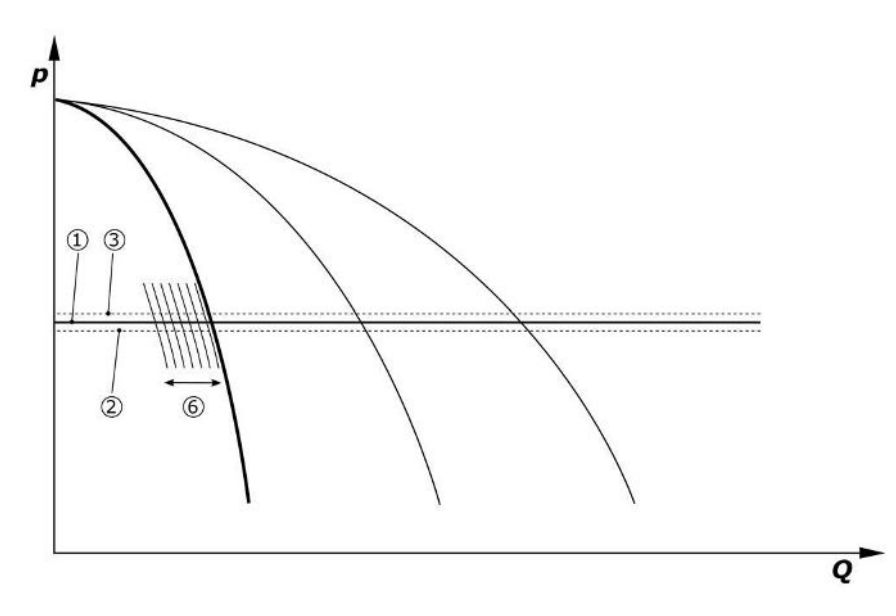

*Fig. 5:* Spustenie čerpadla základného zaťaženia závislého od zaťaženia s reguláciou otáčok Ak požadovaný príkon nie je možné pokryť daným čerpadlom s nastaveným počtom otáčok, tak v prípade nedosiahnutia základnej požadovanej hodnoty (1) sa spustí ďalšie čerpadlo, ktoré prevezme reguláciu otáčok.

• Nastaviť otáčky: Systém → Frekvenčný menič → Hraničné hodnoty

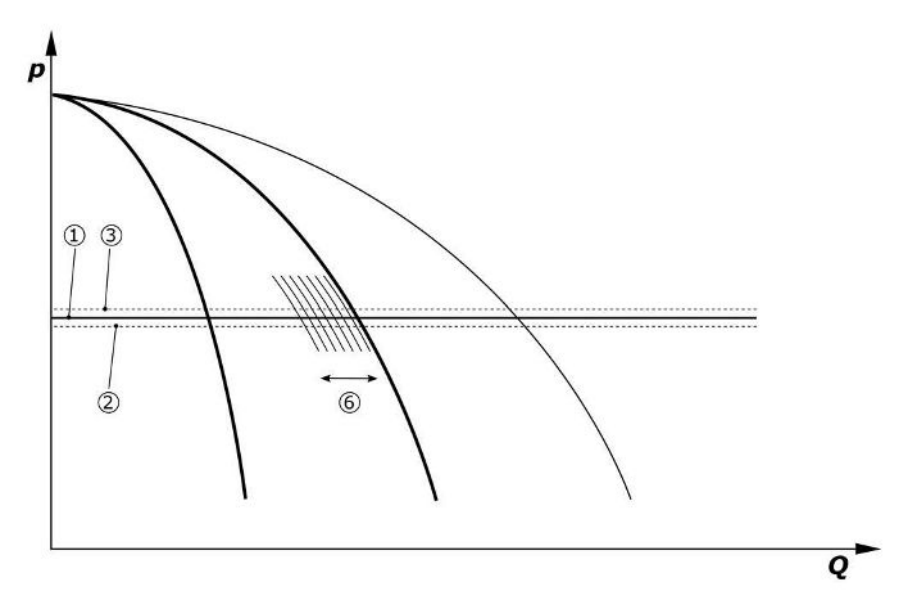

#### Fig. 6: Spustenie druhého čerpadla

Predchádzajúce čerpadlo základného zaťaženia ďalej beží s max. počtom otáčok ako čerpadlo špičkového zaťaženia. Tento postup sa so zvyšujúcim zaťažením zopakuje až do spustenia maximálneho počtu čerpadiel (v tomto prípade 3 čerpadlá).

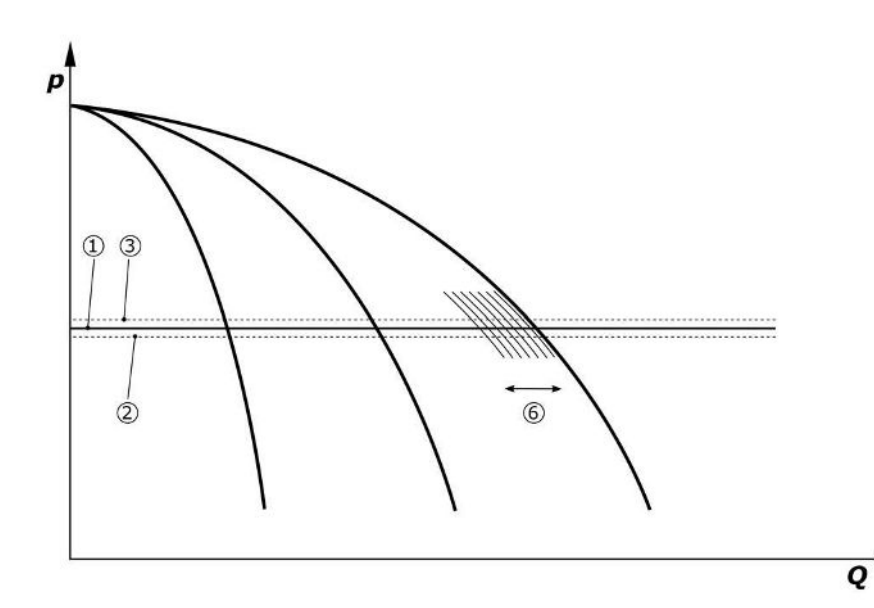

Fig. 7: Spustenie tretieho čerpadla

| 1 | Základná požadovaná hodnota tlaku systému               |
|---|---------------------------------------------------------|
| 2 | Prahová hodnota zapnutia čerpadla základného zaťaženia  |
| 3 | Prahová hodnota vypnutia čerpadla základného zaťaženia  |
| 4 | Prahová hodnota zapnutia čerpadiel špičkového zaťaženia |
| 5 | Prahová hodnota vypnutia čerpadiel špičkového zaťaženia |
| 6 | Požadovaná hodnota otáčok čerpadla základného zaťaženia |

Ak potreba klesne, regulujúce čerpadlo sa po dosiahnutí svojho nastaveného počtu otáčok a súčasnom prekročení základnej požadovanej hodnoty vypne. Doteraz aktívne čerpadlo špičkového prevezme reguláciu.

• Nastaviť otáčky: Systém→Frekvenčný menič→Hraničné hodnoty

Ak už nie je viac aktívne žiadne čerpadlo špičkového zaťaženia, čerpadlo základného zaťaženia sa vypne pri prekročení prahovej hodnoty vypnutia (3) a po uplynutí doby oneskorenia, príp. po teste nulového prietoku.

- Nastaviť prahovú hodnota vypnutia: Nastavenia regulácie → Požadované hodnoty → Zapínanie a vypínanie GLP
- Nastaviť dobu oneskorenia: Nastavenia regulácie → Požadované hodnoty → Oneskorenia

Umožňuje nastaviť doby oneskorenia pre zapnutie alebo vypnutie čerpadla špičkového zaťaženia.

• Nastaviť doby oneskorenia: Nastavenia regulácie → Požadované hodnoty → Oneskorenia

#### Regulačný režim p-c, Kaskádový režim

V režime "Kaskáda" čerpadla základného zaťaženia sa pri zapínaní alebo vypínaní čerpadla špičkového zaťaženia nevymení čerpadlo základného zaťaženia a prispôsobí sa len počet otáčok.

• Nastaviť režim: Nastavenia regulácie → Regulácia → Schéma výberu GLP

#### Regulačný režim p-v

Elektronický snímač tlaku poskytuje skutočnú hodnotu tlaku ako 4 … 20 mA alebo 0 … 20 mA elektrický signál. Regulačný prístroj potom na základe porovnávania požadovanej/skutočnej hodnoty udržuje konštantný systémový tlak.

- Nastaviť rozsah merania: Systém→Snímače→Rozsah merania na výtlačnej strane
- Nastaviť typ snímača: Systém→Snímače→Typ snímača na výtlačnej strane

Požadovaná hodnota pritom závisí od aktuálneho objemového prietoku a nachádza sa medzi požadovanou hodnotou pri nulovom prietoku (2) a základnou požadovanou hodnotou (1) pri maximálnom objemovom prietoku zariadenia (bez záložného čerpadla) (3).

Nastavenia regulácie → Požadované hodnoty → Požadované hodnoty 1

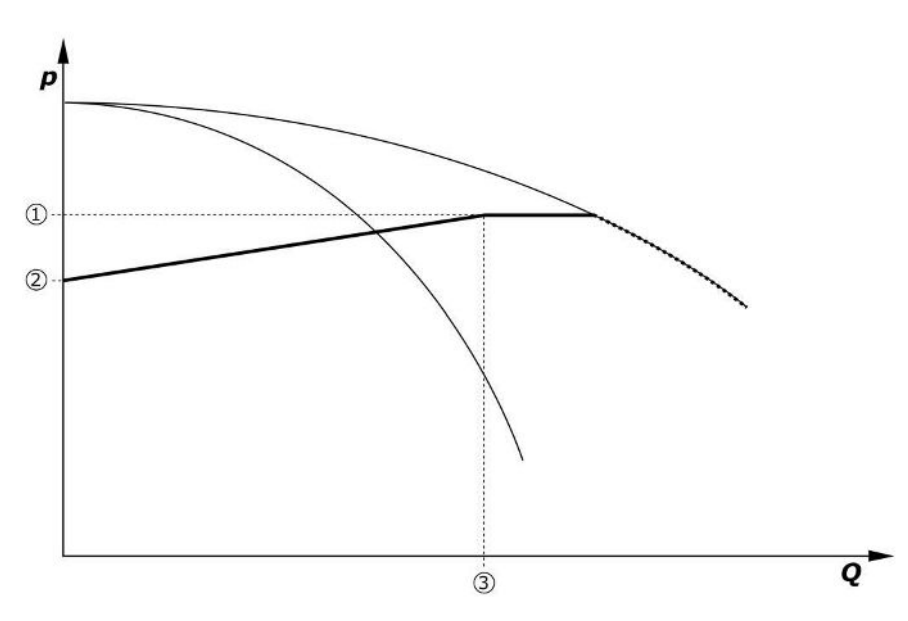

Fig. 8: Požadovaná hodnota v závislosti od objemového prietoku

| 1 | Základná požadovaná hodnota             |
|---|-----------------------------------------|
| 2 | Požadovaná hodnota pri nulovom množstve |
| 3 | Maximálny objemový prietok zariadenia   |

Typické nastavené hodnoty pre požadovanú hodnotu pri nulovom množstve sú uvedené v Fig. 6.

Postup (Príklad: SiBoost Smart 3Helix VE604):

- So základnou požadovanou hodnotou (1) sa zvolí krivka, ktorá sa má použiť (tu: 5 barov).
- Pomocou priesečníka tejto krivky s maximálnym objemovým prietokom zariadenia (2) (tu 3x6 = 18 m³/h) sa určí relatívna požadovaná hodnota pri nulovom prietoku (3) (tu 87,5 %). Odkaz nefunguje: Pozrite si aj https://app.wilo.com/Standalone/Einstellungsoptimierer-SiBoost/Default.aspx?lang=sk-SK.

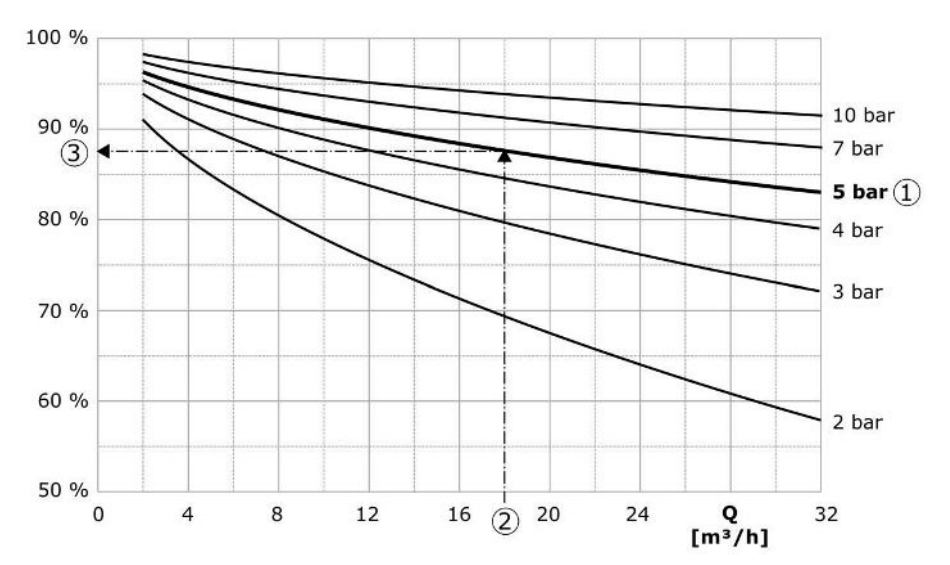

Fig. 9: Typické hodnoty nastavenia pre požadovanú hodnotu pri nulovom prietoku

| 1 | Základná požadovaná hodnota                       |
|---|---------------------------------------------------|
| 2 | Maximálny objemový prietok zariadenia             |
| 3 | Relatívna požadovaná hodnota pri nulovom prietoku |

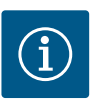

#### **OZNÁMENIE**

Aby sa zabránilo nedostatočnému prítoku, požadovaná hodnota pri nulovom prietoku musí byť väčšia ako geodetická výška najvyššieho odberového miesta.

Ak sa neobjaví žiadne hlásenie "Externé vyp" a žiadna porucha a pohony, ako aj automatický režim sú aktivované, spustí sa jedno alebo viaceré čerpadlá s reguláciou otáčok (Fig. 7), keď sa neprekročí prahová hodnota zapnutia (2). Čerpadlá nebežia so spoločným synchrónnym počtom otáčok. Len čerpadlá, ktoré sa krátkodobo pripoja alebo odpoja, môžu mať krátkodobo iný počet otáčok.

- Nastavenia regulácie → Pripravenosť → Pohony, Automatický režim
- Nastaviť prahovú hodnota zapnutia jednotlivo pre každé čerpadlo: Nastavenia regulácie → Požadované hodnoty → Zapínanie a vypínanie GLP

V závislosti od potrebného hydraulického výkonu systému sa počet spustených čerpadiel líši a reguluje sa ich počet otáčok, aby sa sledovala krivka p-v požadovanej hodnoty (1). Regulačný prístroj minimalizuje požiadavku na energiu zariadenia.

Ak už je aktívne len jedno čerpadlo a potreba naďalej klesá, čerpadlo základného zaťaženia sa vypne pri prekročení prahovej hodnoty vypnutia (3) a po uplynutí doby oneskorenia, príp. po teste nulového prietoku.

- Nastaviť prahovú hodnota zapnutia jednotlivo pre každé čerpadlo: Nastavenia regulácie → Požadované hodnoty → Zapínanie a vypínanie GLP
- Nastaviť doby oneskorenia: Nastavenia regulácie → Požadované hodnoty → Oneskorenia

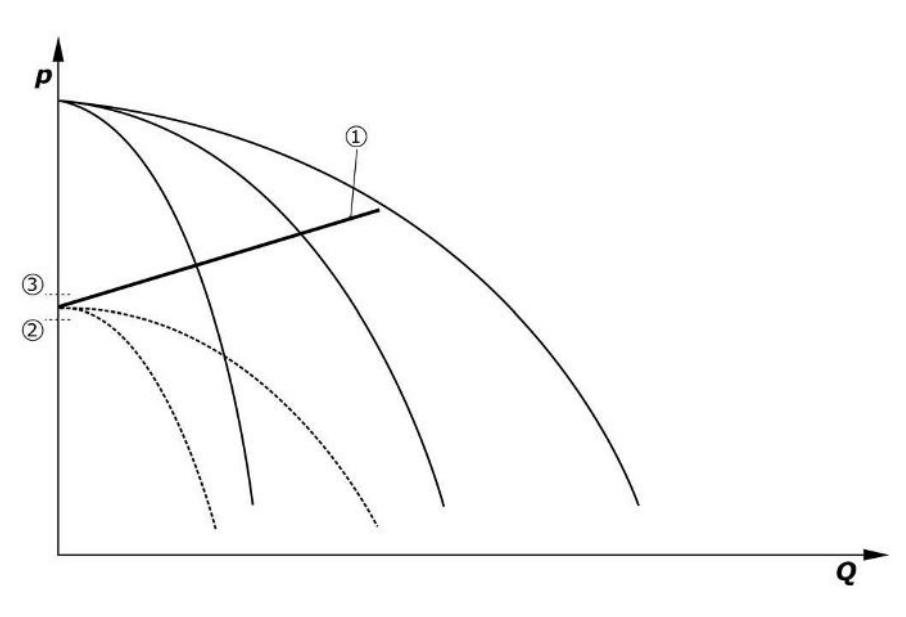

*Fig. 10:* Krivka p–v požadovanej hodnoty

1

| Krivka p–v požadovanej hodnoty |
|--------------------------------|
| prahová hodnota zapnutia       |
| prahová hodnota vypnutia       |

Umožňuje nastaviť doby oneskorenia pre zapnutie alebo vypnutie čerpadla špičkového zaťaženia.

Nastaviť doby oneskorenia: Nastavenia regulácie → Požadované hodnoty → Oneskorenia

#### 5.3.3 Ďalšie prevádzkové režimy

#### Test nulového množstva (len vyhotovenie SCe)

Pri prevádzke len jedného čerpadla v dolnom rozsahu frekvencie a pri konštantnom tlaku sa cyklicky vykonáva test nulového množstva. Tým sa krátkodobo zvýši požadovaná hodnota na hodnotu nad prahovou hodnotou vypnutia čerpadla základného zaťaženia. Ak tlak po znížení hornej požadovanej hodnoty znovu neklesne, ide o nulový prietok a čerpadlo základného zaťaženia sa po dobe dobehu vypne.

- Nastaviť prahovú hodnota vypnutia: Nastavenia regulácie → Požadované hodnoty → Zapínanie a vypínanie GLP
- Nastaviť dobu oneskorenia: Nastavenia regulácie → Požadované hodnoty → Oneskorenia

V regulačnom režime p–v sa otestuje prípadný pokles nulového prietoku znížením požado– vanej hodnoty. Ak aktuálna hodnota počas znižovania klesne na novú požadovanú hod– notu, nejde o žiadny nulový prietok.

Parametre testu nulového prietoku sú nastavené už u výrobcu a môže ich zmeniť len servisná služba spoločnosti Wilo.

#### Výmena čerpadiel

Pre dosiahnutie čo najrovnomernejšieho vyťaženia všetkých čerpadiel a pre prispôsobenie dôb prevádzky čerpadiel je možné použiť rôzne mechanizmy výmeny čerpadiel.

- Pri každej požiadavke (po vypnutí všetkých čerpadiel) sa čerpadlo základného zaťaženia vymení.
- Z výroby je aktivovaná cyklická výmena čerpadla základného zaťaženia a je možné ju deaktivovať v menu (Nastavenia regulácie → Dodatočné nastavenia → Výmena čerpadiel). Je možné nastaviť aj dobu prevádzky medzi 2 procesmi výmeny (Nastavenia regulácie → Dodatočné nastavenia → Výmena čerpadiel).

#### Záložné čerpadlo

Jedno alebo viaceré čerpadlá je možné definovať ako záložné čerpadlá. Aktivácia tohto prevádzkového režimu vedie k tomu, že tieto čerpadlá nebudú riadené v normálnej prevádzke. Ak čerpadlo z dôvodu poruchy zlyhá, spustí sa jedno alebo viaceré záložné čerpadlá. Záložné čerpadlá podliehajú monitorovaniu odstavenia a sú aj súčasťou testovacieho chodu. Optimalizácia doby chodu čerpadiel zaručuje, že každé čerpadlo bude definované ako záložné čerpadlo.

#### Skúšobný chod čerpadla

Aby sa predišlo dlhším odstávkam, je možné aktivovať cyklický testovací chod čerpadiel. Je možné nastaviť čas medzi 2 testovacími chodmi. Pri vyhotovení SCe je možné nastaviť počet otáčok čerpadla (počas testovacieho chodu).

 Aktivovať skúšobný chod čerpadla: Nastavenia regulácie → Dodatočné nastavenia → Skúšobný chod čerpadla

Testovací chod sa vykoná len pri odstavenom zariadení. Je možné definovať, či sa má testovací chod uskutočniť aj v stave "Externé vyp". V prípade stavu "Pohony VYP" sa nevykoná žiadny testovací chod.

 Nastaviť skúšobný chod čerpadla v prípade Externé vyp.: Nastavenia regulácie → Dodatočné nastavenia → Skúšobný chod čerpadla

#### Nedostatok vody

Prostredníctvom hlásenia snímača predtlaku alebo plavákového spínača nátokovej nádrže možno regulačnému systému prostredníctvom rozpájacieho kontaktu odovzdať hlásenie o nedostatku vody. Pri zariadeniach vyhotovenia SCe NWB je predtlak monitorovaný pomocou analógového snímača predtlaku. Prahovú hodnotu tlaku pre rozpoznanie chodu nasucho je možné zadefinovať. Dodatočne k snímaču predtlaku sa môže použiť digitálny kontakt nedostatku vody.

 Zadefinovať prahovú hodnotu tlaku pre rozpoznanie chodu nasucho: Nastavenia regulácie → Nastavenia monitorovania → Chod nasucho

Po uplynutí doby oneskorenia, ktorá je nastaviteľná, sa čerpadlá vypnú. Ak sa vstup hlásenia v rámci doby oneskorenia opäť zatvorí alebo sa zvýši predtlak nad prahovú hodnotu tlaku (len pri SCe), čerpadlá sa nevypnú.

 Nastaviť dobu oneskorenia: Nastavenia regulácie → Nastavenia monitorovania → Chod nasucho

Opätovný nábeh zariadenia po vypnutí kvôli nedostatku vody sa uskutoční automaticky po zatvorení vstupu hlásenia alebo po prekročení prahovej hodnoty predtlaku pre ukončenie chodu nasucho.

Poruchové hlásenie sa po opätovnom rozbehu automaticky zresetuje, pričom sa uloží do pamäte histórie.

#### Monitorovanie maximálneho a minimálneho tlaku

Umožňuje nastaviť hraničné hodnoty pre bezpečnú prevádzku zariadenia.

 Nastaviť hraničné hodnoty maximálneho a minimálneho tlaku: Nastavenia regulácie → Nastavenia monitorovania

Ak dôjde k prekročeniu maximálneho tlaku, čerpadlá sa vypnú. Aktivuje sa zberné poruchové hlásenie.

 Nastaviť maximálny tlak: Nastavenia regulácie → Nastavenia monitorovania → Maximálny tlak

Keď tlak klesne pod prahovú hodnotu zapnutia, opäť sa aktivuje normálna prevádzka.

Ak tlak vplyvom systému neklesne, chybu je možné resetovať zvýšením prahovej hodnoty spínania a následným potvrdením chyby.

• Reset chyby: Interakcia/Komunikácia→Alarmy→Potvrdenie

Umožňuje nastaviť prahovú hodnotu tlaku monitorovania minimálneho tlaku ako aj dobu oneskorenia. Správanie regulačného prístroja pri poklese tlaku pod prahovú hodnotu tlaku je možné zvoliť: Vypnutie všetkých čerpadiel alebo pokračovanie v prevádzke. Zberné poruchové hlásenie sa však aktivuje v každom prípade. Aj je zvolené "Vypnutie všetkých čerpadiel", chybu je potrebné potvrdiť manuálne.

 Nastaviť minimálny tlak: Nastavenia regulácie → Nastavenia monitorovania → Minimálny tlak

#### Externé vyp.

Prostredníctvom rozpínacieho kontaktu možno externe deaktivovať regulačný prístroj. Táto funkcia má prednosť – vypnú sa všetky čerpadlá, ktoré sú v automatickej prevádzke.

#### Prevádzka pri chybe snímača výstupného tlaku

V prípade poruchy snímača výstupného tlaku (napr. pretrhnutie vodiča) je možné nastaviť správanie regulačného prístroja. Systém sa buď vypne alebo bude pokračovať v prevádzke s jedným čerpadlom. Pri vyhotovení SCe je možné nastaviť počet otáčok tohto čerpadla v menu.

 Nastaviť správanie v prípade poruchy snímača výstupného tlaku: Systém→Snímače → Chyba snímača na výtlačnej strane

#### Prevádzka pri výpadku snímača predtlaku (len SCe)

Ak snímač predtlaku zlyhá, čerpadlá sa vypnú. Ak sa chyba odstráni, zariadenie sa opäť zapne v automatickom režime.

Ak je potrebný núdzový režim, môže sa zariadenie dočasne prevádzkovať v regulačnom režime p-c. Na to musí byť deaktivované použitie snímača predtlaku ("VYP").

- Nastaviť regulačný režim: Nastavenia regulácie → Regulácia → Regulačný režim
- Deaktivovať snímač predtlaku: Systém→Snímače→Rozsah merania na sacej strane

#### **UPOZORNENIE**

#### Materiálne škody v dôsledku chod nasucho!

Chod nasucho môže poškodiť čerpadlo.

 Odporúča sa pripojiť dodatočnú digitálnu ochranu proti nedostatku vody.

Po výmene snímača predtlaku sa musí nastavenie núdzové režimu zrušiť, aby sa zabezpečila bezpečná prevádzka zariadenia.

#### Prevádzka pri výpadku zbernicového pripojenia medzi regulačným prístrojom a čerpadlami (len SCe)

Pri výpadku komunikácie si môžete vybrať medzi zastavením čerpadiel a prevádzkou pri definovanom počte otáčok. Toto nastavenie môže vykonať len servisná služba spoločnosti Wilo.

#### Prevádzkový režim čerpadiel

Pre čerpadlá 1 až 4 je možné nastaviť prevádzkový režim (Man., VYP, Auto). Pri vyhotovení SCe je možné nastaviť počet otáčok v prevádzkovom režime "Man".

 Nastaviť prevádzkový režim každého čerpadla: Nastavenia regulácie → Pripravenosť → Režim čerpadla

#### Prepínanie požadovaných hodnôt

Regulačný systém môže pracovať s 2 rôznymi požadovanými hodnotami. Tieto nastavenia sa vykonávajú v menu "Nastavenia regulácie → Požadované hodnoty → Požadované hodnoty 1" a "Požadované hodnoty 2".

 Nastaviť prepínanie požadovaných hodnôt: Nastavenia regulácie → Požadované hodnoty → Požadované hodnoty 1 a

Nastavenia regulácie → Požadované hodnoty → Požadované hodnoty 2

Požadovaná hodnota 1 predstavuje základnú požadovanú hodnotu. Prepnutie na požadovanú hodnotu 2 sa vykonáva zatvorením externého digitálneho vstupu (podľa schémy zapojenia), alebo aktivovaním po uplynutí zadaného času.

 Aktivovať zadaný čas: Menu "Nastavenia regulácie → Požadované hodnoty → Požadované hodnoty 2"

#### Diaľkové nastavenie požadovanej hodnoty

Je možné aj diaľkové nastavenie požadovanej hodnoty pomocou analógového elektrického signálu prostredníctvom príslušných svoriek (podľa schémy zapojenia).

 Aktivovať diaľkové nastavenie požadovanej hodnoty: Nastavenia regulácie → Požadované hodnoty → Externá požadovaná hodnota

Vstupný signál sa vždy vzťahuje na rozsah merania snímača (napr. pre 16 barový snímač: 20 mA zodpovedá 16 barom).

Ak vstupný signál nie je k dispozícii pri aktivovanom diaľkovom nastavení požadovanej hodnoty (napr. v dôsledku zlomeného kábla pri rozsahu merania 4 ... 20 mA), zobrazí sa chybové hlásenie a regulačný prístroj použije zvolenú internú požadovanú hodnotu 1 alebo 2 (pozrite si "Prepínanie požadovaných hodnôt").

#### Zmena logiky zberného poruchového hlásenia (SSM)

Požadovanú logiku zberného poruchového hlásenia (SSM) je možné nastaviť v menu. Pritom je možné zvoliť medzi negatívnou logikou (klesajúca krivka v prípade chyby = "fall") alebo pozitívnou logikou (stúpajúca krivka v prípade chyby = "raise").

• Nastaviť zberné poruchové hlásenie: Interakcia/Komunikácia→BMS→SBM, SSM

#### Funkcia zberného prevádzkového hlásenia (SBM)

Požadovanú funkciu zberného prevádzkového hlásenia (SBM) je možné nastaviť v menu. Je možné si zvoliť medzi "Ready" (regulačný prístroj je pripravený na prevádzku) a "Run" (minimálne jedno čerpadlo je v prevádzke).

• Nastaviť zberné prevádzkové hlásenie: Interakcia/Komunikácia→BMS→SBM, SSM

#### Pripojenie prevádzkovej zbernice

Regulačný prístroj je sériovo pripravený na pripojenie cez ModBus TCP. Spojenie sa vykonáva prostredníctvom rozhrania Ethernet (elektrické pripojenie podľa kapitoly 7.2.10).

Regulačný prístroj pracuje ako záložné čerpadlo Modbus-Slave.

Cez rozhranie Modbus možno načítať a čiastočne aj zmeniť rôzne parametre. Prehľad jednotlivých parametrov ako aj opis použitých typov údajov nájdete v prílohe.

• Nastaviť pripojenie prevádzkovej zbernice: *Interakcia/Komunikácia→BMS→Modbus TCP* 

#### Plnenie potrubí

Pre zabránenie tlakovým špičkám pri napĺňaní prázdnych potrubí alebo potrubí pod nízkym tlakom alebo pre čo najrýchlejšie naplnenie potrubí sa môže aktivovať a nakonfigurovať funkcia plnenia potrubia. Môžete si vybrať z režimov "Jedno čerpadlo" alebo "Všetky čer-padlá".

• Zadefinovať plnenie potrubí: Nastavenia regulácie → Dodatočné nastavenia → Funkcia plnenia potrubia

Ak je aktivovaná funkcia plnenia potrubia, po reštarte systému (pripojenie systémového napätia; externé ZAP; pohony ZAP) sa spustí prevádzka na dobu nastavenú v menu podľa nasledujúcej tabuľky:

| Prístroj | Režim "Jedno čerpadlo"                                          | Režim "Všetky čerpadlá"                                           |
|----------|-----------------------------------------------------------------|-------------------------------------------------------------------|
| SCe      | Jedno čerpadlo beží s otáčkami<br>podľa menu "Plnenie potrubí". | Všetky čerpadlá bežia s otáčkami<br>podľa menu "Plnenie potrubí". |
| SC       | Jedno čerpadlo beží s pevným po-<br>čtom otáčok.                | Všetky čerpadlá bežia s pevným<br>počtom otáčok.                  |

Tab. 1: Prevádzkový režim na plnenie potrubí

#### Prepínanie zariadenia s viacerými čerpadlami v prípade poruchy

- Regulačné prístroje s čerpadlami s pevným počtom otáčok SC: Pri poruche čerpadla základného zaťaženia sa toto čerpadlo vypne a jedno z čerpadiel špičkového zaťaženia bude z technicko-riadiaceho hľadiska spravované ako čerpadlo základného zaťaženia.
- Regulačné prístroje vo vyhotovení SCe: V prípade poruchy čerpadla základného zaťaženia sa čerpadlo vypne a regulačnú funkciu prevezme iné čerpadlo.
   Porucha niektorého z čerpadiel špičkového zaťaženia vedie vždy k ich vypnutiu a zapnutiu ďalšieho čerpadla špičkového zaťaženia (príp. aj záložného čerpadla).

5.3.4 Ochrana motora

#### Ochrana pred nadmernou teplotou

Nadmernú teplotu vinutia hlásia motory s ochranným kontaktom vinutia (WSK) regulačnému prístroju prostredníctvom rozpojenia dvojkovového kontaktu. Pripojenie ochranného kontaktu vinutia WSK sa vykonáva podľa schémy zapojenia. Poruchy motorov, ktoré sú pre účely ochrany pred nadmernou teplotou vybavené teplotne nezávislým odporom (PTC), možno zaznamenávať pomocou voliteľného vyhodnocovacieho relé.

#### Ochrana pred nadmerným prúdom

Motory s priamym štartom sú chránené motorovým ističom s tepelným a elektromagnetickým iniciátorom. Spúšťací prúd sa musí nastaviť priamo na motorovom ističi. Motory s rozbehom hviezda-trojuholník sú chránené pomocou tepelných relé proti preťaženiu. Relé proti preťaženiu sú nainštalované priamo na stýkačoch motora. Spúšťací prúd sa musí nastaviť a pri použitom rozbehu hviezda-trojuholník čerpadiel je 0,58 \* I<sub>men.</sub>

Poruchy čerpadiel, ktoré majú svoj pôvod v regulačných prístrojoch, vedú k odpojeniu príslušného čerpadla a k aktivácii zberného poruchového hlásenia. Po odstránení príčiny poruchy je potrebné potvrdenie poruchy.

Ochrana motora je aktívna aj v ručnom režime a vedie k odpojeniu príslušného čerpadla.

Pri vyhotovení SCe sú motory čerpadiel chránené samostatne pomocou mechanizmov integrovaných do frekvenčných meničov. S chybovými hláseniami frekvenčných meničov zaobchádzajú regulačné spínacie prístroje tak, ako je to opísané vyššie.

50/60 Hz

IP54

24 VDC; 230 VAC

0 °C až +40 °C

Stupeň znečistenia 2

pozrite si typový štítok

pozrite si schému zapojenia

3~380/400 V (L1, L2, L3, PE)

|     |       | /     | 1     |  |
|-----|-------|-------|-------|--|
| 5.4 | Techr | ııcke | udale |  |

5.5 Typový kľúč

5.6 Rozsah dodávky

5.7 Príslušenstvo

## Príklad: SC-Booster 2x6,3A DOL FM

| SC             | Vyhotovenie:                                                                                                    |
|----------------|----------------------------------------------------------------------------------------------------|
|                | <ul> <li>SC = regulačný prístroj pre čerpadlá s pevným počtom otáčok</li> <li>SCe = regulačný prístroj pre elektronicky regulované čerpadlá s variabil-<br/>ným počtom otáčok</li> </ul>                               |
| Booster        | Riadenie pre zariadenia na zvyšovanie tlaku                                                                                                    |
| 2x             | Max. počet pripojiteľných čerpadiel                                                                                                    |
| 6,3A           | Max. menovitý prúd v ampéroch na jedno čerpadlo                                                                                                    |
| DOL<br>SD      | Druh zapínania čerpadiel:<br>– DOL = priamy štart (Direct online)<br>– SD = rozbeh hviezda–trojuholník                                                                                                    |
| FM<br>BM<br>WM | Druh inštalácie:<br>– FM = regulačný prístroj je nainštalovaný na základovom ráme (frame<br>mounted)<br>– BM = stojaci prístroj (base mounted)<br>– WM = regulačný prístroj je nainštalovaný na konzole (wall mounted) |

Regulačný prístroj

Napájacie napätie

**Riadiace** napätie

Trieda ochrany

Teplota okolia

Max. príkon prúdu

Istenie na strane siete

Elektrická bezpečnosť

Frekvencia

Schéma zapojenia

i

- Návod na montáž a obsluhu
- Protokol o výrobnej kontrole

| Voliteľná výbava                | Opis                                                                 |
|---------------------------------|----------------------------------------------------------------------|
| Komunikačný modul "ModBus RTU"  | Modul na komunikáciu cez zbernicu pre<br>siete "ModBus RTU"          |
| Komunikačný modul "BACnet MSTP" | Modul na komunikáciu cez zbernicu pre<br>siete "BACnet MSTP" (RS485) |
| Komunikačný modul "BACnet IP"   | Modul na komunikáciu cez zbernicu pre<br>siete "BACnet IP"           |
| WiloCare 2.0                    | Pripojenie k vzdialenej údržbe založenej na<br>internete             |

#### OZNÁMENIE

Vždy môže byť aktívna iba jedna zbernicová možnosť.

- Príslušenstvo sa objednáva samostatne.
- 6 Inštalácia a elektrické pripojenie
- 6.1 Druhy inštalácie

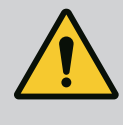

VAROVANIE

#### Nebezpečenstvo poranenia osôb!

• Dodržiavajte aktuálne predpisy týkajúce sa prevencie vzniku úrazov.

#### Inštalácia na základový rám, FM (frame mounted)

Pri kompaktných zariadenia na zvyšovanie tlaku sa regulačný prístroj (v závislosti od konštrukčného radu zaradenia) môže namontovať na základový rám kompaktného zariadenia pomocou 5 skrutiek (M10).

#### Stojaci prístroj, BM (base mounted)

Regulačný prístroj sa inštaluje ako voľne stojaci na rovnom povrchu (s dostatočnou nosnosťou). Štandardne je k dispozícii montážny podstavec (výška: 100 mm) pre prívod kábla. Iné podstavce možno dodať na objednávku.

#### Inštalácia na stenu, WM (wall mounted)

Pri kompaktných zariadenia na zvyšovanie tlaku sa regulačný prístroj (v závislosti od konštrukčného radu zaradenia) môže namontovať na konzolu pomocou 4 skrutiek (M8).

#### 6.2 Elektrické pripojenie

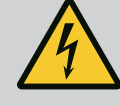

#### NEBEZPEČENSTVO

#### Riziko smrteľného zranenia vplyvom elektrického prúdu!

Neodborné správanie pri elektrických prácach spôsobuje smrť zásahom elektrického prúdu!

- Elektrické práce musí vykonávať kvalifikovaný elektrikár podľa miestnych predpisov.
- Ak je výrobok odpojený od elektrickej siete, zabezpečte ho proti opätovnému zapnutiu.

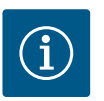

#### OZNÁMENIE

Všetky káble, ktoré sa majú pripojiť, musia byť zavedené do regulačného prístroja pomocou káblových priechodiek (druh inštalácie FM a WM) alebo káblových prívodných plechov (druh inštalácie BM) a upevnené tak, aby boli odľahčené na tlak.

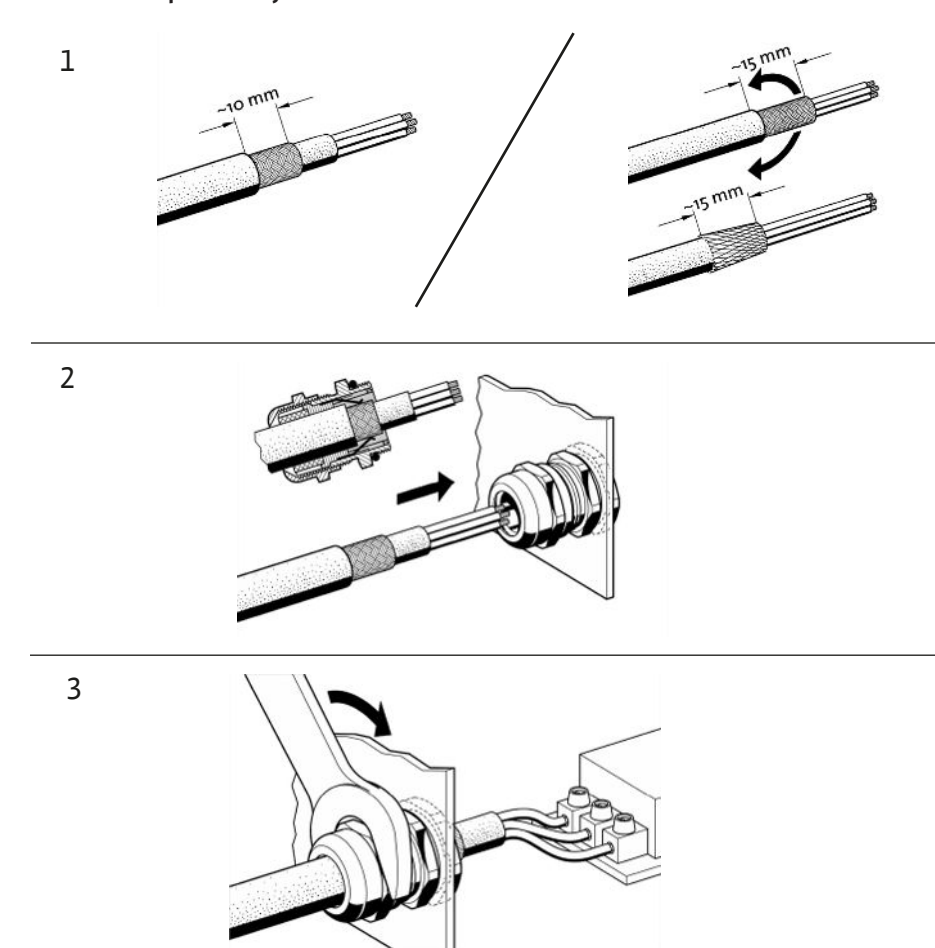

Fig. 11: Uloženie tienených káblov na EMC káblové priechodky

1. Tienené káble spojte s EMC káblovými priechodkami podľa obrázka.

Pripojenie pomocou tieniacich svoriek

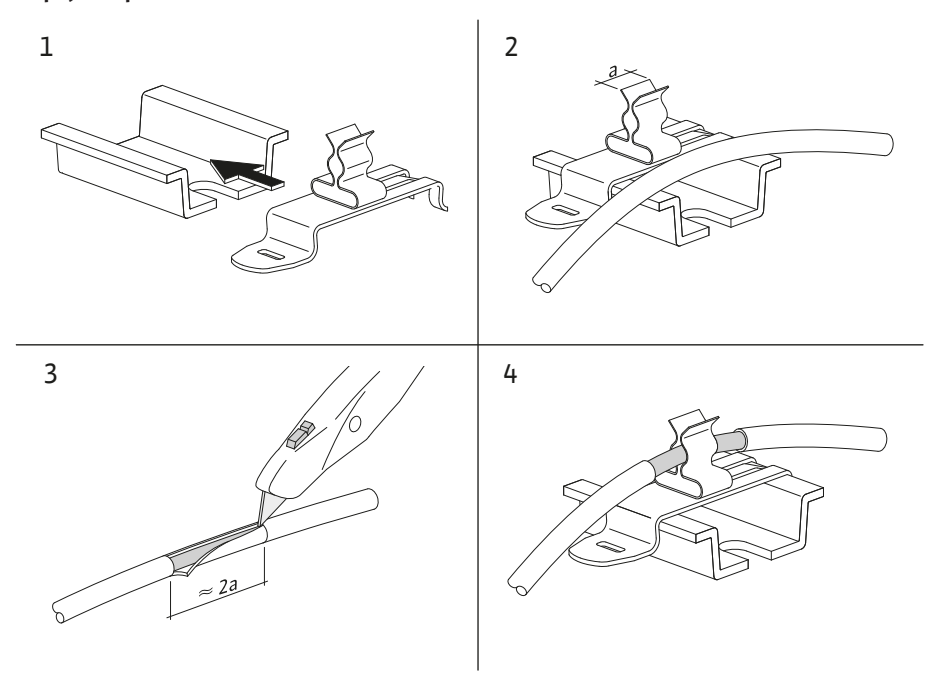

Fig. 12: Uloženie tienených káblov na uzemňovacie koľajnice

- 1. Tienené káble spojte s tieniacimi svorkami podľa obrázka.
- 2. Nastavte dĺžku rezu na šírku použitej svorky.

Pri pripájaní tienených vedení bez použitia EMC káblových priechodiek alebo tieniacich svoriek musí byť tienený kábel pripojený k uzemňovacej koľajnici regulačného prístroja ako takzvaný "pigtail".

#### 6.2.2 Pripojenie na sieť

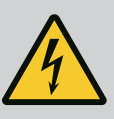

#### NEBEZPEČENSTVO

#### Riziko smrteľného zranenia zásahom elektrickým prúdom!

Napätie externého napájacieho napätia je na svorkách prítomné aj pri vypnutom hlavnom spínači!

 Pred vykonávaním akýchkoľvek prác odpojte externé napájacie napätie.

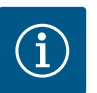

#### **OZNÁMENIE**

- V závislosti od systémovej impedancie a max. počtu spínaní pripojených spotrebičov za hodinu môže dochádzať k výkyvom a/alebo poklesom napätia.
- Pri použití tienených káblov je nutné tienenie na jednej strane v regulačnom prístroji priložiť k uzemňovacej koľajnici.
- Pripojenie musí vždy vykonať elektrikár.
- Dodržiavajte pokyny uvedené v návode na montáž a obsluhu pripojených čerpadiel a signálnych snímačov.
- Typ siete, druh prúdu a napätie pripojenia na sieť musia zodpovedať údajom uvedeným na typovom štítku regulačného prístroja.
- Istenie na strane siete v súlade s údajmi uvedenými v schéme zapojenia.
- Na mieste inštalácie je nutné zabezpečiť 4-žilový kábel (L1, L2, L3, PE).
- Kábel pripojte na hlavný spínač (Fig. 1–3, pol. 1), príp. pri zariadeniach s vyšším výkonom ho pripojte na svorkovnice podľa schémy zapojenia, PE na uzemňovaciu koľajnicu.

#### **UPOZORNENIE**

#### Vecné škody spôsobené neodbornou inštaláciou!

Nesprávne elektrické pripojenie vedie k poškodeniu čerpadla.

• Dodržiavajte návod na montáž a obsluhu čerpadla.

#### Pripojenie na sieť

- 1. Sieťové pripojenie čerpadiel na svorkovniciach musí byť vyhotovené v súlade so schémou zapojenia.
- 2. Pripojte PE na uzemňovaciu koľajnicu.

Pripojenie pre ochranné kontakty vinutia (vyhotovenie: SC)

#### **UPOZORNENIE**

#### Škody na majetku v dôsledku externého napätia!

Externé napätie na signálnych svorkách poškodí výrobok.

K svorkám sa nesmie pripájať externé napätie.

Ochranný kontakt vinutia (WSK) čerpadla pripojte na svorky podľa schémy zapojenia.

#### 6.2.3 Pripojenia čerpadiel

#### UPOZORNENIE

#### Škody na majetku v dôsledku externého napätia!

Externé napätie na signálnych svorkách poškodí výrobok.

- K svorkám sa nesmie pripájať externé napätie.
- 1. Zbernicové prepojenie čerpadiel so svorkami pripojte podľa schémy zapojenia.
- 2. Používajte iba tienený kábel CAN (vlnový odpor 120 Ohm).
- Nasaďte tienenie na obidve strany, na regulačnom prístroji použite EMC káblové priechodky.
- Pripojte jednotlivé frekvenčné meniče čerpadiel paralelne k zbernicovému vedeniu podľa schémy zapojenia. Aby ste sa vyhli odrazom signálov, ukončite kábel na každom konci.
- Pre potrebné nastavenia si pozrite schému zapojenia (pre regulačný prístroj SCe) alebo návod na montáž a obsluhu čerpadiel (pre frekvenčný menič).

#### 6.2.4 Pripojenie snímača (senzorov)

#### UPOZORNENIE

#### Škody na majetku v dôsledku externého napätia!

Externé napätie na signálnych svorkách poškodí výrobok.

- K svorkám sa nesmie pripájať externé napätie.
- Snímač (senzory) správne pripojte k svorkám podľa návodu na montáž a obsluhu snímača a podľa schémy zapojenia.
- Používajte len tienené káble.
- Umiestnite tienenie na jednu stranu do skriňového rozvádzača.
- Použite EMC káblové priechodky (FM/WM) príp. tieniace svorky (BM).

Prostredníctvom príslušných svoriek podľa schémy zapojenia sa môže vykonať diaľkové nastavenie požadovanej hodnoty cez analógový signál (4 ... 20 mA).

- Diaľkové nastavenie pripojte na svorky podľa schémy zapojenia.
- Používajte len tienené káble.
- Umiestnite tienenie na jednu stranu do skriňového rozvádzača.
- Použite EMC káblové priechodky (FM/WM) príp. tieniace svorky (BM).

#### UPOZORNENIE

#### Škody na majetku v dôsledku externého napätia!

- Externé napätie na signálnych svorkách poškodí výrobok.
- K svorkám sa nesmie pripájať externé napätie.

Prostredníctvom príslušných svoriek podľa schémy zapojenia možno vykonávať prepínanie z požadovanej hodnoty 1 na požadovanú hodnotu 2 prostredníctvom beznapäťového kontaktu (spojovací kontakt).

#### **UPOZORNENIE**

#### Škody na majetku v dôsledku externého napätia!

Externé napätie na signálnych svorkách poškodí výrobok.

- K svorkám sa nesmie pripájať externé napätie.
- Diaľkové zapínanie/vypínanie je možné pripojiť prostredníctvom beznapäťového kontaktu (rozpínací kontakt).
- Pripojte príslušné svorky podľa schémy zapojenia.
  - Odstráňte predmontovaný mostík z výroby.

6.2.5 Pripojenie analógového vstupu na diaľkové nastavenie požadovanej hodnoty

6.2.6 Pripojenie prepínania požadovaných hodnôt

6.2.7 Externé zap./vyp.

| lkt spojený   | Automatika ZAP                       |
|---------------|--------------------------------------|
| lkt rozpojený | Automatika VYPNUTÁ, hlásenie prostre |
|               | níctvom symbolu na displeji          |

6.2.8 Ochrana proti nedostatku vody

Zberné prevádzkové hlásenia/

zberné poruchové hlásenia

#### UPOZORNENIE

#### Škody na majetku v dôsledku externého napätia!

Externé napätie na signálnych svorkách poškodí výrobok.

- K svorkám sa nesmie pripájať externé napätie.
- Ochranu proti nedostatku vody je možné pripojiť prostredníctvom beznapäťového kontaktu (rozpínací kontakt).
- Pripojte príslušné svorky podľa schémy zapojenia.
- Odstráňte predmontovaný mostík z výroby.

| Kontakt spojený   | dostatok vody   |
|-------------------|-----------------|
| Kontakt rozpojený | Nedostatok vody |

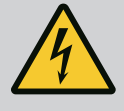

Konta Konta

#### **NEBEZPEČENSTVO**

Riziko smrteľného zranenia zásahom elektrickým prúdom!

Napätie externého napájacieho napätia je na svorkách prítomné aj pri vypnutom hlavnom spínači!

- Pred vykonávaním akýchkoľvek prác odpojte externé napájacie napätie.
- Beznapäťové kontakty (prepínací kontakt) pre externé zberné prevádzkové a zberné poruchové hlásenia (SBM/SSM) je možné riadiť.
- Pripojte príslušné svorky podľa schémy zapojenia.
- Zaťaženie kontaktov min.: 12 V, 10 mA
- Zaťaženie kontaktov max.: 250 V, 1 A

#### **UPOZORNENIE**

#### Škody na majetku v dôsledku externého napätia!

Externé napätie na signálnych svorkách poškodí výrobok.

• K svorkám sa nesmie pripájať externé napätie.

Je k dispozícii signál 0...10 V pre možnosť externého merania / zobrazenia aktuálnej hodnoty regulovanej veličiny.

0 V zodpovedá signálu tlakového snímača 0 a 10 V zodpovedá koncovej hodnote snímača tlaku.

Pripojte príslušné svorky podľa schémy zapojenia.

| 16 bar 0 – 16 barov 1 V = 1,6 baru | Snímač | Zobrazený rozsah tlaku | Napätie/tlak   |
|------------------------------------|--------|------------------------|----------------|
|                                    | 16 bar | 0 – 16 barov           | 1 V = 1,6 baru |

#### **UPOZORNENIE**

#### Škody na majetku v dôsledku externého napätia!

Externé napätie na signálnych svorkách poškodí výrobok.

• K svorkám sa nesmie pripájať externé napätie.

Pre pripojenie k riadiacemu systému budov je k dispozícii protokol ModBus TCP. Pripojovacie káble položené na mieste inštalácie preveďte cez káblové priechodky a upevnite. Napojte sa cez zásuvku LAN1 na doske plošných spojov.

#### 6.2.10 Zobrazenie aktuálneho tlaku

6.2.11 Pripojenie ModBus TCP

6.2.9

sk

Je nutné dbať na nasledovné body:

- Rozhranie: Zástrčka Ethernet RJ45
- Nastaviť protokol prevádzkovej zbernice: Interakcia/Komunikácia→BMS→Modbus TCP

#### 7 Ovládanie

#### 7.1 Ovládacie prvky

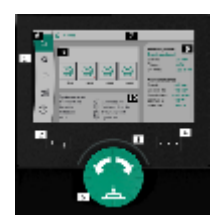

Fig. 13: Štruktúra displeja

#### Hlavný spínač • zap/vyp

Uzamykateľné v polohe "VYP"

#### LCD displej

| 1  | LCD displej                  |
|----|------------------------------|
| 2  | Tlačidlo Späť                |
| 3  | LED oblúk                    |
| 4  | Tlačidlo kontextového menu   |
| 5  | Otočné a stláčacie tlačidlo  |
| 6  | Hlavné menu                  |
| 7  | Zobrazenie menu              |
| 8  | Zobrazenie stavu             |
| 9  | Oblasť informácií a nápovedy |
| 10 | Aktívne vplyvy               |

Nastavenie sa vykonajú otáčaním a stláčaním ovládacieho tlačidla. Ľavým alebo pravým otočením ovládacieho gombíka prechádzate cez menu alebo meníte nastavenia. Zelené zaostrenie upozorňuje na to, že prechádzate cez menu. Žlté zaostrenie upozorňuje na to, že sa vykonáva nastavenie.

- Zelené zaostrenie: Navigácia v menu
- Žlté zaostrenie: Zmeniť nastavenia
- Stláčanie Aktivácia menu alebo potvrdenie nastavení

Stlačením tlačidla "Späť" sa zaostrenie zmení na predchádzajúce zaostrenie. Zaostrenie sa tak vráti na vyššiu úroveň menu alebo na predchádzajúce nastavenie.

Ak po zmene nastavenia (žlté zaostrenie) stlačíte tlačidlo "Späť" bez toho, aby ste potvrdili zmenenú hodnotu, zaostrenie sa vráti na predchádzajúce zaostrenie. Prestavená hodnota sa neprevezme. Predchádzajúca hodnota zostane nezmenená.

Keď stlačíte tlačidlo "Späť" Letterna dlhšie ako 2 sekundy, zobrazí sa hlavné menu, cez ktoré môžete ovládať čerpadlo.

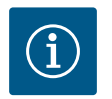

#### OZNÁMENIE

Ak nie je prítomné žiadne varovné alebo chybové hlásenie, displej regulačného modulu zhasne 2 minúty po poslednej operácii/nastavení.

- Ak v priebehu 7 minút opätovne stlačíte alebo otočíte ovládacie tlačidlo, zobrazí sa menu, ktoré ste predtým opustili. Môže sa pokračovať s nastaveniami.
- Ak ovládacie tlačidlo nestlačíte alebo neotočíte dlhšie ako v priebehu 7 minút, nepotvrdené nastavenia sa stratia. Pri opätovnom ovládaní sa na displeji zobrazí hlavné menu, prostredníctvom ktorého môžete čerpadlo ovládať.

Aktuálna chyba

| $\triangle$       | Aktuálne alarmy            |
|-------------------|----------------------------|
| BMS               | Stav prevádzkovej zbernice |
| $\square$         | Hlavná obrazovka           |
| Ф                 | Nastavenia regulácie       |
| $\Leftrightarrow$ | Interakcia / komunikácia   |
| <u>98</u>         | Systém                     |
| ?                 | Nápoveď                    |
| Tab. 2: Sy        | mboly hlavného menu        |
|                   | Čerpadlo vyp.              |
|                   | Čerpadlo v prevádzke       |

| Čerpadlo beží v manuálnom režime         |
|------------------------------------------|
| Na čerpadle je varovanie                 |
| Na čerpadle je chyba                     |
| Čerpadlo bolo spustené cez skúšobný chod |
| Čerpadlo nie je dostupné                 |

#### Tab. 3: Symboly stavu čerpadla

| $\underline{\land}$ | Alarm je aktívny                                          |
|---------------------|-----------------------------------------------------------|
| AUTO                | Automatická prevádzka je vypnutá                          |
| (ب)                 | Kaskádová schéma čerpadla základného zaťaženia je aktívna |
| Ô                   | Regulačný režim s konštantnou rýchlosťou                  |
| C, ≞                | Pohony sú vypnuté                                         |

| $\hat{\nabla}$                             | Externé vyp. nie je povolené                               |
|--------------------------------------------|------------------------------------------------------------|
| $\overset{\text{result}}{\Longrightarrow}$ | Externá požadovaná hodnota je aktivovaná                   |
| Ő                                          | Porucha frekvenčného meniča                                |
| ⇔                                          | Prevádzková zbernica je aktívna                            |
|                                            | Displej je uzamknutý prostredníctvom prevádzkovej zbernice |
| $\circlearrowright^*$                      | Režim ochrany pred mrazom je aktívny                       |
| ٢                                          | minimálne jedno čerpadlo je v prevádzke                    |
| $\Leftrightarrow$                          | Žiadna prevádzková zbernica nie je aktívna                 |
| <b>[</b> <u></u>                           | Funkcia plnenia potrubia je aktívna                        |
| Ů                                          | Vyskytla sa chyba snímača                                  |
| $(\cdot)_1$                                | Požadovaná hodnota 1 je aktívna                            |
|                                            | Požadovaná hodnota 2 je aktívna                            |
| $(-)_{3}$                                  | Požadovaná hodnota 3 je aktívna                            |
| $\bigcirc$                                 | Zariadenie je pripravené na prevádzku                      |
| ٣                                          | Synchro schéma čerpadla základného zaťaženia je aktívna    |
| <b>(</b> #)                                | Vario schéma čerpadla základného zaťaženia je aktívna      |
| Ť                                          | Vykonáva sa test nulového množstva                         |
|                                            |                                                            |

#### Tab. 4: Symboly vplyvov

#### 7.2 Riadenie v menu

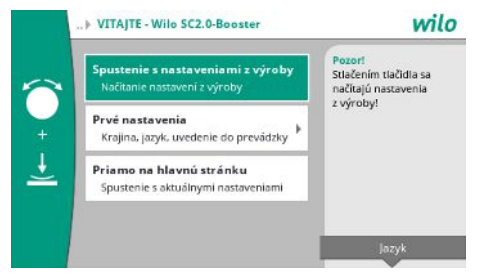

#### Menu úvodných nastavení

Pri prvom uvedení zariadenia do prevádzky sa na displeji zobrazí nastavovacie menu.

• V prípade potreby nastavte jazyk v menu pomocou kontextového tlačidla.

Keď sa zobrazí menu počiatočných nastavení, zariadenie je deaktivované.

• Ak nechcete vykonať žiadne nastavenie v menu počiatočných nastavení, opustite menu prostredníctvom "*Spustenie s nastaveniami z výroby*".

Zobrazenie prejde na domovskú obrazovku. Zariadenie môžete ovládať prostredníctvom hlavného menu.

Fig. 14: Menu úvodných nastavení

- Ak chcete zariadenie prispôsobiť požadovanej aplikácii, v menu "Prvé nastavenia" nastavte tie najdôležitejšie nastavenia pre prvé uvedenie do prevádzky (napr. jazyk, jednotky, regulačný režim a požadovanú hodnotu).
- Vybrané úvodne nastavenia potvrďte pomocou "Ukončenie úvodného nastavenia".

Po opustení menu úvodných nastavení prejde zobrazenie na domovskú obrazovku. Zariadenie môžete ovládať prostredníctvom hlavného menu.

#### Štruktúra menu

Štruktúra menu regulačného systému je rozdelení do 3 úrovní.

Navigácia v jednotlivých menu, ako aj zadávanie parametrov je opísané v nasledujúcom príklade (zmena doby dobehu pri nedostatku vody):

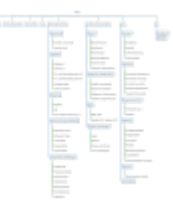

Fig. 15: Štruktúra menu

Opis jednotlivých bodov menu je uvedený v nasledujúcom odseku. Štruktúra menu sa automaticky prispôsobí vykonaným nastaveniam alebo možnostiam dostupným v regulačnom prístroji. Nie všetky menu sú vždy viditeľné.

#### Domovská obrazovka

- Stav čerpadiel sa zobrazuje v strednej časti.
- Na pravej strane sa zobrazujú príslušné požadované hodnoty a aktuálne hodnoty pre zvolený regulačný režim.
- V dolnej časti sa zobrazujú aktívne vplyvy, ktoré ovplyvňujú správanie zariadení.

V regulačnom režime p-v sa požadovaná hodnota mení v závislosti od stanoveného objemového prietoku.

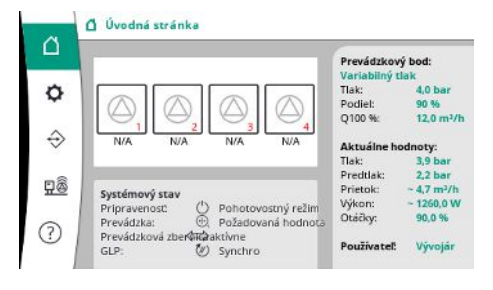

*Fig. 16:* Hlavná obrazovka v regulačnom režime p-v

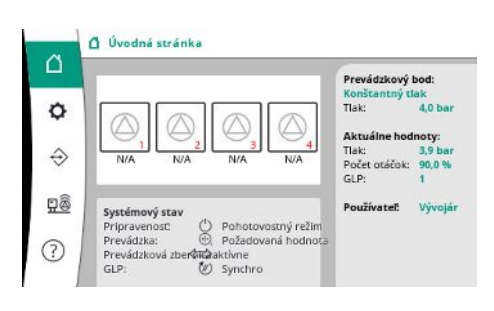

Fig. 17: Hlavná obrazovka v regulačnom režime p-c

V regulačnom režime p-c sa tlak v systéme udržiava konštantný na zadanej požadovanej hodnote bez ohľadu na objemový prietok.

#### 7.2.1 Menu Nastavenia regulácie

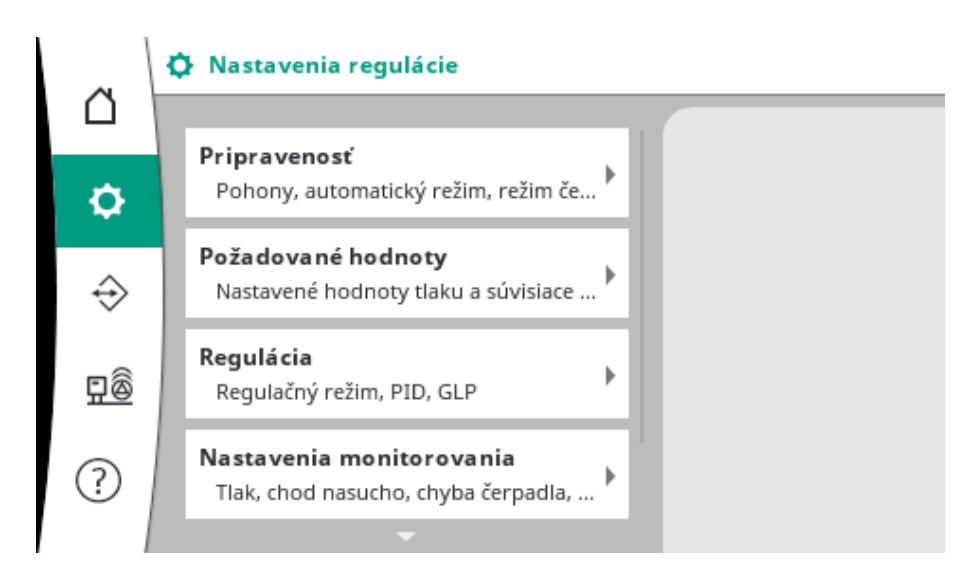

#### 7.2.1.1 Menu Nastavenia regulácie -> Pripravenosť

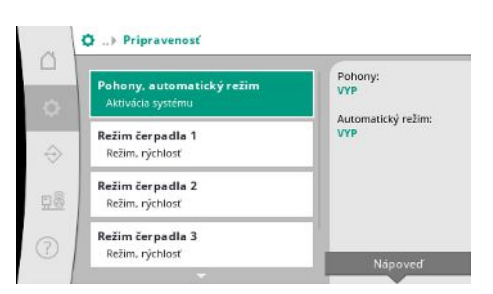

Fig. 18: Bod menu Nastavenia → Pripravenosť

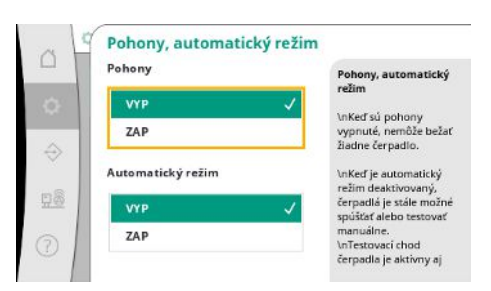

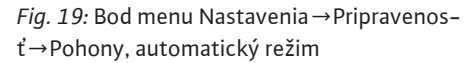

 Režim čerpadla 1
 P

 Režim
 Režim čerpadla 1

 Režim
 Režim čerpadla 1

 VYP
 Vyle možné nastaviť prvdztvoé režimy VYP, do automatický.

 Automaticky
 ViPri manuálnej prvdztvoé režimy vyrp, do automatický.

 Manuálna rýchlosť
 nastaviť otáčký čerpadla.

 100 %
 VnAmuálny režim je možné nastaviť otáčký režim VYP, automatický režim VYP, automatický režim VYP, do automatický režim VYP, automatický režim VYP,

Fig. 20: Bod menu Nastavenia→Pripravenosť→Režim čerpadla 1

Návod na montáž a obsluhu • Wilo-Control SC2.0-Booster • Ed.01/2023-09

Nastavenia pohonov, automatického uvoľnenia a režimu jednotlivých čerpadiel.

Voľba "ZAP" pre pohony uvoľní čerpadlá, aby sa mohli spustiť automaticky alebo manuálne. Ak sú pohony nastavené na voľbu "VYP", nie je možné vykonať skúšobný chod čerpadla. Voľba "ZAP" pre automatický režim umožňuje automatické riadenie, takže čerpadlá nastave– né na automatický režim môže regulátor spúšťať a zastavovať.

Ak je automatický režim nastavený na "VYP" a pohony sú nastavené na "ZAP", čerpadlá sa môžu spustiť manuálne alebo skúšobným chodom čerpadla.

Pre všetky existujúce čerpadlá je k dispozícii samostatný bod ponuky.

Pri voľbe "VYP" je čerpadlo deaktivované a nie je zahrnuté do skúšobného chodu čerpadla. Pri voľbe "Manuálne" sa čerpadlo spustí pri otáčkach nastavených v položke "Manuálna rých– losť".

sk

#### 7.2.1.2 Menu Nastavenia regulácie -> Požadované hodnoty

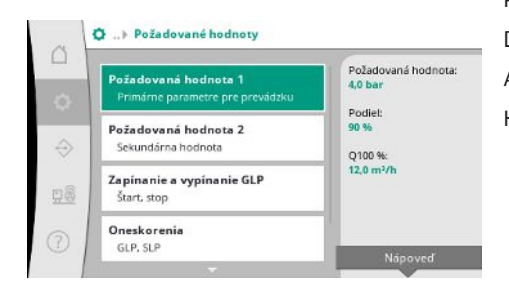

*Fig. 21:* Bod menu Nastavenia → Požadované hodnoty → Požadovaná hodnota 1

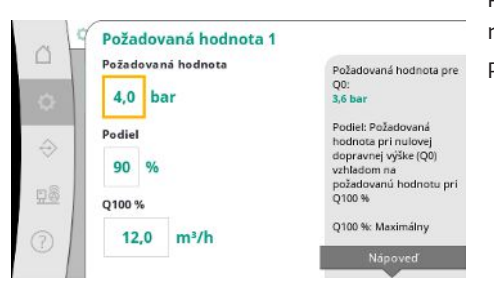

*Fig. 22:* Bod menu Nastavenia → Požadované hodnoty → Požadovaná hodnota 1

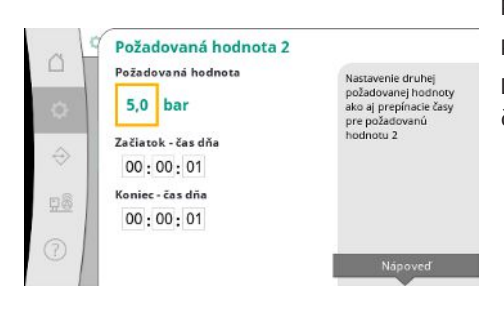

Fig. 23: Bod menu Nastavenia → Požadované hodnoty → Požadovaná hodnota 2

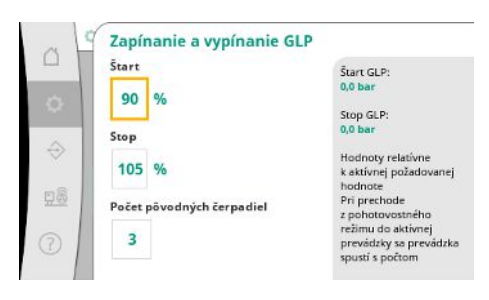

*Fig. 24:* Bod menu Nastavenia → Požadované hodnoty → Zapínanie a vypínanie GLP

Požadované hodnoty sú základným nastavením pre prevádzku zariadenia. Dostupné parametre závisia od zvoleného regulačného režimu. Aktuálne hodnoty sa zobrazujú v pravej časti. Hodnoty je možné upraviť.

Pri regulačnom režime p-v možno nastaviť hodnoty ako požadovaná hodnota tlaku, podiel pri nulovom dodávanom množstve a maximálny objemový prietok.

Pri regulačnom režime p-c je možné upraviť len požadovanú hodnotu tlaku.

Pomocou 2. požadovanej hodnoty je možné nastaviť ďalšiu požadovanú hodnotu tlaku. Pri regulačnom režime p–v sa podiel a maximálny prietok preberú z 1. požadovanej hodnoty. Druhú požadovanú hodnotu možno aktivovať digitálnym vstupom alebo prostredníctvom časovej predvoľby.

Prahové hodnoty spustenia a zastavenia sa uvádzajú ako relatívne hodnoty a vypočítavajú sa na základe aktívnej požadovanej hodnoty.

Vypočítané prahové hodnoty absolútneho tlaku sa zobrazujú v informačnej oblasti na pravej strane.

Keď je zariadenie pripravené na prevádzku a aktuálny tlak klesne pod prahovú hodnotu spustenia, spustí sa GLP.

Pri regulačnom režime p-v je možné nastaviť počet čerpadiel, ktoré má systém spustiť pri poklese pod prahovú hodnotu spustenia.

Pri regulačnom režime p-c sa vždy začína s jedným čerpadlom. V závislosti od aktuálnej potreby sa čerpadlá opäť vypnú alebo sa spustia ďalšie čerpadlá.

Pri regulačnom režime p-c možno nastaviť relatívne prahové hodnoty spustenia a zastavenia na zapínanie a vypínanie čerpadiel špičkového zaťaženia.

Hodnoty absolútneho tlaku sa vypočítajú na základe aktívnej požadovanej hodnoty a zobrazia sa na pravej strane.

Okrem prahových hodnôt tlaku sa otáčky GLP používajú na zapínanie a vypínanie ďalších čerpadiel.

Pri regulačnom režime p-v nie sú tieto parametre k dispozícii.

Zapínanie a vypínanie čerpadiel sa riadi automaticky pri optimalizácii spotreby energie.

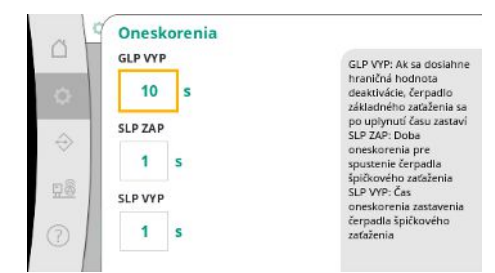

Ak beží iba GLP, po prekročení prahovej hodnoty vypnutia pre GLP sa vypnutie oneskorí o zadanú hodnotu "GLP VYP".

Ak počas tohto času tlak klesne pod prahovú hodnotu vypnutia, GLP sa nezastaví.

Aj SLP má príslušné oneskorenie zapnutia a vypnutia.

## *Fig. 25:* Bod menu Nastavenia → Požadované hodnoty → Oneskorenia

|                   | Externá požadovaná hodno | ta                                                         |
|-------------------|--------------------------|------------------------------------------------------------|
|                   | Aktivácia                | Aktivácia a zobrazenie                                     |
| •                 | VYP                      | externej pozadovanej<br>hodnoty<br>Božadovanú bodnotu      |
|                   | ZAP 🗸                    | možno nastavovať aj \ndy                                   |
| $\Leftrightarrow$ | Typ vstupného signálu    | OZNÁMENIE:<br>Externá požadovaná<br>hodnota sa vzťahuje na |
| <u>90</u>         | 0-20 mA                  | rozsah merania<br>zvoleného snímača. To                    |
| ?                 | 4 – 20 mA 🗸              | znamená, že dolná<br>hranica prúdu                         |
|                   |                          | zodpovedá 0 barom.                                         |

Ak je prevádzkový tlak zariadenia premenlivý, možno ho stanoviť pomocou analógového vstupu.

Táto funkcia sa zapína aktiváciou externej požadovanej hodnoty.

Umožňuje nastaviť rozsah prúdu vstupného signálu.

Pri rozsahu prúdu 4 až 20 mA prebieha detekcia prelomenia vodičov.

Nastaviteľný rozsah tlaku zodpovedá rozsahu nastaveného tlakového snímača na výstupnej strane.

*Fig. 26:* Bod menu Nastavenia → Požadované hodnoty → Externá požadovaná hodnota

#### 7.2.1.3 Menu Nastavenia regulácie -> Regulácia

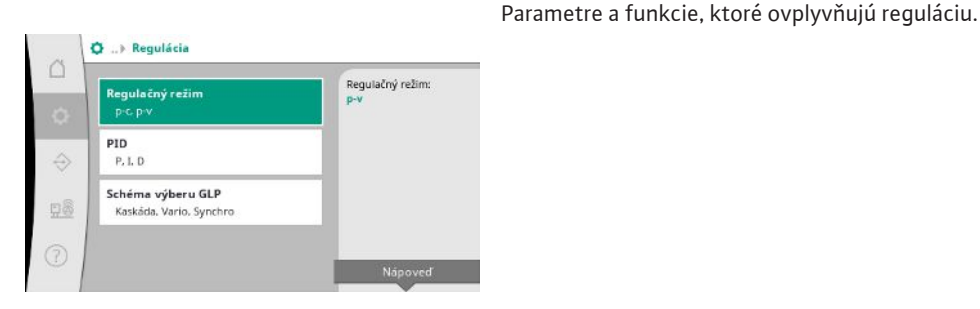

#### *Fig. 27:* Bod menu Nastavenia→Regulácia

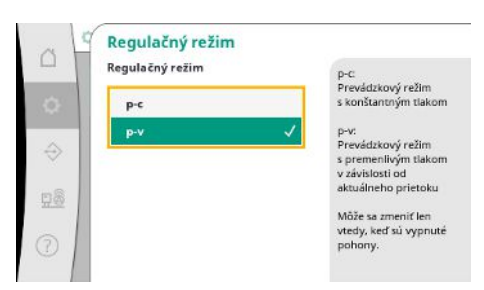

Umožňuje nastaviť regulačné režimy p-c a p-v.

Pri regulačnom režime p-c automatické riadenie prebieha na základe odchýlky medzi aktuálnym a požadovaným tlakom.

Pri regulačnom režime p-v sa zohľadňuje aj spotreba energie.

*Fig. 28:* Bod menu Nastavenia→Regulácia→Regulačný režim

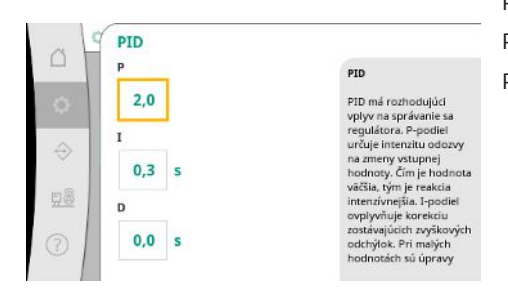

*Fig. 29:* Bod menu Nastavenia→Regulácia→PID

Pri zariadeniach s reguláciou otáčok sa na reguláciu používa PID regulátor. Podiel P a I je možné prispôsobiť miestnym podmienkam. Podiel D je nastaviteľný, ale mal by zostať na hodnote 0,0 s.

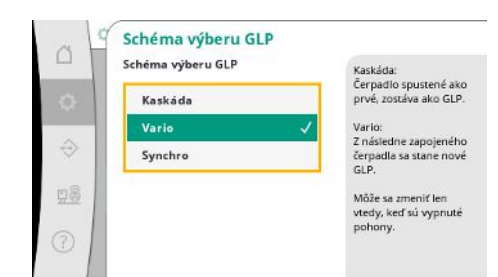

Pri regulačnom režime p-v sa používa schéma "Synchro".

Pri regulačnom režime p-c si môžete vyberať medzi možnosťami "Vario" a "Kaskáda".

"Vario" ponúka lepšiu kvalitu regulácie v porovnaní s "Kaskádou".

*Fig. 30:* Bod menu Nastavenia→Regulá– cia→Schéma výberu GLP

#### 7.2.1.4 Menu Nastavenia regulácie -> Monitorovacie funkcie

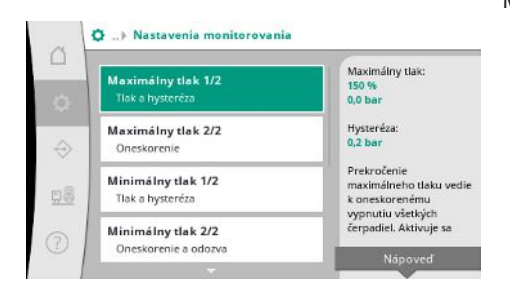

*Fig. 31:* Bod menu Nastavenia → Nastavenia monitorovania

| at                | 🖉 Maximálny tlak 1/2 |                                                                         |
|-------------------|----------------------|-------------------------------------------------------------------------|
|                   | Maximálny tlak       | Maximálny tlak:                                                         |
| ٥                 | 150 %                | 0,0 bar<br>Prahová hodnota tlaku<br>sa wnočíta vnči aktívnej            |
| $\Leftrightarrow$ | 0,2 bar              | požadovanej hodnote.<br>Po prekročení prahove<br>hodnoty musí tlak      |
| <u>98</u>         |                      | klesnúť pod prahovů<br>hodnotu po odpočítaní<br>hysterézy, aby sa alarm |
| 0                 |                      | resetoval.                                                              |

*Fig. 32:* Bod menu Nastavenia → Nastavenia monitorovania → Maximálny tlak 1/2

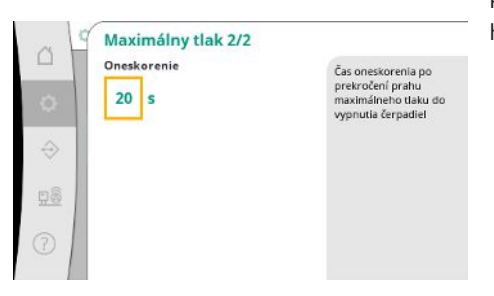

Fig. 33: Bod menu Nastavenia → Nastavenia monitorovania → Maximálny tlak 2/2

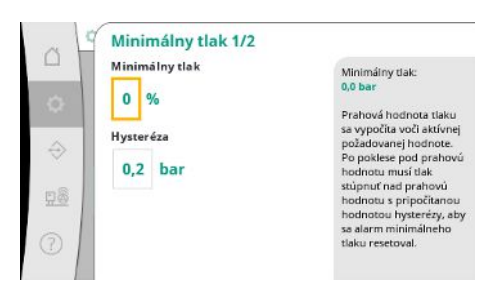

*Fig. 34:* Bod menu Nastavenia → Nastavenia monitorovania → Minimálny tlak 1/2

Monitorovacie funkcie zabezpečujú prevádzku zariadení v schválenom rozsahu.

Prahová hodnota relatívneho tlaku sa vzťahuje na aktuálnu požadovanú hodnotu.

Príslušná absolútna hodnota sa zobrazí na pravej strane.

Po spustení alarmu pretlaku musí tlak klesnúť pod prahovú hodnotu po odpočítaní hysterézy, aby sa alarm maximálneho tlaku resetoval.

Prekročenie maximálneho tlaku vedie k oneskorenému vypnutiu všetkých čerpadiel, podľa hodnoty nastavenej pre "Oneskorenie".

Prahová hodnota relatívneho tlaku sa vzťahuje na aktuálnu požadovanú hodnotu.

Príslušná absolútna hodnota sa zobrazí na pravej strane.

Po spustení alarmu podtlaku musí tlak stúpnuť nad prahovú hodnotu s pripočítanou hodnotou hysterézy, aby sa alarm minimálneho tlaku resetoval.

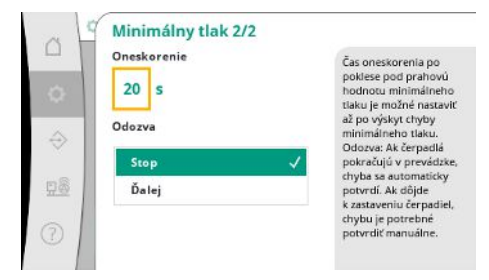

Pokles pod minimálny tlak vedie k oneskorenej reakcii systému podľa nastavenej hodnoty.

Ak čerpadlá pokračujú v prevádzke, chyba sa automaticky potvrdí.

Ak sa čerpadlá zastavia, chybu je potrebné potvrdiť manuálne.

Fig. 35: Bod menu Nastavenia → Nastavenia monitorovania → Minimálny tlak 2/2

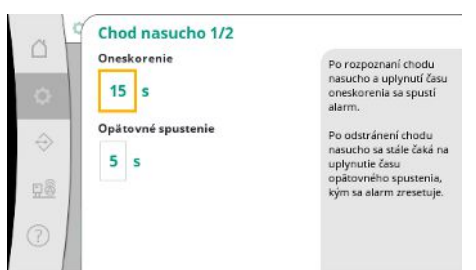

Ochrana proti chodu nasucho monitoruje predtlak prostredníctvom snímača a voliteľného tlakového spínača a slúži na ochranu čerpadiel.

Alarm sa spustí s oneskorením podľa nastaveného času.

Keď tlak opäť stúpne nad prahovú hodnotu chodu nasucho a uplynie nastavené oneskorenie opätovného spustenia, čerpadlá sa znovu spustia.

Fig. 36: Bod menu Nastavenia  $\rightarrow$  Nastavenia monitorovania  $\rightarrow$  Chod nasucho 1/2

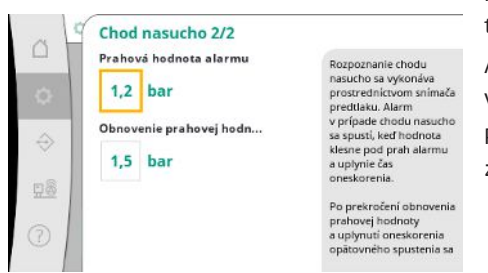

Nastavenia pre rozpoznanie chodu nasucho sa vykonávajú prostredníctvom snímača predtlaku.

Ak došlo k poklesu pod prahovú hodnotu alarmu a uplynula doba oneskorenia, spustí sa alarm v prípade chodu nasucho.

Po prekročení obnovenia prahovej hodnoty a uplynutí oneskorenia opätovného spustenia sa zresetuje alarm.

*Fig. 37:* Bod menu Nastavenia → Nastavenia monitorovania → Chod nasucho 2/2

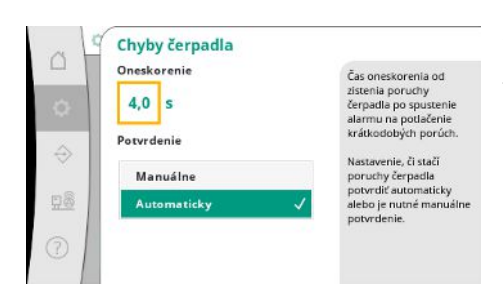

Na potlačenie krátkodobých porúch možno nastaviť čas oneskorenia od zistenia poruchy čerpadla po spustenie alarmu.

Je možné nastaviť, či sa chyby čerpadla musia potvrdiť manuálne alebo automaticky.

Po odstránení chyby čerpadla sa systém môže sám reštartovať po automatickom potvrdení.

Fig. 38: Bod menu Nastavenia → Nastavenia monitorovania → Chyby čerpadla

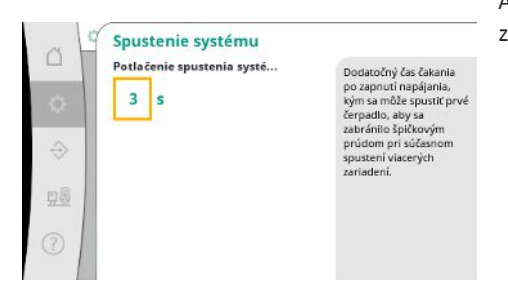

Fig. 39: Bod menu Nastavenia → Nastavenia monitorovania → Spustenie systému

Aby sa zabránilo špičkovým prúdom pri súčasnom spustení viacerých zariadení, je možné po zapnutí napájania nastaviť dodatočnú dobu čakania, kým bude možné spustiť prvé čerpadlo.

#### 7.2.1.5 Menu Nastavenia regulácie -> Dodatočné nastavenia

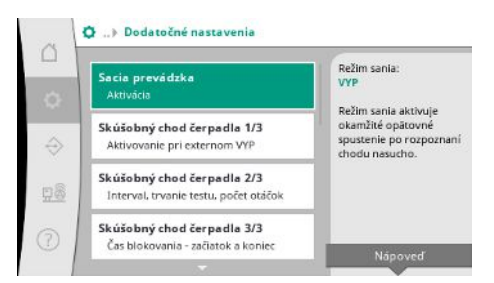

Fig. 40: Bod menu Nastavenia → Dodatočné nastavenia

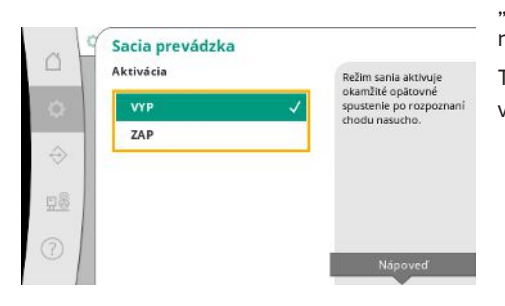

*Fig. 41:* Bod menu Nastavenia → Dodatočné nastavenia → Sacia prevádzka

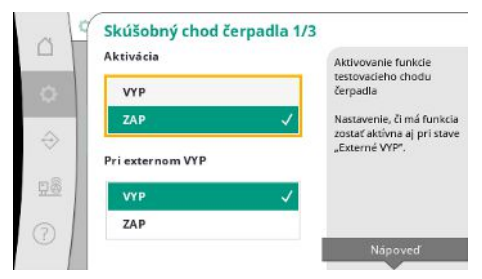

Fig. 42: Bod menu Nastavenia → Dodatočné nastavenia → Skúšobný chod čerpadla 1/3

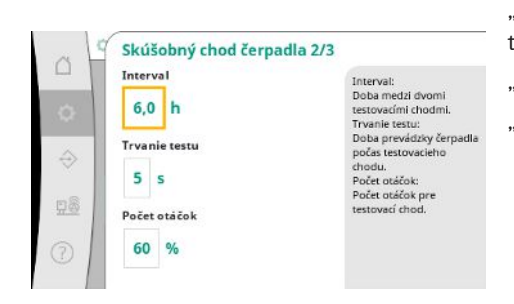

Fig. 43: Bod menu Nastavenia → Dodatočné nastavenia → Skúšobný chod čerpadla 2/3

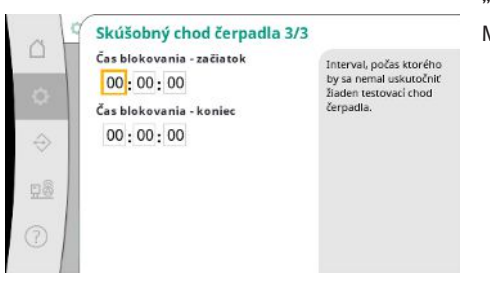

Fig. 44: Bod menu Nastavenia → Dodatočné nastavenia → Skúšobný chod čerpadla 3/3

Ďalšie funkcie na údržbu čerpadla pre dlhodobú bezporuchovú prevádzku systému a prispôsobenie miestnym podmienkam.

"Režim sania" aktivuje okamžité opätovné spustenie po potvrdení alarmu v prípade chodu nasucho bez zohľadnenia nastaveného času opätovného spustenia.

Tento režim môže byť užitočný pre systémy s nátokovou nádržou, ak čerpadlá musia nasať vodu pred vytvorením tlaku.

Aby sa predišlo dlhším dobám odstavenia, možno aktivovať cyklický testovací chod.

Je možné určiť, či sa má skúšobný chod čerpadla uskutočniť aj vtedy, keď je kontakt "Externé vyp." otvorený.

Po dosiahnutí času pre skúšobný chod čerpadla sa spustí čerpadlo.

Pri ďalšom testovacom chode sa spustí iné čerpadlo.

"Interval" určuje čas medzi dvomi skúšobnými chodmi čerpadla, ak zariadenie nebolo medzitým spustené prostredníctvom automatickej regulácie.

"Trvanie testu" určuje dobu prevádzky čerpadla počas testovacieho chodu.

"Počet otáčok" určuje rýchlosť čerpadla počas testovacieho chodu.

"Skúšobný chod čerpadla" je možné potlačiť.

Medzi jednotlivými dňami je možné definovať začiatok a koniec času blokovania.

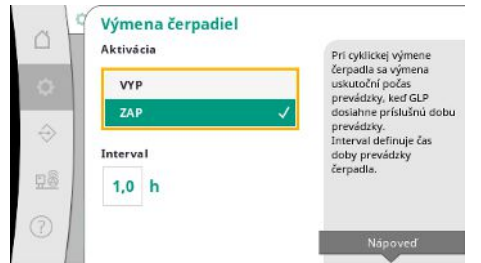

Aby sa predišlo dlhším odstávkam, je možné dodatočne aktivovať cyklický testovací chod k vždy aktívnej výmene impulzov.

Výmena impulzov prebieha potom, čo sa čerpadlo základného zaťaženia zastavilo.

Na rozdiel od výmeny impulzov prebieha výmena čerpadiel pri bežiacom čerpadle základného zaťaženia.

Fig. 45: Bod menu Nastavenia → Dodatočné nastavenia → Výmena čerpadiel

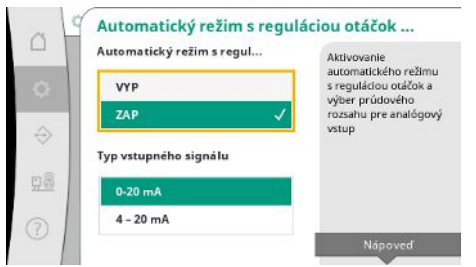

"Automatický režim s reguláciou otáčok" umožňuje regulácia otáčok pre jedno alebo všetky čerpadlá prostredníctvom analógového vstupu.

Ak je aktivovaný "Automatický režim s reguláciou otáčok", automatická regulácia bude deaktivovaná.

Rozsah prúdu je možné vybrať.

Pri rozsahu od 4 do 20 mA je možné použiť detekciu prelomenia vodičov na vstupe.

Fig. 46: Bod menu Nastavenia → Dodatočné nastavenia → Automatický režim s reguláciou otáčok 1/2

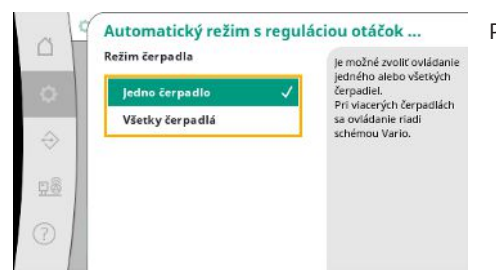

Je možné zvoliť riadenie jedného alebo všetkých čerpadiel.

Pri viacerých čerpadlách sa ovládanie riadi schémou "Vario".

Fig. 47: Bod menu Nastavenia → Dodatočné nastavenia → Automatický režim s reguláciou otáčok 2/2

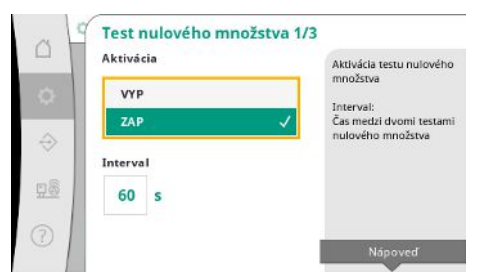

Fig. 48: Bod menu Nastavenia → Dodatočné nastavenia → Test nulového množstva 1/3

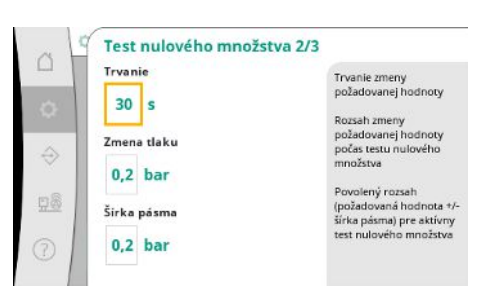

"Test nulového množstva" sa používa na vypnutie zariadenia, ak nebol dosiahnutý vypínací tlak, ešte beží jedno čerpadlo a neprebieha žiadny ďalší odber.

Túto funkciu je možné aktivovať.

Interval určuje čas medzi dvomi testami nulového prietoku, ak prvý test nedosiahol vypnutie zariadenia.

"Trvanie" opisuje maximálny čas, ktorý systém potrebuje na dosiahnutie zmenenej požadovanej hodnoty tlaku pre nulový prietok.

"Zmena tlaku" sa používa na výpočet požadovanej hodnoty tlaku pre test nulového množstva.

"Šírka pásma" definuje tlakový rozsah potrebný na udržanie aktuálneho tlaku na konštantnom tlaku počas testu.

Ak sa tlak udržiava v tomto rozsahu, je definovaný ako konštantný.

Fig. 49: Bod menu Nastavenia → Dodatočné nastavenia → Test nulového množstva 2/3

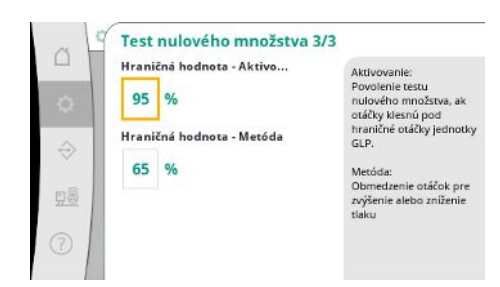

Nastaví sa dolná hranica otáčok čerpadla základného zaťaženia, pri ktorej sa vykoná test nulového množstva.

Hraničná hodnota na výber stúpajúceho alebo klesajúceho testu nulového prietoku.

Ak sú otáčky čerpadla základného zaťaženia vyššie, tlak sa zníži, v opačnom prípade prebehne stúpajúci test nulového množstva.

Fig. 50: Bod menu Nastavenia → Dodatočné nastavenia → Test nulového množstva 3/3

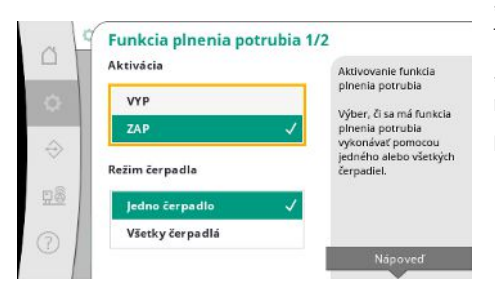

*Fig. 51:* Bod menu Nastavenia → Dodatočné nastavenia → Funkcia plnenia potrubia 1/2

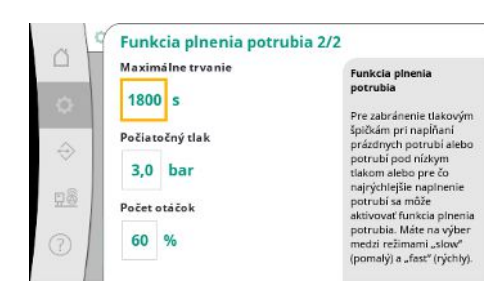

Fig. 52: Bod menu Nastavenia → Dodatočné nastavenia → Funkcia plnenia potrubia 2/2

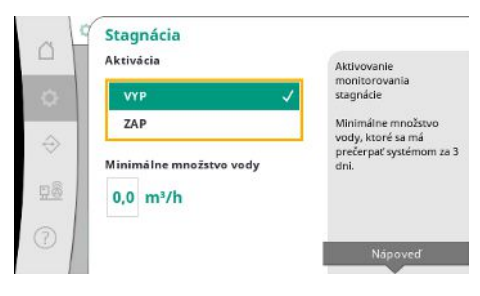

Fig. 53: Bod menu Nastavenia → Dodatočné nastavenia → Stagnácia

"Funkcia plnenia potrubia" sa používa na bezpečné naplnenie zariadenia s cieľom znížiť tlakové nárazy.

"Funkcia plnenia potrubia" je aktívna počas uvedenia zariadenia do prevádzky a jeho opätovného spustenia.

Potrubný systém sa môže naplniť jedným alebo všetkými čerpadlami.

Keď je aktuálny tlak nižší ako nastavený počiatočný tlak, aktivuje sa funkcia plnenia potrubia. Systém pracuje v tomto stave, kým tlak opäť neprekročí uvedenú úroveň alebo kým sa nedosiahne maximálny (nastaviteľný) čas chodu pre funkciu plnenia potrubia. Potom bude regulátor pracovať v automatickom režime.

Monitorovanie stagnácie je dostupné v regulačnom režime p-v.

Ak je funkcia aktívna, skontroluje sa, či sa v priebehu 3 dní prečerpá zariadením aspoň určené množstvo vody.

Ak zariadenie neprečerpá zadané množstvo, zobrazí sa varovanie o stagnácii.

Neovplyvní sa tým prevádzka zariadenia.

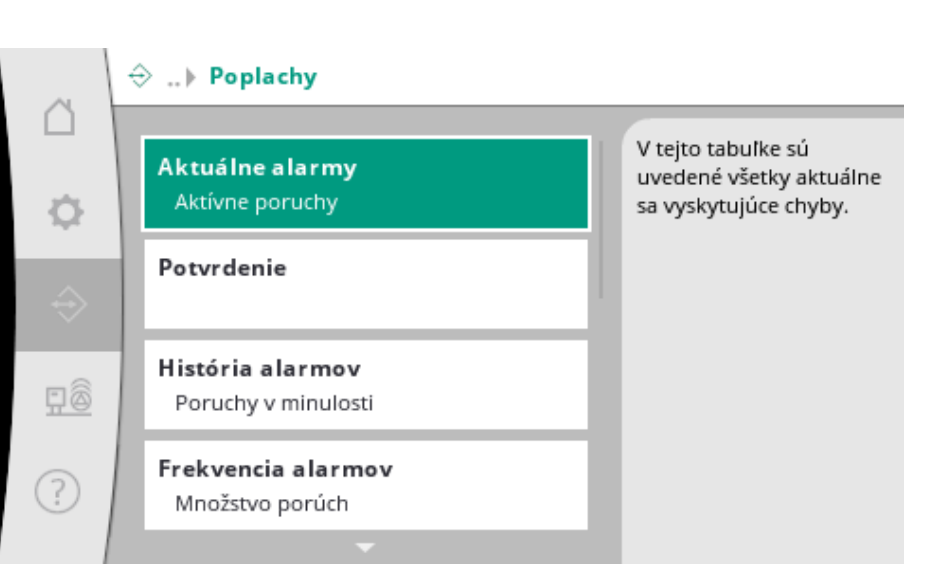

#### 7.2.2.1 Menu Interakcia / komunikácia -> Alarmy

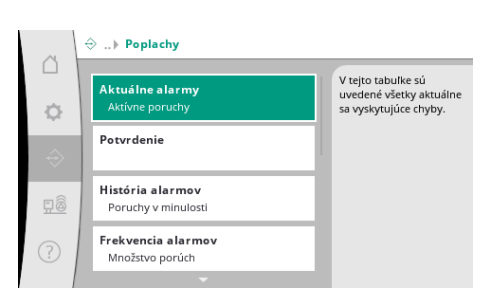

Menu obsahuje prehľad aktuálnych a predchádzajúcich alarmov a varovaní systému.

Fig. 54: Bod menu Komunikácia → Alarmy

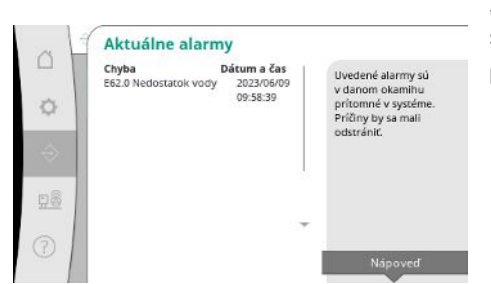

"Aktuálne alarmy" zobrazujú chyby, ktoré sa v systéme aktuálne vyskytujú a čas, kedy sa vyskytli.

Na zabezpečenie neobmedzenej prevádzky je potrebné odstrániť príčinu chyby.

*Fig. 55:* Bod menu Komunikácia→Alarmy– →Aktuálne alarmy

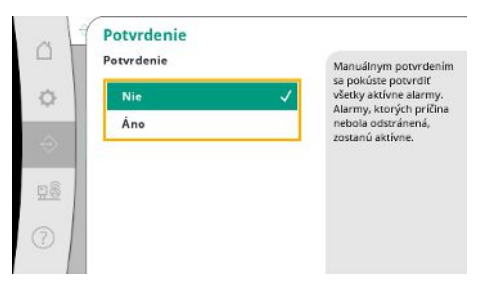

Alarmy je možné potvrdiť manuálne.

Manuálnym potvrdením sa pokúste potvrdiť všetky aktívne alarmy. Alarmy, ktorých príčina nebola odstránená, zostanú aktívne.

*Fig. 56:* Bod menu Komunikácia→Alarmy-→Potvrdenie

|       | Chyba I                         | Dátum a čas  | Posledovich 13 chilb     |
|-------|---------------------------------|--------------|--------------------------|
| 1     | E40.0 Tlakový snímač            | 2023/06/09   | ktoré sa vyskytli        |
| 14    |                                 | 09:58:39     | v système. Tento zoznan  |
| × 1   | E62.0 Nedostatok vody           | 2023/05/09   | obsahuje aj chyby, ktoré |
|       |                                 | 06:52:29     | už boli odstránené.      |
|       | E60.0 Pretlak                   | 2023/04/09   | or boll outstronetter    |
|       |                                 | 16:18:37     |                          |
|       | E61.0 Podtlak                   | 2023/02/15   |                          |
|       |                                 | 15:36:26     |                          |
| 38    | E62.0 Nedostatok vody           | 2023/01/01   |                          |
| 11.00 | 1                               | 13:23:45     |                          |
|       | E40.0 Tlakový snímač            | 2022/10/22 - |                          |
| 3     | a second second distance of the | 09:12:41     |                          |
| 91    | E62.0 Nedostatok vody           | 2022/06/14   |                          |

#### *Fig. 57:* Bod menu Komunikácia → Alarmy– → História alarmov

| . L           | Frekvencia aları         | mov                              |     |                       |
|---------------|--------------------------|----------------------------------|-----|-----------------------|
|               | Chyba                    | Frekvencia                       | - É | M tolto tabulko lo    |
|               | E40.0 Tlakový snímač     | 10                               |     | v tejto tabulke je    |
| ~ 1           | E40.2 Snímač predtlaku   | 0                                |     | uvedene, ako casco sa |
| 97 I          | E43.0 Externá požadovan  | E43.0 Externá požadovaná hothota |     |                       |
|               | E54.0 CAN                | 0                                |     |                       |
| $\Rightarrow$ | E60.0 Pretlak            | з                                |     |                       |
|               | E61.0 Podtlak            | 1                                |     |                       |
|               | E62.0 Nedostatok vody    | 28                               |     |                       |
|               | E80.1 Čerpadlo 1         | 0                                |     |                       |
| 18            | E80.2 Čerpadlo 2         | 0                                |     |                       |
| 132           | E80.3 Čerpadlo 3         | 0                                |     |                       |
| - 1           | Construction of American | 0                                | *   |                       |
| 5 1           | E109.0 Externý alarm     | 0                                |     |                       |
| 0             | E70.1 FPD Čerpadlo 1     | 0                                |     |                       |

Počet chybových hlásení na alarm.

Jasná identifikácia chýb, ktoré sa vyskytujú často.

#### *Fig. 58:* Bod menu Komunikácia → Alarmy → – Frekvencia alarmov

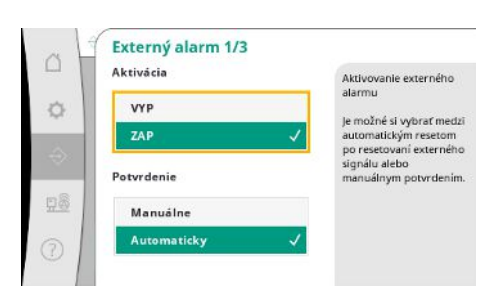

Fig. 59: Bod menu Komunikácia→Alarmy-→Externý alarm 1/3

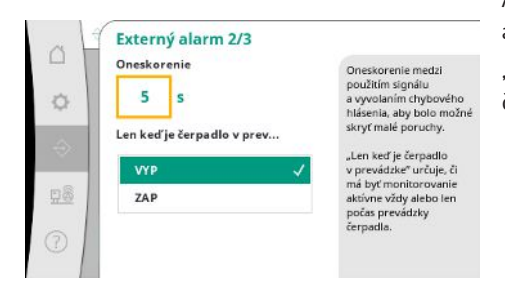

*Fig. 60:* Bod menu Komunikácia → Alarmy– →Externý alarm 2/3

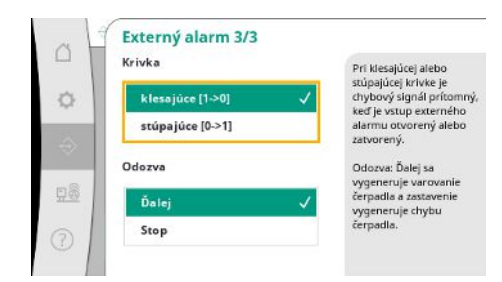

Fig. 61: Bod menu Komunikácia→Alarmy-→Externý alarm 3/3

Externý alarm sa ovláda cez digitálny vstup PLC.

Typ signálu je možní nastaviť.

Je možné si vybrať medzi automatickým vynulovaním po ukončení externého alarmu alebo manuálnym potvrdením.

Aby bolo možné skryť malé poruchy, je možné nastaviť oneskorenie medzi spustením alarmu a zobrazením chybového hlásenia.

"Len keď je čerpadlo v prevádzke" určuje, či má byť monitorovanie aktívne vždy alebo len počas prevádzky čerpadla.

Pri "klesajúcej" krivke je chybový signál prítomný, či je vstup externého alarmu otvorený alebo zatvorený.

Pri "stúpajúcej" krivke je chybový signál prítomný, ak je vstup externého alarmu zatvorený.

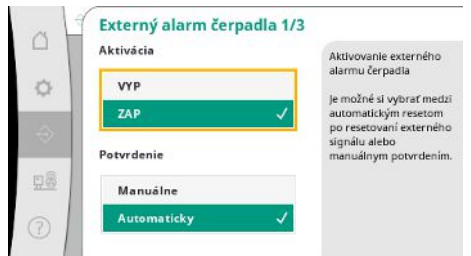

Externý alarm čerpadla je dodatočný alarmový vstup na každom čerpadle.

Alarm sa spustí s oneskorením, keď je vstup otvorený.

Reakcia "ďalej" zobrazí varovanie pre čerpadlo.

Reakcia "stop" zobrazí chybu na čerpadle.

*Fig. 62:* Bod menu Komunikácia→Alarmy→Alarm externého čerpadla 1/3

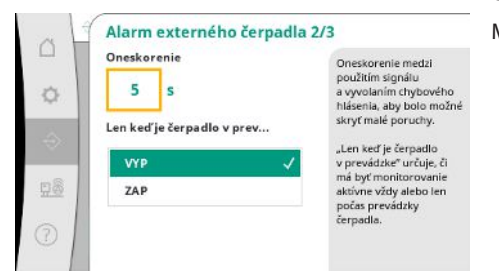

Fig. 63: Bod menu Komunikácia → Alarmy → Alarm externého čerpadla 2/3

| Krivka           | Pri klesajúcej alebo                                                                                |
|------------------|----------------------------------------------------------------------------------------------------|
| klesajúce [1->0] | <ul> <li>stupajućej krivke je</li> <li>chybový signál prítomn<br/>kať la ustup asterného</li> </ul> |
| stúpajúce [0->1] | alarmu otvorený alebo<br>zatvorený.                                                                 |
| Odozva           | Odozva: Ďalej sa<br>vygeneruje varovanie                                                            |
| Ďalej            | <ul> <li>čerpadla a zastavenie<br/>vygeneruje chybu</li> </ul>                                      |
| Stop             | čerpadla.                                                                                           |

Umožňuje nastaviť "Oneskorenie" do spustenia alarmu.

Monitorovanie alarmu len počas chodu čerpadla alebo trvalé monitorovanie čerpadla.

Pri "klesajúcej" krivke je chybový signál prítomný, či je vstup externého alarmu otvorený alebo zatvorený.

Pri "stúpajúcej" krivke je chybový signál prítomný, ak je vstup externého alarmu zatvorený. Reakcia "Ďalej" zobrazí varovanie pre čerpadlo.

Reakcia "Stop" zobrazí chybu na čerpadle.

Fig. 64: Bod menu Komunikácia → Alarmy → Alarm externého čerpadla 3/3

#### 7.2.2.2 Menu Interakcia / komunikácia -> Diagnostika a namerané hodnoty

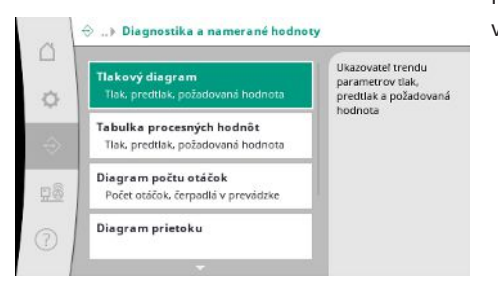

Fig. 65: Bod menu Komunikácia → Diagnostika a namerané hodnoty

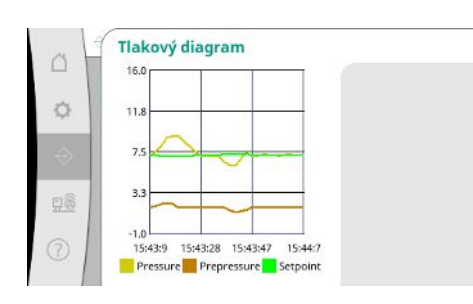

*Fig. 66:* Bod menu Komunikácia → Diagnostika a namerané hodnoty → Tlakový diagram Informácie o regulačnom prístroji, stavoch a nameraných hodnotách na vyhodnotenie prevádzky systému.

Zobrazenie predtlaku a konečného tlaku za posledné minúty.

Zobrazenie nameraných hodnôt v podobe číselných hodnôt.

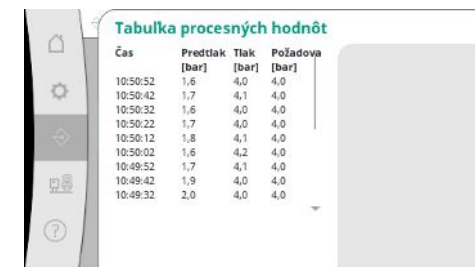

#### Fig. 67: Bod menu Komunikácia → Diagnostika a namerané hodnoty → Tabuľka procesných hodnôt

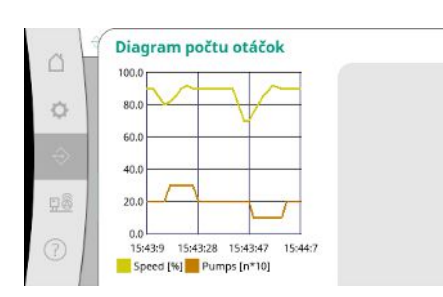

*Fig. 68:* Bod menu Komunikácia → Diagnostika a namerané hodnoty → Diagram počtu otáčok

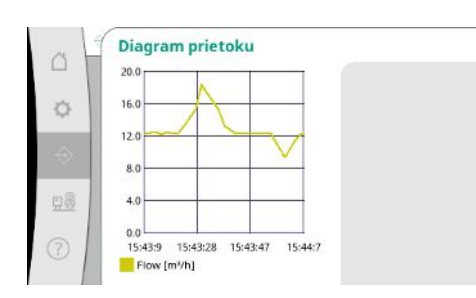

Fig. 69: Bod menu Komunikácia → Diagnostika a namerané hodnoty → Diagram prietoku

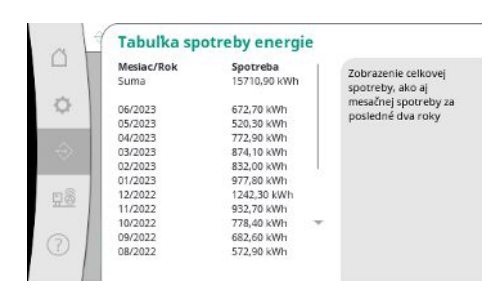

Fig. 70: Bod menu Komunikácia → Diagnostika a namerané hodnoty → Tabuľka spotreby energie História otáčok čerpadla za posledné minúty.

História odhadovaného objemového prietoku za posledné minúty.

Zobrazenie odhadovanej celkovej spotreby, ako aj mesačnej spotreby za posledné dva roky.

#### 7.2.2.3 Menu Interakcia / komunikácia -> BMS

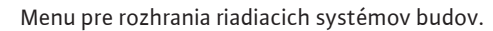

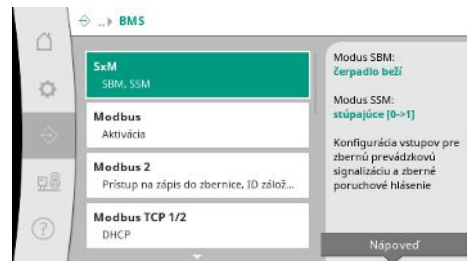

#### *Fig. 71:* Bod menu Komunikácia→BMS

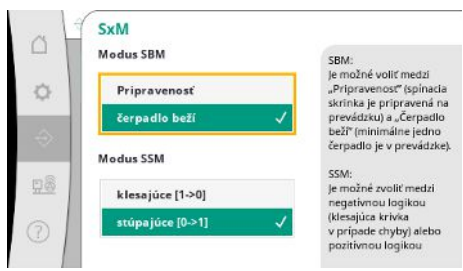

*Fig. 72:* Bod menu Komunikácia→BMS→SxM

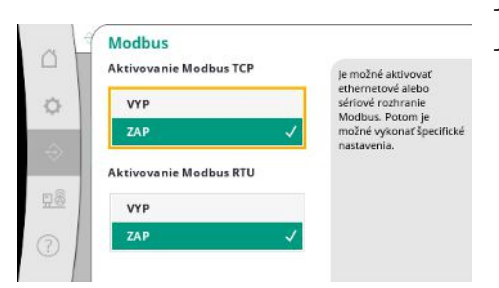

V prípade "SBM" je možné vyberať medzi možnosťami "Pripravenosť" (regulačný prístroj je pripravený na prevádzku) a "Čerpadlo beží" (aspoň jedno čerpadlo beží).

V prípade "SSM" je možné vyberať medzi negatívnou logikou (klesajúca krivka v prípade chyby) alebo pozitívnou logikou (stúpajúca krivka v prípade chyby).

Je možné aktivovať ethernetové alebo sériové rozhranie Modbus. Je možné vykonať špecifické nastavenia rozhrania.

#### *Fig. 73:* Bod menu Komunikácia→BM-S→Modbus

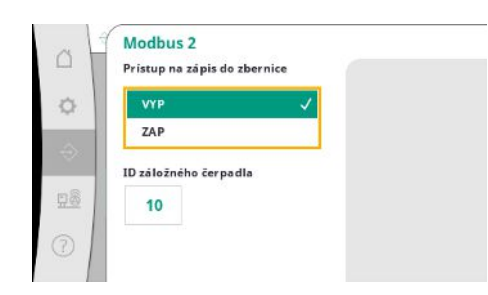

*Fig. 74:* Bod menu Komunikácia→BM– S→Modbus 2

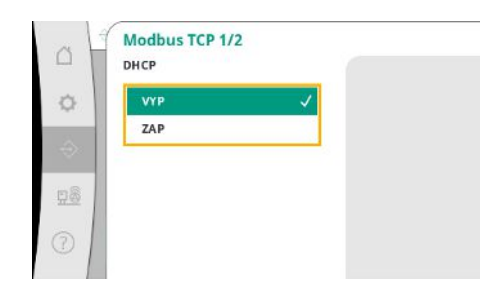

Fig. 75: Bod menu Komunikácia→BM-S→Modbus TCP 1 Pre Modbus je potrebné nastaviť "ID záložného čerpadla".

Prístup na zápis do zbernice je možné zablokovať.

trebné ich zadať manuálne.

Ak je prístup na zápis do zbernice zablokovaný, dátové body je možné iba čítať.

Pri aktivovanom DHCP budú sieťové nastavenia vyžiadané zo servera DHCP v sieti a nie je po-

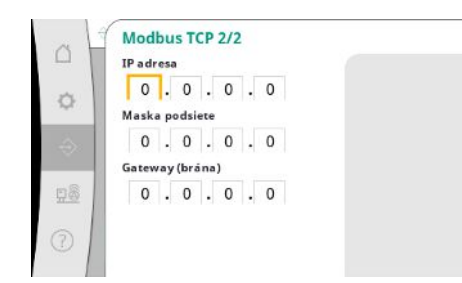

#### *Fig. 76:* Bod menu Komunikácia→BM-S→Modbus TCP 2

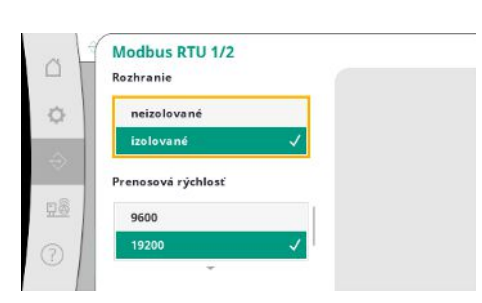

#### *Fig. 77:* Bod menu Komunikácia→BM-S→Modbus RTU 1

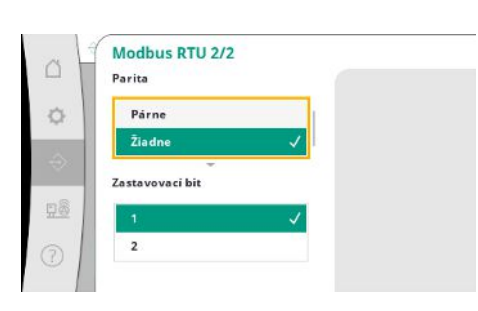

*Fig. 78:* Bod menu Komunikácia→BM– S→Modbus RTU 2

#### 7.2.2.4 Menu Interakcia / komunikácia -> Nastavenia displeja

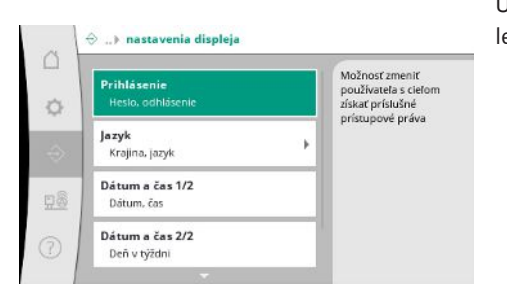

*Fig. 79:* Bod menu Komunikácia→Nastavenia displeja

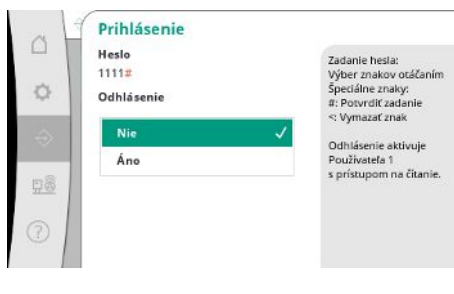

IP adresu je možné nakonfigurovať len prostredníctvom webových stránok WCP.

"Rozhranie": "Izolované" je k dispozícii pre možnosť Modbus RTU alebo BACnet MS/TP. "Neizolované" je nastavenie pre interné použitie spoločnosťou Wilo. Pre Modbus RTU je možné vybrať možnosť "Prenosová rýchlosť" a rozhrania WCP. Pre izolované rozhranie sa vyžaduje možnosť Modbus RTU.

Umožňuje nastaviť "Paritu" ("párna", "nepárna", "žiadna") a počet zastavovacích bitov (1 alebo 2).

Umožňuje nastaviť heslá, jazyk používateľa, dátum a čas ako aj upraviť nastavenia LCD displeja.

Prostredníctvom prihlásenia je možné vybrať rôznych používateľov, a tým aj úrovne oprávnenia.

"Používateľ 1" (Heslo "1111") je štandardný používateľ a má oprávnenia na čítanie. "Používateľ 2" (Heslo "2222") má dodatočné oprávnenia na zápis pre parametre pri bežnej prevádzke.

Fig. 80: Bod menu Komunikácia→Nastavenia displeja→Prihlásenie

Výber požadovaného jazyka a nastavenie krajiny, v ktorej sa systém používa.

|   | Krajina | Krajina:<br>Nemecko |
|---|---------|---------------------|
|   | Jazyk   |                     |
| 1 |         |                     |
| 1 |         |                     |

#### Fig. 81: Bod menu Komunikácia→Nastavenia displeja→Jazyk

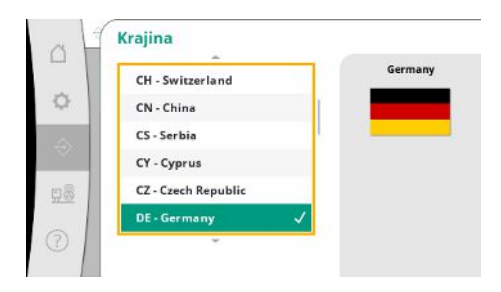

*Fig. 82:* Bod menu Komunikácia→Nastavenia displeja→Krajina

| et - Estonian   | Slovak |
|-----------------|--------|
| hr - Croatian   |        |
| lt - Lithuanian |        |
| lv - Latvian    |        |
| nb - Norwegian  |        |
| sk - Slovak     | 1      |

Fig. 83: Bod menu Komunikácia→Nastavenia displeja→Jazyk

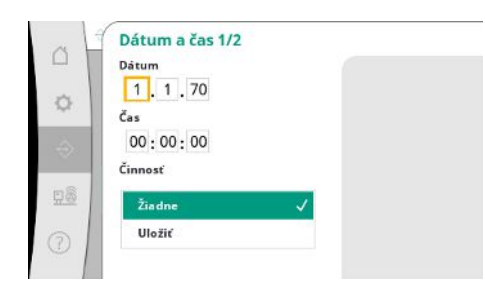

Zobrazenie a prípadné upravenie dátumu a času. Akciou "Uložiť" potvrdíte nastavený dátum a čas.

Fig. 84: Bod menu Komunikácia→Nastavenia displeja→Dátum a čas 1/2

| Deň v týždni |   |
|--------------|---|
| Nedela       | ~ |
| Pondelok     |   |
| Utorok       |   |
| Streda       |   |
| Štvrtok      |   |

Fig. 85: Bod menu Komunikácia→Nastavenia displeja→Dátum a čas 2/2

Zobrazenie dňa v týždni vyplývajúceho z dátumu.

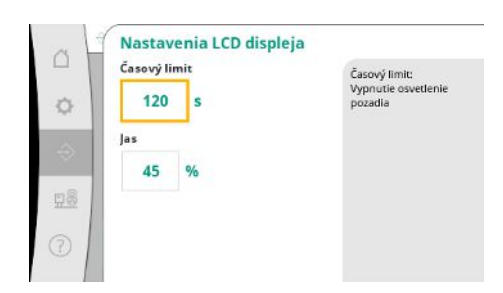

Predvoľby na nastavenie jasu a času bez potreby stlačenia tlačidla, po ktorom sa displej stlmí bez zásahu používateľa.

V prípade chybových hlásení sa displej nestlmí.

Fig. 86: Bod menu Komunikácia→Nastavenia displeja→Nastavenia LCD displeja

#### 7.2.3 Menu Systém

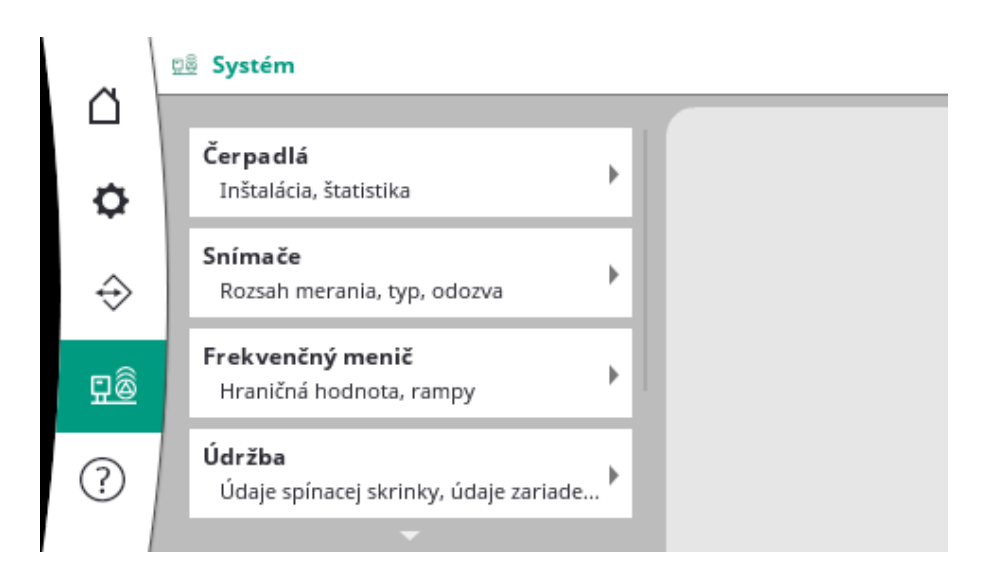

#### 7.2.3.1 Menu Systém -> Čerpadlá

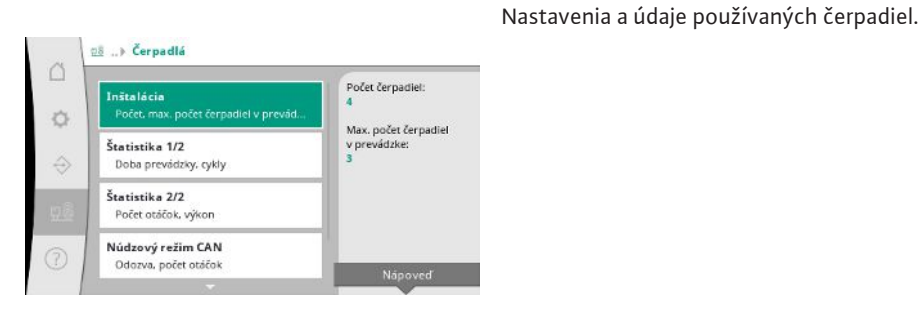

Fig. 87: Bod menu Systém→Čerpadlá

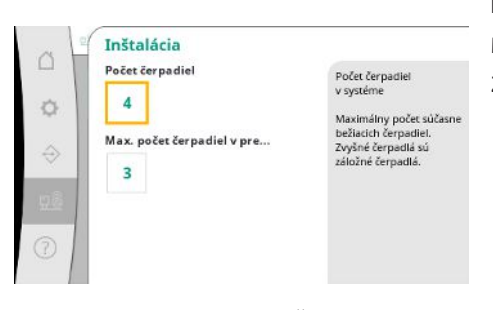

Počet čerpadiel inštalovaných v systéme. Maximálny počet súčasne bežiacich čerpadiel. Zvyšné čerpadlá sa použijú ako záložné čerpadlá.

Fig. 88: Bod menu Systém→Čerpadlá→In– štalácia

Údaje o dobe prevádzky pre regulačný prístroj a čerpadlá.

| A H     | Senter ITE      |            |  |
|---------|-----------------|------------|--|
| Systém  | Doba pre<br>[d] | zvádCyjkly |  |
| Zariade | enie 16853      | 9          |  |
| Čerpad  | llo 1 4001      | 156        |  |
| Čerpad  | llo 2 3997      | 160        |  |
| Čerpad  | llo 3 3995      | 159        |  |
| Čerpad  | llo 4 4002      | 161        |  |
| 10 A    |                 |            |  |
|         |                 |            |  |
|         |                 |            |  |
|         |                 |            |  |
| 2       |                 |            |  |
| 5)      |                 |            |  |

Fig. 89: Bod menu Systém  $\rightarrow$  Čerpadlá $\rightarrow$ Š-tatistika 1/2

| 4             | Štatistil                | ka 2/2    |          |  |
|---------------|--------------------------|-----------|----------|--|
|               | Systém                   | Počet otá | čoľVýkon |  |
| 0             | Ĉerpadio 1<br>Ĉerpadio 2 | 0,00      | 4,000    |  |
|               | Čerpadlo 3<br>Čerpadlo 4 | 82,60     | 628,000  |  |
| $\Rightarrow$ | cer padro 4              | 0,00      | 4,000    |  |
| 8             |                          |           |          |  |
|               |                          |           |          |  |
|               |                          |           |          |  |

## Fig. 90: Bod menu Systém $\rightarrow$ Čerpadlá $\rightarrow$ Š-tatistika 2/2

|      | Núdzový režim CAN |                                                |
|------|-------------------|------------------------------------------------|
|      | GGozva            | Po zastavení je čerpadlo<br>odstavené          |
| 0    | Stop 🗸            | oustavene.                                     |
|      | Dalei             | Pri opätovnom spusteni<br>černadlo pokračuje   |
|      | Datej             | v prevádzke                                    |
| ×    | Počet otáčok      | v regulačnom režime n-<br>pri nižšie uvedených |
| 68 I |                   | otáčkach.                                      |
|      | 50 %              |                                                |
| 2    |                   |                                                |
| 0    |                   |                                                |

Aktuálne otáčky a vypočítaný výkon pre každé čerpadlo.

Záložné nastavenie v prípade problému s komunikáciou medzi regulačným prístrojom a čerpadlom.

Nastavenie určuje správanie čerpadla, keď regulačný prístroj nie je v dosahu.

Pri reakcii "Stop" sa čerpadlo zastaví.

Pri reakcii "Ďalej" bude čerpadlo pokračovať v prevádzke v regulačnom režime n-c s nižšie uvedenými otáčkami.

Otáčky sa potom dajú meniť v HMI rozhraní čerpadla. Po obnovení komunikácie s regulačným prístrojom prevezme regulačný prístroj riadenie čerpadla.

*Fig. 91:* Bod menu Systém→Čerpadlá→Nú– dzový režim CAN

|                         | 1.1                    |
|-------------------------|------------------------|
| Referenčné čerpadlo:    | 0                      |
| Ĉerpadio 1:             | ok                     |
| Ĉerpadio 2:             | ok                     |
| Čerpadlo 3:             | ok                     |
| Čerpadlo 4:             | ok                     |
| Verzia:                 | 0                      |
| Podiel (odporúčanie):   | 0 %6                   |
| Q100 % (odporúčanie):   | 0,00 m <sup>3</sup> /h |
| Maximálny prietok:      | 0,00 m²/h              |
| Min. dopravná výška:    | 0,00                   |
| Max. dopravná výška:    | 0,00 -                 |
| Maximálny počet otáčok: | 0                      |

me.

Na diagnostické účely zobrazuje niektoré dátové body čerpadiel, ktoré sú prítomné v systé-

Fig. 92: Bod menu Systém→Čerpadlá→Súbor údajov o čerpadle

#### 7.2.3.2 Menu Systém -> Snímače

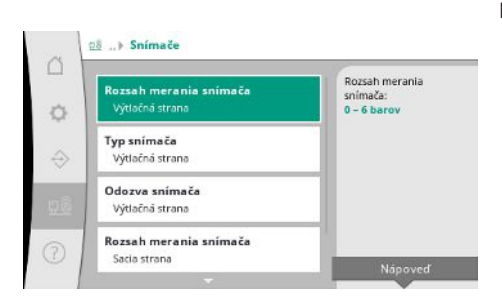

*Fig. 93:* Bod menu Systém→Snímače

Nastavenia pre snímače predtlaku a tlaku na výstupnej strane.

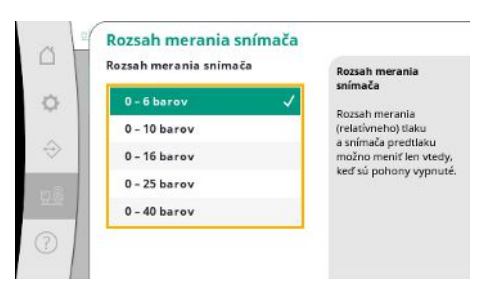

Výber rozsahu merania snímača nainštalovaného na výstupnej strane (strane výtlaku).

Fig. 94: Bod menu Systém→Snímače→Rozsah merania snímača

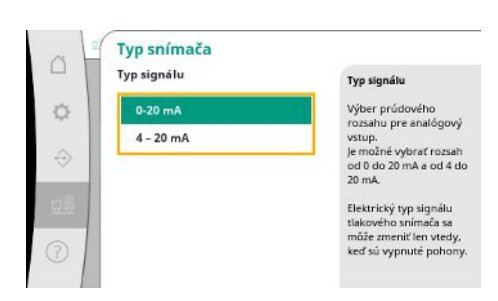

Nastavenie rozsahu prúdu pre snímač koncového tlaku (strana výtlaku). Pri rozsahu od 4 do 20 mA je možné použiť monitorovanie na pretrhnutie vodiča.

Fig. 95: Bod menu Systém→Snímače→Typ snímača

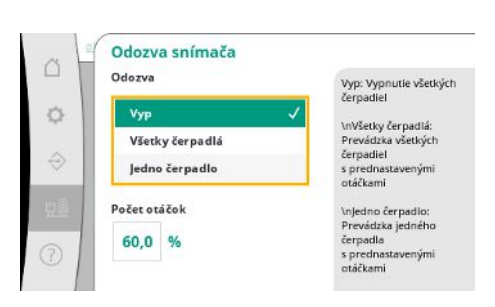

V prípade poruchy snímača sa systém môže prepnúť do núdzovej prevádzky, kým snímač nebude opäť funkčný. Je možné, aby jedno alebo všetky čerpadlá bežali nepretržite pri nastavených otáčkach.

Fig. 96: Bod menu Systém→Snímače→Odozva snímača

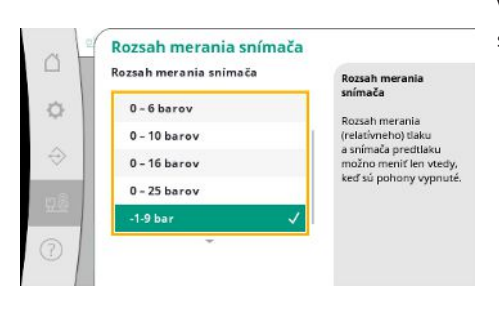

*Fig. 97:* Bod menu Systém→Snímače→Rozsah merania snímača

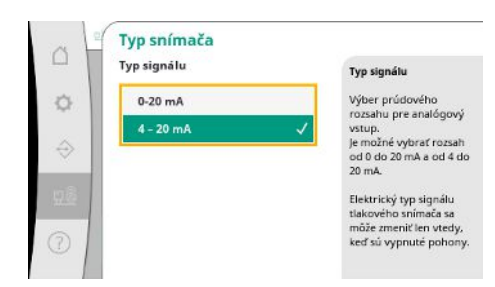

*Fig. 98:* Bod menu Systém→Snímače→Typ snímača

Výber rozsahu merania snímača nainštalovaného na vstupnej strane (predtlak/nasávacia strana).

Nastavenie rozsahu prúdu pre snímač predtlaku (nasávacia strana). Pri rozsahu od 4 do 20 mA je možné použiť monitorovanie na pretrhnutie vodiča.

#### 7.2.3.3 Menu Systém -> Frekvenčný menič

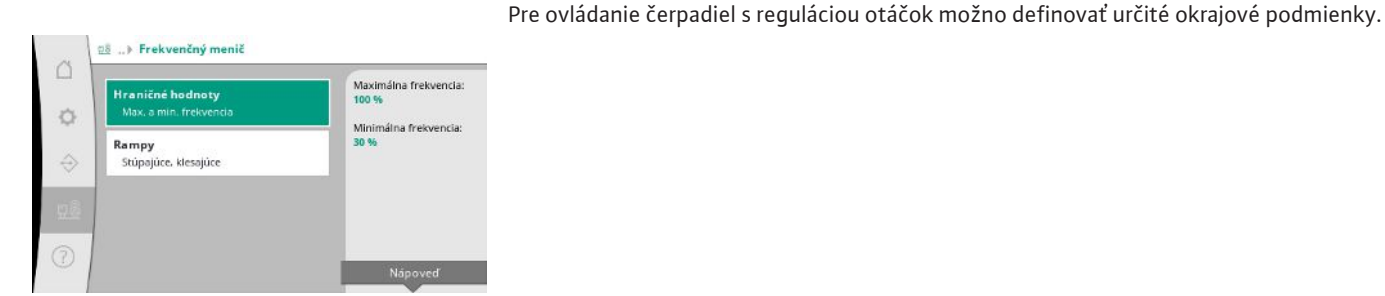

*Fig. 99:* Bod menu Systém→Frekvenčný menič

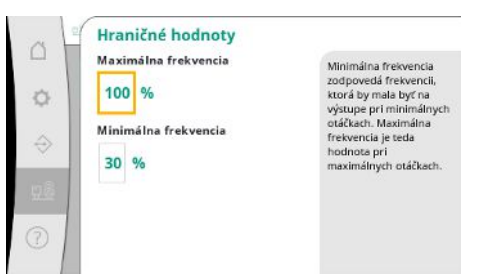

V regulačnom režime p-c je možné obmedziť rozsah počtu otáčok.

Pri regulačnom režime p-v to nie je možné.

*Fig. 100:* Bod menu Systém→Frekvenčný menič→Hraničné hodnoty

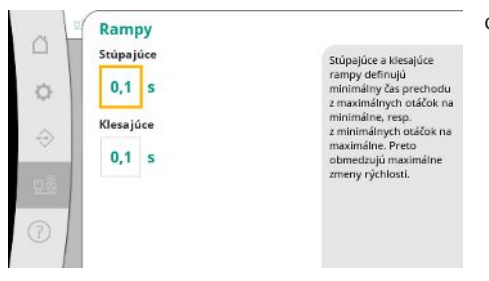

Aby sa predišlo príliš rýchlym zmenám tlaku v inštalácii, je možné obmedziť rýchlosť menenia otáčok. Nastavenie je možné vykonať samostatne pre stúpajúce a klesajúce otáčky.

*Fig. 101:* Bod menu Systém→Frekvenčný menič→Rampy

#### 7.2.3.4 Menu Systém -> Údržba

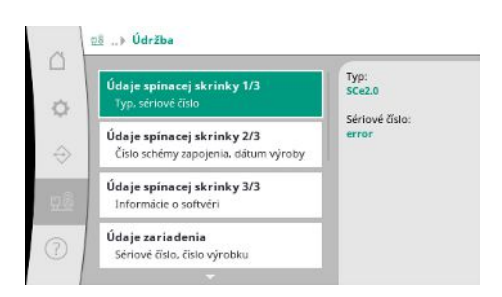

Informácie o regulačnom prístroji a čerpadle. Umožňuje vynulovať niektoré štatistiky.

*Fig. 102:* Bod menu Systém→Údržba

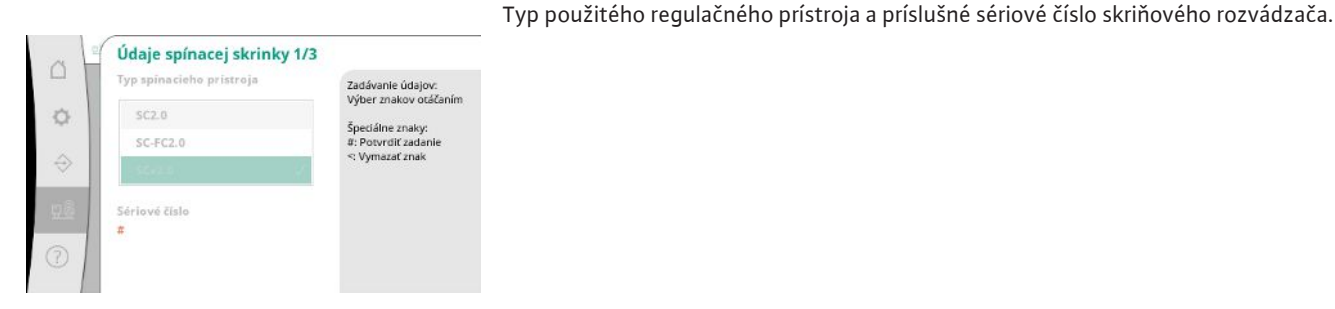

Fig. 103: Bod menu Systém→Údržba→Údaje spínacieho prístroja 1/3

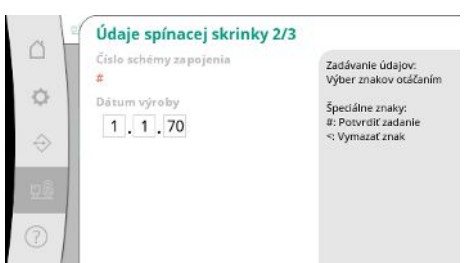

#### Číslo schémy zapojenia a dátum výroby regulačného prístroja.

Informácie o verzii riadiaceho systému a ovládacej jednotky.

## Fig. 104: Bod menu Systém→Údržba→Údaje spínacieho prístroja 2/3

 Image: Second Second Secon

#### Fig. 105: Bod menu Systém→Údržba→Údaje spínacieho prístroja 3/3

| <ul> <li>♀</li> <li>♀</li></ul> | Zadávanie údajov:<br>Výber znakov otáčaním<br>Špeciálne znaky:<br>8: Potvrdiť zadanie<br><: Vymazať znak |
|----------------------------------------------------------------------------------------------------|----------------------------------------------------------------------------------------------------|
|----------------------------------------------------------------------------------------------------|----------------------------------------------------------------------------------------------------|

Fig. 106: Bod menu Systém→Údržba→Údaje zariadenia

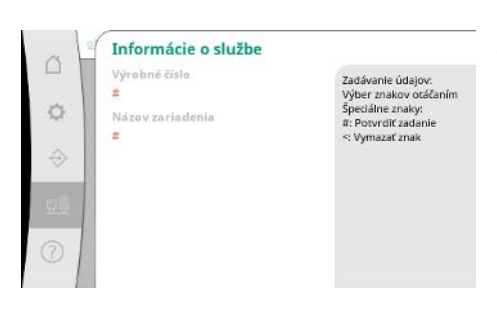

Informácie pre servisnú službu spoločnosti Wilo a možnosť slobodného výberu označenia jednotky.

Fig. 107: Bod menu Systém→Údržba→Informácie o službe

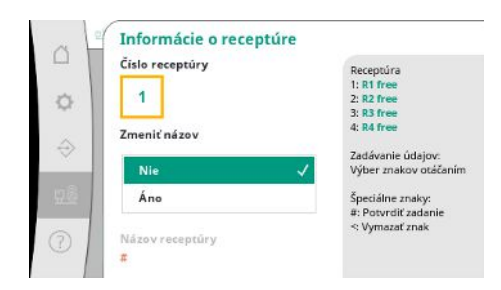

*Fig. 108:* Bod menu Systém→Údržba→Informácie o receptúre Výber pamäťového miesta až pre 4 súpravy parametrov.

Vybranej súprave parametrov môžete priradiť názov, aby bolo možné ju ľahšie priradiť. Súbor parametrov obsahuje nastavenia z ponúk, ale žiadne údaje o dobe prevádzky.

Sériové číslo zariadenia na zvyšovanie tlaku a príslušné číslo položky.

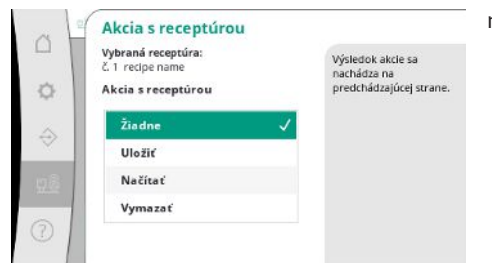

Výber akcie, ktorá sa má vykonať pre vybranú súpravu parametrov: "Uložiť", "Načítať", "Vy– mazať".

## *Fig. 109:* Bod menu Systém→Údržba→Akcia s receptúrou

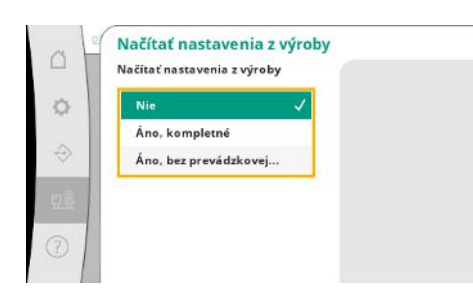

Táto funkcia umožňuje v regulačnom prístroji obnoviť nastavenia z výroby. Štatistiky tým nie sú ovplyvnené.

Pri obnovení bez prevádzkovej zbernice sa zachovajú zvolené nastavenia pre rozhranie prevádzkovej zbernice.

*Fig. 110:* Bod menu Systém→Údržba-→Načítať nastavenia z výroby

| Obnoviť údaje o | dobe prev |  |
|-----------------|-----------|--|
| Nie             | ~         |  |
| Poplachy        |           |  |
| Prietok         |           |  |
| Čerpadlo 1      |           |  |
| Čerpadlo 2      | 1         |  |

Určité údaje o dobe prevádzky sa môžu vynulovať, napr. po výmene komponentov alebo v rámci údržby servisnou službou.

Skrátená verzia príručky a kontaktné adresy od spoločnosti Wilo. Nižšie je uvedený príklad

opisu pomoci aj s kontaktnými adresami.

*Fig. 111:* Bod menu Systém→Údržba→Obnoviť údaje o dobe prevádzky

#### 7.2.4 Menu Nápoveď

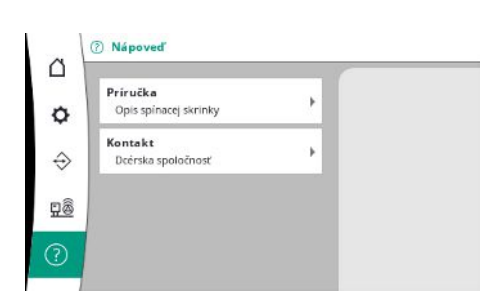

Fig. 112: Menu Nápoveď

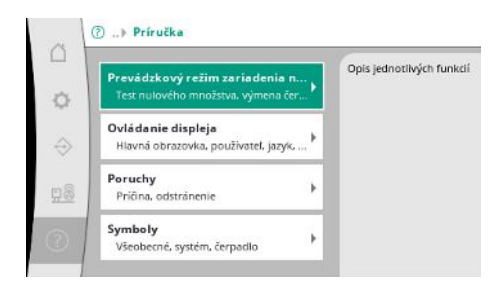

*Fig. 113:* Bod menu Nápoveď → Príručka

sk

*Fig. 114:* Bod menu Nápoveď→Príručka→Poruchy

| ~             | E040.x                                               |   |
|---------------|------------------------------------------------------|---|
|               | Porucha snímača                                      |   |
| 0             | Príčina<br>Porucha tlakového snímača                 |   |
| $\Rightarrow$ | Odstránenie<br>Vymeňte snímač                        |   |
| <u>98</u>     | Príčina<br>Žiadne elektrické spojenie so<br>snímačom | * |
| $\odot$       | Odstránenie                                          |   |

*Fig. 115:* Bod menu Nápoveď → Príručka → Poruchy → E040.x

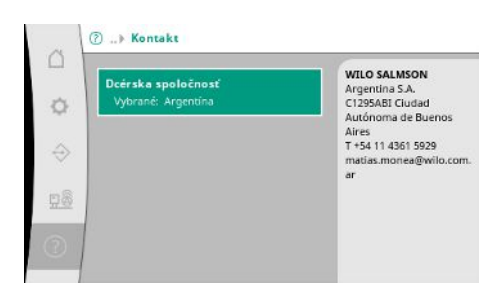

#### *Fig. 116:* Bod menu Nápoveď→Kontakt

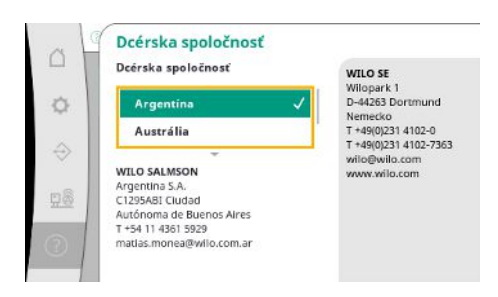

*Fig. 117:* Bod menu Nápoveď→Kontakt→Dcérska spoločnosť

#### 7.3 Používateľské úrovne

Nastavovanie parametrov regulačného prístroja je rozdelená do oblastí menu Používateľ 1, Používateľ 2 a Servis.

Pre rýchle uvedenie do prevádzky pri použití nastavení z výroby postačí použiť asistenta pri uvádzaní do prevádzky.

Nastavovacie menu s úrovňou Používateľ 2 je určené na upravovanie ďalších parametrov a načítanie údajov z prístroja.

Používateľská úroveň Servis je vyhradená pre servisnú službu spoločnosti Wilo.

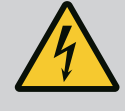

#### NEBEZPEČENSTVO

#### Riziko smrteľného zranenia vplyvom elektrického prúdu!

Neodborné správanie pri elektrických prácach spôsobuje smrť zásahom elektrického prúdu!

- Elektrické práce musí vykonávať kvalifikovaný elektrikár podľa miestnych predpisov.
- Ak je výrobok odpojený od elektrickej siete, zabezpečte ho proti opätovnému zapnutiu.

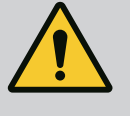

### NEBEZPEČENSTVO

Riziko smrteľného zranenia v dôsledku neodborného uvedenia do prevádzky!

Pri neodbornom uvedení do prevádzky hrozí riziko smrteľného zranenia.

 Uvedenie do prevádzky smie vykonávať len kvalifikovaný odborný personál.

|     |                                        | Odporúčame, aby uvedenie do prevádzky vykonala servisná služba spoločnosti Wilo.                                                                                                    |
|-----|----------------------------------------|----------------------------------------------------------------------------------------------------|
| 8.1 | Prípravné práce                        | <ol> <li>Pred prvým zapnutím je nutné skontrolovať správne vyhotovenie prepájania na mieste<br/>inštalácie, predovšetkým uzemnenie.</li> </ol>                                                                                                    |
|     |                                        | 2. Pred uvedením do prevádzky skontrolujte a prípadne utiahnite všetky svorky.                                                                                                    |
|     |                                        | <ol> <li>Okrem tu opísaných činností vykonajte uvedenie do prevádzky v súlade s návodom na<br/>montáž a obsluhu pre celé zariadenie (zariadenie na zvyšovanie tlaku).</li> </ol>                                                                                                    |
| 8.2 | Nastavenie z výroby                    | Regulačný systém je prednastavená z výroby.                                                                                                    |
|     |                                        | <ul> <li>Ak je potrebné obnoviť nastavenie z výroby, kontaktujte servisnú službu spoločnosti<br/>Wilo.</li> </ul>                                                                                                    |
| 8.3 | Smer otáčania motora                   | <ul> <li>Na krátko zapnite každé čerpadlo v prevádzkovom režime "Manuálny režim" a skontro-<br/>lujte, či smer otáčania čerpadla pri napájaní zo siete zodpovedá smeru šípky na telese<br/>čerpadla.</li> <li>Pri nesprávnom smere otáčania všetkých čerpadiel pri napájaní zo siete zameňte 2<br/>ľubovoľné fázy hlavného sieťového vedenia.</li> </ul>                                                                                                    |
|     |                                        | <ul> <li>Regulačný prístroj s pevným počtom otáčok (vyhotovenie SC)</li> <li>Pri nesprávnom smere otáčania len jedného čerpadla pri napájaní zo siete s motormi s priamym štartom vymeňte 2 ľubovoľné fázy vo svorkovnici motora.</li> <li>Pri nesprávnom smere otáčania len jedného čerpadla pri napájaní zo siete s motormi s rozbehom hviezda-trojuholník vymeňte 4 prípojky vo svorkovnici motora. Vymeňte začiatok a koniec vinutia 2 fáz (napr. V1 vymeňte za V2 a W1 vymeňte za W2).</li> </ul> |
| 8.4 | Ochrana motora                         | <ul> <li>WSK / PTC: Pri ochrane pred nadmernou teplotou nie je potrebné žiadne nastavenie.</li> <li>Nadmerný prúd: pozrite si kapitolu Ochrana motora [▶ 18]</li> </ul>                                                                                                    |
| 8.5 | Signálne snímače a voliteľné<br>moduly | <ul> <li>Pre signálne snímače a voliteľné prídavné moduly je potrebné dodržiavať príslušné návo-<br/>dy na montáž a obsluhu.</li> </ul>                                                                                                    |
| 9   | Vyradenie z prevádzky                  |                                                                                                    |
| 9.1 | Kvalifikácia personálu                 | <ul> <li>Elektrické práce: vyškolený kvalifikovaný elektrikár<br/>Osoba s vhodným odborným vzdelaním, poznatkami a skúsenosťami, aby dokázala roz-<br/>poznať a zabrániť nebezpečenstvám v súvislosti s elektrinou.</li> <li>Inštalačné/demontážne práce: vyškolený kvalifikovaný elektrikár<br/>Znalosť nástrojov a upovňovacích matoriálov pro rôzno končtrukcio.</li> </ul>                                                                                                    |
| 9.2 | Povinnosti prevádzkovateľa             | <ul> <li>Dodržiavajte platné miestne predpisy týkajúce sa prevencie úrazov a bezpečnostné predpisy profesijných združení.</li> <li>Zabezpečiť potrebnú kvalifikáciu personálu pre uvedené práce.</li> <li>Personál poučiť o spôsobe činnosti zariadenia.</li> </ul>                                                                                                    |

- Pri prácach v uzatvorených priestoroch musí byť pre účely istenia prítomná aj druhá osoba.
- Uzatvorené priestory dostatočne vetrajte.
- Ak sa nahromadia jedovaté alebo dusivé plyny, okamžite prijmite príslušné protiopatrenia!

#### 9.3 Vykonanie vyradenia z prevádzky

#### Deaktivovať automatickú prevádzku

- 1. Vybrať bod menu: Nastavenia regulácie  $\rightarrow$  Pripravenosť  $\rightarrow$  Pohony, Automatický režim.
- 2. Vybrať možnosť "VYP" pre pohony.

#### Dočasné vyradenie z prevádzky

 Vypnúť čerpadlá a regulačný prístroj vypnúť na hlavnom spínači (poloha "OFF"). Nastavenia sú v regulačnom prístroji uložené so zabezpečením proti výpadku napájania a nebudú vymazané. Regulačný prístroj je vždy pripravený na prevádzku.

Počas zastavenia dodržujte nasledujúce body:

- Teplota okolia: 0 ... +40 °C
- Max. vlhkosť vzduchu: 90 %, bez kondenzácie

#### **UPOZORNENIE**

#### Vecné škody spôsobené neodborným skladovaním!

Vlhkosť a isté teploty môžu výrobok poškodiť.

- · Chráňte výrobok pred vlhkosťou a mechanickým poškodením.
- Vyhnite sa teplotám mimo rozsahu od -10 °C do +50 °C.

#### Definitívne vyradenie z prevádzky

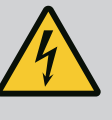

#### NEBEZPEČENSTVO

#### Riziko smrteľného zranenia vplyvom elektrického prúdu!

Neodborné správanie pri elektrických prácach spôsobuje smrť zásahom elektrického prúdu!

- Elektrické práce musí vykonávať kvalifikovaný elektrikár podľa miestnych predpisov.
- Ak je výrobok odpojený od elektrickej siete, zabezpečte ho proti opätovnému zapnutiu.
- 1. Regulačný prístroj vypnite na hlavnom spínači (poloha "OFF").
- Odpojte kompletné zariadenie od zdroja napätia a zabezpečte ho proti opätovnému zapnutiu.
- Ak sú svorky pre SBM, SSM, EBM a ESM obsadené, je nutné odpojiť aj tento zdroj externého napätia.
- Rozpojte všetky prívodné vedenia elektrického prúdu a vytiahnite ich z káblových priechodiek.
- Konce prívodných vedení elektrického prúdu uzatvorte tak, aby sa do kábla nemohla dostať žiadna vlhkosť.
- 6. Regulačný prístroj demontujte uvoľnením skrutiek na systéme/konštrukcii.

#### Vrátenie

- Regulačný prístroj zabaľte tak, aby bol chránený pred nárazmi a vodou.
- Dodržiavajte pokyny uvedené v tejto kapitole: Preprava [> 7]

#### **UPOZORNENIE**

#### Vecné škody spôsobené neodborným skladovaním!

Vlhkosť a isté teploty môžu výrobok poškodiť.

- · Chráňte výrobok pred vlhkosťou a mechanickým poškodením.
- Vyhnite sa teplotám mimo rozsahu od -10 °C do +50 °C.

#### 10 Údržba

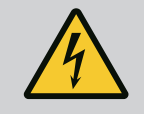

#### NEBEZPEČENSTVO

#### Riziko smrteľného zranenia vplyvom elektrického prúdu!

Neodborné správanie pri elektrických prácach spôsobuje smrť zásahom elektrického prúdu!

- Elektrické práce musí vykonávať kvalifikovaný elektrikár podľa miestnych predpisov.
- Ak je výrobok odpojený od elektrickej siete, zabezpečte ho proti opätovnému zapnutiu.

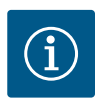

#### OZNÁMENIE

Nepovolené práce alebo konštrukčné prestavby sú zakázané!

Vykonávať sa smú len uvedené údržbové práce a opravy. Akékoľvek iné práce ako aj stavebné úpravy smie vykonávať iba výrobca.

10.1 Údržbové práce

#### Vyčistiť regulačný prístroj

- Odpojte regulačný prístroj od elektrickej siete.
- Regulačný prístroj očistite vlhkou bavlnenou handričkou.
   Nepoužívajte žiadne agresívne alebo abrazívne čistiace prostriedky a takisto ani žiadne kvapaliny!

#### Vyčistiť ventilátor

- Odpojte regulačný prístroj od elektrickej siete.
- 1. Vyčistite ventilátor
- 2. Skontrolujte, vyčistite a prípadne vymeňte filtračnú vložku vo ventilátore.

#### Skontrolujte kontakty stýkačov

- Odpojte regulačný prístroj od elektrickej siete.
- 1. Od výkonu motora 5,5 kW je potrebné skontrolovať kontakty stýkačov na opálenie.
- 2. V prípade silného opálenia sa musia kontakty stýkačov vymeniť.
- 11 Poruchy, príčiny porúch a ich odstraňovanie

## 4

#### NEBEZPEČENSTVO

#### Riziko smrteľného zranenia vplyvom elektrického prúdu!

Neodborné správanie pri elektrických prácach spôsobuje smrť zásahom elektrického prúdu!

- Elektrické práce musí vykonávať kvalifikovaný elektrikár podľa miestnych predpisov.
- Ak je výrobok odpojený od elektrickej siete, zabezpečte ho proti opätovnému zapnutiu.

#### 11.1 Indikácia poruchy

Pri výskyte poruchy začne LCD displej svietiť neprerušovane, aktivuje sa zberné poruchové hlásenie a porucha sa zobrazí na LCD displeji (číslo kódu poruchy).

Čerpadlo s poruchou bude na hlavnej obrazovke označené blikajúcim stavovým symbolom príslušného čerpadla.

#### 11.2 Pamäť porúch

• Potvrdenie poruchy v menu: Interakcia/Komunikácia→Alarmy→Potvrdenie.

Chybová pamäť regulačného prístroja má kapacitu na posledných 13 chýb. Pamäť porúch funguje na princípe First in/First out. Zobrazí sa frekvencia chybových hlásení. Je možné zobraziť prehľad aktuálne existujúcich alarmov.

- Chybovú pamäť je možné otvoriť prostredníctvom týchto menu:
  - Interakcia/komunikácia→Alarmy→Aktuálne alarmy
  - Interakcia/komunikácia → Alarmy → História alarmov
  - Interakcia/komunikácia→Alarmy→Frekvencia alarmov

#### 11.3 Kódy porúch

| Kód             | Porucha                                   | Príčina                                                                                                   | Odstránenie                                                                                                    |  |
|-----------------|-------------------------------------------|----------------------------------------------------------------------------------------------------|----------------------------------------------------------------------------------------------------|--|
| E040            | Porucha snímača pre výstupný tlak         | Tlakový snímač je chybný                                                                                  | Vymeňte snímač.                                                                                                    |  |
|                 |                                           | Snímač nie je elektricky pripojený                                                                        | Zabezpečte elektrické pripojenie.                                                                                                    |  |
| E040.2          | Porucha snímača pre predtlak              | Tlakový snímač je chybný                                                                                  | Vymeňte snímač.                                                                                                    |  |
|                 |                                           | Snímač nie je elektricky pripojený                                                                        | Zabezpečte elektrické pripojenie.                                                                                                    |  |
| E043            | Porucha externej požadovanej hod-<br>noty | Snímač nie je elektricky pripojený k<br>vzdialenému terminálu                                             | Zabezpečte elektrické pripojenie.                                                                                                    |  |
| E054            | Chýba partner pre spojenie                | Chyba v pripojení CAN medzi regu-                                                                         | Skontrolujte káblové pripojenie.                                                                                                    |  |
|                 |                                           | lačným pristrojom a čerpadlami                                                                            | Skontrolujte aktiváciu zakončova-<br>cích odporov.                                                                                         |  |
| E060 *          | Max. výstupný tlak                        | Výstupný tlak systému prekročil                                                                           | Skontrolujte funkciu regulátora.                                                                                                    |  |
|                 |                                           | (napr. v dôsledku poruchy reguláto–<br>ra) nastavenú hraničnú hodnotu.                                    | Skontrolujte inštaláciu.                                                                                                    |  |
| E061*           | Min. výstupný tlak                        | Výstupný tlak systému klesol (napr.<br>v dôsledku poškodenia potrubia)<br>pod nastavenú hraničnú hodnotu. | Skontrolujte, či nastavené hodnoty<br>zodpovedajú lokálnym podmien-<br>kam.                                                                |  |
|                 |                                           |                                                                                                    | Skontrolujte potrubie a v prípade potreby ho opravte.                                                                                      |  |
| E062            | Nedostatok vody                           | Aktivovala sa ochrana proti nedos-<br>tatku vody.                                                         | Skontrolujte prítok/nátokovú nádrž.<br>Čerpadlá sa reštartujú automaticky.                                                                 |  |
| E065            | Stagnácia                                 | Nedostatočný odber vody v systéme                                                                         | Zvýšte odber vody pre vylepšenie<br>hygienických podmienok.                                                                                |  |
| E080.1 - E080.4 | Alarm na čerpadle 1 4                     | Nadmerná teplota vinutia (WSK/<br>PTC)                                                                    | Vyčistite chladiace lamely. Motory<br>sú dimenzované pre teplotu okolia<br>+40 °C (pozrite si aj návod na mon-<br>táž a obsluhu čerpadla). |  |
|                 |                                           | Aktivovala sa ochrana motora (nad–<br>merný prúd alebo skrat v prívode).                                  | Skontrolujte čerpadlo a prívod (po-<br>zrite si návod na montáž a obsluhu<br>čerpadla).                                                    |  |
|                 |                                           | Poruchové hlásenie čerpadla pro-<br>stredníctvom NWB (len pri SCe)                                        | Skontrolujte čerpadlo (pozrite si<br>návod na montáž a obsluhu čerpad–<br>la).                                                             |  |
|                 |                                           | Chyba v pripojení CAN medzi regu–<br>lačným prístrojom a čerpadlami (len<br>pri SCe)                      | Skontrolujte káblové pripojenie.                                                                                                    |  |

#### Legenda:

\* Chyba sa musí resetovať manuálne.

Ak sa zobrazuje písmeno "W" alebo číslo chyby, ide o varovanie.

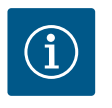

#### OZNÁMENIE

Chybové hlásenia formulára Exxx.1 až Exxx.4 (výnimka E040 a E080), ktoré sa objavujú pri vyhotovení SCe, sú oopísané v návode na montáž a obsluhu čerpadla. Ak sa porucha nedá odstrániť, obráťte sa na servisnú službu spoločnosti Wilo alebo najbližšieho dostupného zástupcu.

#### 12 Náhradné diely

Náhradné diely objednávajte prostredníctvom servisnej služby. Aby sa predišlo dodatočným otázkam a nesprávnym objednávkam, vždy uvádzajte sériové číslo alebo číslo výrobku. **Technické zmeny vyhradené!** 

#### 13 Likvidácia

13.1 Informácia o zbere použitých elektrických a elektronických výrobkov Likvidácia v súlade s predpismi a správna recyklácia tohto výrobku zabráni škodám na životnom prostredí a ohrozeniu zdravia osôb.

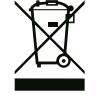

#### OZNÁMENIE

#### Likvidácia s domovým odpadom je zakázaná!

V Európskej únii sa tento symbol môže objaviť na výrobku, obale alebo v sprievodnej dokumentácii. To znamená, že príslušné elektrické a elektronické výrobky sa nesmú likvidovať s domovým odpadom.

Pre správnu manipuláciu, recykláciu a likvidáciu príslušných použitých výrobkov dodržte nasledujúce body:

- Tieto výrobky odovzdajte len do certifikovaných zberní, ktoré sú na to určené.
- Dodržte miestne platné predpisy!

Informácie o likvidácii v súlade s predpismi si vyžiadajte na príslušnom mestskom úrade, najbližšom stredisku na likvidáciu odpadu alebo u predajcu, u ktorého ste si výrobok kúpili. Ďalšie informácie týkajúce sa recyklácie nájdete na www.wilo-recycling.com.

#### 14 Príloha

14.1 Systémové impedancie

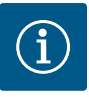

#### OZNÁMENIE

Maximálna frekvencia spínania za hodinu

Maximálnu frekvenciu spínania za hodinu určuje pripojený motor.

- Dodržiavajte technické údaje pripojeného motora.
- Neprekročte maximálnu frekvenciu spínania motora.

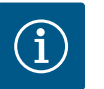

#### OZNÁMENIE

- V závislosti od systémovej impedancie a max. počtu spínaní pripojených spotrebičov za hodinu môže dochádzať k výkyvom a/alebo poklesom napätia.
- Pri použití tienených káblov je nutné tienenie na jednej strane v regulačnom prístroji priložiť k uzemňovacej koľajnici.
- Pripojenie musí vždy vykonať elektrikár.
- Dodržiavajte pokyny uvedené v návode na montáž a obsluhu pripojených čerpadiel a signálnych snímačov.

| 3~400 V, 2-pólové, priamy štart |                                  |                         |  |  |  |  |  |
|---------------------------------|----------------------------------|-------------------------|--|--|--|--|--|
| Výkon v kW                      | Systémová impedancia v<br>Ohmoch | Počet spínaní za hodinu |  |  |  |  |  |
| 2,2                             | 0,257                            | 12                      |  |  |  |  |  |
| 2,2                             | 0,212                            | 18                      |  |  |  |  |  |
| 2,2                             | 0,186                            | 24                      |  |  |  |  |  |
| 2,2                             | 0,167                            | 30                      |  |  |  |  |  |
| 3,0                             | 0,204                            | 6                       |  |  |  |  |  |

| 3~400 V, 2-pólové, priamy štart |                                  |                         |  |  |  |  |
|---------------------------------|----------------------------------|-------------------------|--|--|--|--|
| Výkon v kW                      | Systémová impedancia v<br>Ohmoch | Počet spínaní za hodinu |  |  |  |  |
| 3,0                             | 0,148                            | 12                      |  |  |  |  |
| 3,0                             | 0,122                            | 18                      |  |  |  |  |
| 3,0                             | 0,107                            | 24                      |  |  |  |  |
| 4,0                             | 0,130                            | 6                       |  |  |  |  |
| 4,0                             | 0,094                            | 12                      |  |  |  |  |
| 4,0                             | 0,077                            | 18                      |  |  |  |  |
| 5,5                             | 0,115                            | 6                       |  |  |  |  |
| 5,5                             | 0,083                            | 12                      |  |  |  |  |
| 5,5                             | 0,069                            | 18                      |  |  |  |  |
| 7,5                             | 0,059                            | 6                       |  |  |  |  |
| 7,5                             | 0,042                            | 12                      |  |  |  |  |
| 9,0 - 11,0                      | 0,037                            | 6                       |  |  |  |  |
| 9,0 - 11,0                      | 0,027                            | 12                      |  |  |  |  |
| 15,0                            | 0,024                            | 6                       |  |  |  |  |
| 15,0                            | 0,017                            | 12                      |  |  |  |  |

| 3~400 V, 2-pólové, rozbeh hviezda-trojuholník |                                  |                         |  |  |  |  |
|-----------------------------------------------|----------------------------------|-------------------------|--|--|--|--|
| Výkon v kW                                    | Systémová impedancia v<br>Ohmoch | Počet spínaní za hodinu |  |  |  |  |
| 5,5                                           | 0,252                            | 18                      |  |  |  |  |
| 5,5                                           | 0,220                            | 24                      |  |  |  |  |
| 5,5                                           | 0,198                            | 30                      |  |  |  |  |
| 7,5                                           | 0,217                            | 6                       |  |  |  |  |
| 7,5                                           | 0,157                            | 12                      |  |  |  |  |
| 7,5                                           | 0,130                            | 18                      |  |  |  |  |
| 7,5                                           | 0,113                            | 24                      |  |  |  |  |
| 9,0 - 11,0                                    | 0,136                            | 6                       |  |  |  |  |
| 9,0 - 11,0                                    | 0,098                            | 12                      |  |  |  |  |
| 9,0 - 11,0                                    | 0,081                            | 18                      |  |  |  |  |
| 9,0 - 11,0                                    | 0,071                            | 24                      |  |  |  |  |
| 15,0                                          | 0,087                            | 6                       |  |  |  |  |
| 15,0                                          | 0,063                            | 12                      |  |  |  |  |
| 15,0                                          | 0,052                            | 18                      |  |  |  |  |
| 15,0                                          | 0,045                            | 24                      |  |  |  |  |
| 18,5                                          | 0,059                            | 6                       |  |  |  |  |
| 18,5                                          | 0,043                            | 12                      |  |  |  |  |
| 18,5                                          | 0,035                            | 18                      |  |  |  |  |
| 22,0                                          | 0,046                            | 6                       |  |  |  |  |
| 22,0                                          | 0,033                            | 12                      |  |  |  |  |
| 22,0                                          | 0,027                            | 18                      |  |  |  |  |

#### 14.2 ModBus: Typy údajov

| Typ údajov | Popis                                                                                                    |
|------------|----------------------------------------------------------------------------------------------------|
| INT16      | Skutočný rozsah čísiel od –32768 do 32767.<br>Skutočný rozsah čísiel použitý pre dátový bod sa môže líšiť.                |
| INT32      | Skutočný rozsah čísiel od –2.147.483.648 do 2.147.483.647<br>Skutočný rozsah čísiel použitý pre dátový bod sa môže líšiť. |

| Typ údajov | Popis                                                                                                    |
|------------|----------------------------------------------------------------------------------------------------|
| UINT16     | Skutočný rozsah čísiel od 0 do 65535.<br>Skutočný rozsah čísiel použitý pre dátový bod sa môže líšiť.                                                                                                    |
| UINT32     | Skutočný rozsah čísiel od 0 do 4.294.967.295.<br>Skutočný rozsah čísiel použitý pre dátový bod sa môže líšiť.                                                                                                    |
| ENUM       | Je vyčíslenie. Je možné nastaviť iba jednu z hodnôt uvedených v časti Para-<br>metre.                                                                                                    |
| BOOL       | Booleovská hodnota je parameter s presne dvoma stavmi (0 – nesprávne/<br>false a 1 – správne/true). Vo všeobecnosti sa všetky hodnoty väčšie ako nu-<br>la považujú za true.                                                                                                    |
| BITMAP*    | Je súhrn 16 Booleovských hodnôt (bitov). Hodnoty sú indexované od 0 do<br>15. Číslo, ktoré sa má čítať alebo zapísať do registra, je výsledkom súčtu<br>všetkých bitov s hodnotou 1 × 2 umocnené ich indexom.                                                                                                    |
|            | <ul> <li>Bit 0: 2<sup>0</sup> = 1</li> <li>Bit 1: 2<sup>1</sup> = 2</li> <li>Bit 2: 2<sup>2</sup> = 4</li> <li>Bit 3: 2<sup>3</sup> = 8</li> <li>Bit 4: 2<sup>4</sup> = 16</li> <li>Bit 5: 2<sup>5</sup> = 32</li> <li>Bit 6: 2<sup>6</sup> = 64</li> <li>Bit 7: 2<sup>7</sup> = 128</li> <li>Bit 8: 2<sup>8</sup> = 256</li> <li>Bit 9: 2<sup>9</sup> = 512</li> <li>Bit 10: 2<sup>10</sup> = 1024</li> <li>Bit 11: 2<sup>11</sup> = 2048</li> <li>Bit 12: 2<sup>12</sup> = 4096</li> <li>Bit 13: 2<sup>13</sup> = 8192</li> <li>Bit 14: 2<sup>14</sup> = 16384</li> <li>Bit 15: 2<sup>15</sup> = 32768</li> </ul> |
| BITMAP32   | Je súhrn 32 Booleovských hodnôt (bitov). Pre podrobný výpočet si prečítajte<br>BITMAP.                                                                                                    |

\* Príklad na objasnenie:

Bit 3, 6, 8, 15 sú 1 všetky ostatné sú 0. Súčet je potom 2<sup>3</sup>+2<sup>6</sup>+2<sup>8</sup>+2<sup>15</sup> = 8+64+256+32768 = 33096.

Možný je aj opačný spôsob. Potom sa na základe bitu s najvyšším indexom overí, či je čítané číslo vyššie ako alebo rovné mocnine dvoch. Ak áno, je nastavený bit 1 a od čísla sa odpočíta mocnina dvoch. Následne sa skúška s bitom zopakuje s ďalším menším indexom a zostávajúce číslo sa opakovane vypočíta, kým sa nedosiahne bit 0 alebo kým zostávajúce číslo nebude nula.

Príklad na vysvetlenie:

Prečítané číslo je 1416. Bit 15 bude 0, preto je 1416<32768. Bity 14 až 11 budú takisto 0. Bit 10 bude 1, preto je 1416>1024. Zostávajúci počet bude 1416-1024=392. Bit 9 bude 0, potom 392<512. Bit 8 bude 1, potom 392>256. Zostávajúci počet bude 392-256=136. Bit 7 bude 1, potom 136>128. Zostávajúci počet bude 136-128=8. Bit 6 až 4 bude 0. Bit 3 bude 1, potom 8=8. Zostávajúci počet bude 0. Zvyšné bity budú 2 až 0 všetky 0.

#### 14.3 ModBus: Prehľad parametrov

| Holding register<br>(Protokol) | Názov                        | Typ údajov | Škálovanie<br>a jednotka | Prvky | Prístup* | Dodatok |
|--------------------------------|------------------------------|------------|--------------------------|-------|----------|---------|
| 40001                          | Verzia komunikačného profilu | UINT16     | 0,001                    |       | R        | 31.000  |
| (0)                            |                              |            |                          |       |          |         |
| 40002                          | Wink service                 | BOOL       |                          |       | RW       | 31.000  |
| (1)                            |                              |            |                          |       |          |         |

| Holding register<br>(Protokol) | Názov                       | Typ údajov | Škálovanie<br>a jednotka | Prvky       | Prístup* | Dodatok |
|--------------------------------|-----------------------------|------------|--------------------------|-------------|----------|---------|
| 40003                          | Typ regulačného prístroja   | ENUM       |                          | 0. SC       | R        | 31.000  |
| (2)                            |                             |            |                          | 1. SCFC     |          |         |
|                                |                             |            |                          | 2. SCe      |          |         |
|                                |                             |            |                          | 3. CC       |          |         |
|                                |                             |            |                          | 4. CCFC     |          |         |
|                                |                             |            |                          | 5. CCe      |          |         |
|                                |                             |            |                          | 6. SCe NWB  |          |         |
|                                |                             |            |                          | 7. CCe NWB  |          |         |
|                                |                             |            |                          | 8. EC       |          |         |
|                                |                             |            |                          | 9. ECe      |          |         |
|                                |                             |            |                          | 10. ECe NWB |          |         |
| 40008-40009                    | ID regulačného prístroja    | UINT32     |                          |             | R        | 31.000  |
| (7-8)                          |                             |            |                          |             |          |         |
| 40014                          | BusCommand Timer            | ENUM       |                          | 0. –        | RW       | 31.000  |
| (13)                           |                             |            |                          | 1. Off      |          |         |
|                                |                             |            |                          | 2. Set      |          |         |
|                                |                             |            |                          | 3. Active   |          |         |
|                                |                             |            |                          | 4. Reset    |          |         |
|                                |                             |            |                          | 5. Manual   |          |         |
| 40015                          | Pohony zap./vyp.            | BOOL       |                          |             | RW       | 31.000  |
| (14)                           |                             |            |                          |             |          |         |
| 40026                          | Aktuálna hodnota            | INT16      | 0,1 bar                  |             | R        | 31.000  |
| (25)                           |                             |            | 0,1 m                    |             |          |         |
|                                |                             |            | 0,1 K                    |             |          |         |
|                                |                             |            | 0,1 °C                   |             |          |         |
|                                |                             |            | 1 cm                     |             |          |         |
|                                |                             |            | 1 min                    |             |          |         |
|                                |                             |            | 0,1 h                    |             |          |         |
|                                |                             |            | 0,1 psi                  |             |          |         |
| 40027                          | Aktuálna požadovaná hodnota | INT16      | 0,1 bar                  |             | RW       | 31.000  |
| (26)                           |                             |            | 0,1 m                    |             | R (dp-v) |         |
|                                |                             |            | 0,1 K                    |             | R (dT–v) |         |
|                                |                             |            | 0,1 °C                   |             |          |         |
|                                |                             |            | 1/day                    |             |          |         |
|                                |                             |            | 1/month                  |             |          |         |
|                                |                             |            | 0,1 psi                  |             |          |         |
| 40028                          | Počet čerpadiel             | UINT16     |                          |             | R        | 31.000  |
| (27)                           |                             |            |                          |             |          |         |
| 40029                          | Počet maximálnych aktívnych | UINT16     |                          |             | R        | 31.000  |
| (28)                           | čerpadiel                   |            |                          |             |          |         |

| Holding register<br>(Protokol) | Názov                | Typ údajov | Škálovanie<br>a jednotka | Prvky       | Prístup* | Dodatok |
|--------------------------------|----------------------|------------|--------------------------|-------------|----------|---------|
| 40033                          | Stav čerpadla 1      | BITMAP     |                          | 0: Auto     | R        | 31.000  |
| (32)                           |                      |            |                          | 1: Ručne    |          |         |
|                                |                      |            |                          | 2: Disabled |          |         |
|                                |                      |            |                          | 3: Running  |          |         |
|                                |                      |            |                          | 4:          |          |         |
|                                |                      |            |                          | 5: Error    |          |         |
| 40034                          | Stav čerpadla 2      | BITMAP     |                          | 0: Auto     | R        | 31.000  |
| (33)                           |                      |            |                          | 1: Ručne    |          |         |
|                                |                      |            |                          | 2: Disabled |          |         |
|                                |                      |            |                          | 3: Running  |          |         |
|                                |                      |            |                          | 4:          |          |         |
|                                |                      |            |                          | 5: Error    |          |         |
| 40035                          | Stav čerpadla 3      | BITMAP     |                          | 0: Auto     | R        | 31.000  |
| (34)                           |                      |            |                          | 1: Ručne    |          |         |
|                                |                      |            |                          | 2: Disabled |          |         |
|                                |                      |            |                          | 3: Running  |          |         |
|                                |                      |            |                          | 4:          |          |         |
|                                |                      |            |                          | 5: Error    |          |         |
| 40036                          | Stav čerpadla 4      | BITMAP     |                          | 0: Auto     | R        | 31.000  |
| (35)                           |                      |            |                          | 1: Ručne    |          |         |
|                                |                      |            |                          | 2: Disabled |          |         |
|                                |                      |            |                          | 3: Running  |          |         |
|                                |                      |            |                          | 4:          |          |         |
|                                |                      |            |                          | 5: Error    |          |         |
| 40041                          | Režim čerpadla 1     | ENUM       |                          | 0. Off      | RW       | 31.000  |
| (40)                           |                      |            |                          | 1. Ručne    |          |         |
|                                |                      |            |                          | 2. Auto     |          |         |
| 40042                          | Režim čerpadla 2     | ENUM       |                          | 0. Off      | RW       | 31.000  |
| (41)                           |                      |            |                          | 1. Ručne    |          |         |
|                                |                      |            |                          | 2. Auto     |          |         |
| 40043                          | Režim čerpadla 3     | ENUM       |                          | 0. Off      | RW       | 31.000  |
| (42)                           |                      |            |                          | 1. Ručne    |          |         |
|                                |                      |            |                          | 2. Auto     |          |         |
| 40044                          | Režim čerpadla 4     | ENUM       |                          | 0. Off      | RW       | 31.000  |
| (43)                           |                      |            |                          | 1. Ručne    |          |         |
|                                |                      |            |                          | 2. Auto     |          |         |
| 40062                          | Všeobecný stav       | BITMAP     |                          | 0: SBM      | R        | 31.000  |
| (61)                           |                      |            |                          | 1: SSM      |          |         |
| 40068                          | Požadovaná hodnota 1 | UINT16     | 0,1 bar                  |             | RW       | 31.000  |
| (67)                           |                      |            | 0,1 m                    |             |          |         |
|                                |                      |            | 0,1 K                    |             |          |         |
|                                |                      |            | 0,1 °C                   |             |          |         |
|                                |                      |            | 0,1 psi                  |             |          |         |

| Holding register<br>(Protokol) | Názov                                    | Typ údajov | Škálovanie<br>a jednotka | Prvky          | Prístup* | Dodatok |
|--------------------------------|------------------------------------------|------------|--------------------------|----------------|----------|---------|
| 40069                          | Požadovaná hodnota 2                     | UINT16     | 0,1 bar                  |                | RW       | 31.000  |
| (68)                           |                                          |            | 0,1 m                    |                |          |         |
|                                |                                          |            | 0,1 K                    |                |          |         |
|                                |                                          |            | 0,1 °C<br>0,1 psi        |                |          |         |
| 40074                          | Použitie                                 | ENUM       |                          | 0. Booster     | R        | 31.101  |
| (73)                           |                                          |            |                          | 1. HVAC        |          |         |
|                                |                                          |            |                          | 2. WP          |          |         |
|                                |                                          |            |                          | 3. Lift        |          |         |
|                                |                                          |            |                          | 4. FFS-Diesel  |          |         |
|                                |                                          |            |                          | 5. FFS-Electro |          |         |
|                                |                                          |            |                          | 6. FLA         |          |         |
|                                |                                          |            |                          | 7. Clean       |          |         |
|                                |                                          |            |                          | 8. Rain        |          |         |
| 40075                          | Externá požadovaná hodnota               | INT16      | 0,1 bar                  |                | R        | 31.000  |
| (74)                           |                                          |            | 0,1 m                    |                |          |         |
|                                |                                          |            | 0,1 K                    |                |          |         |
|                                |                                          |            | 0,1 °C<br>0,1 psi        |                |          |         |
| 40076                          | Aktivovať                                | BOOL       |                          |                | RW       | 31.000  |
| (75)                           | externú požadovanú hodnotu               |            |                          |                |          |         |
| 40077 - 40078                  | Počet procesov zapnutia za-              | UINT32     |                          |                | R        | 31.000  |
| (76–77)                        | riadenia                                 |            |                          |                |          |         |
| 40079 - 40080                  | Údaje z regulačných prístrojov           | UINT32     | 1 h                      |                | R        | 31.000  |
| (78–79)                        | – Prevádzkové hodiny                     |            |                          |                |          |         |
| 40081 - 40082                  | Celkové spínacie cykly čerpad-           | UINT32     |                          |                | R        | 31.000  |
| (80-81)                        | la 1                                     |            |                          |                |          |         |
| 40083 - 40084                  | Celkové spínacie cykly čerpad-           | UINT32     |                          |                | R        | 31.000  |
| (82-83)                        | la 2                                     |            |                          |                |          |         |
| 40085 - 40086                  | Celkové spínacie cykly čerpad-           | UINT32     |                          |                | R        | 31.000  |
| (84-85)                        | la 3                                     |            |                          |                |          |         |
| 40087 - 40088                  | Celkové spínacie cykly čerpad-           | UINT32     |                          |                | R        | 31.000  |
| (86–87)                        | la 4                                     |            |                          |                |          |         |
| 40097 – 40098                  | Celkové prevádzkové hodiny<br>čornadla 1 | UINT32     | 1 h                      |                | R        | 31.000  |
| (96–97)                        |                                          |            |                          |                |          |         |
| 40099 - 40100                  | Celkové prevádzkové hodiny<br>černadla 2 | UINT32     | 1 h                      |                | R        | 31.000  |
| (98-99)                        |                                          |            |                          |                |          |         |
| 40101 - 40102                  | Celkové prevádzkové hodiny<br>černadla 3 | UINT32     | 1 h                      |                | R        | 31.000  |
| (100-101)                      |                                          |            |                          |                |          |         |
| 40103 - 40104                  | Celkové prevádzkové hodiny<br>černadla 4 | UINT32     | 1h                       |                | R        | 31.000  |
| (102–103)                      |                                          |            |                          |                |          |         |

| Holding register<br>(Protokol) | Názov                                | Typ údajov | Škálovanie<br>a jednotka | Prvky                      | Prístup* | Dodatok |
|--------------------------------|--------------------------------------|------------|--------------------------|----------------------------|----------|---------|
| 40139 - 40140                  | Chybový stav                         | BITMAP32   |                          | 0: Sensor error            | R        | 31.000  |
| (138-139)                      |                                      |            |                          | 1: P man                   |          |         |
|                                |                                      |            |                          | 2: P min                   |          |         |
|                                |                                      |            |                          | 3: FC                      |          |         |
|                                |                                      |            |                          | 4: TLS                     |          |         |
|                                |                                      |            |                          | 5: Pump 1 Alarm            |          |         |
|                                |                                      |            |                          | 6: Pump 2 Alarm            |          |         |
|                                |                                      |            |                          | 7: Pump 3 Alarm            |          |         |
|                                |                                      |            |                          | 8: Pump 4 Alarm            |          |         |
|                                |                                      |            |                          | 9: Pump 5 Alarm            |          |         |
|                                |                                      |            |                          | 10: Pump 6 Alarm           |          |         |
|                                |                                      |            |                          | 11: -                      |          |         |
|                                |                                      |            |                          | 12: -                      |          |         |
|                                |                                      |            |                          | 13: Frost                  |          |         |
|                                |                                      |            |                          | 14: Battery Low            |          |         |
|                                |                                      |            |                          | 15: High water             |          |         |
|                                |                                      |            |                          | 16: External alarm         |          |         |
|                                |                                      |            |                          | 17: Redundancy             |          |         |
|                                |                                      |            |                          | 18: Plausibility           |          |         |
|                                |                                      |            |                          | 22: CAN failure            |          |         |
|                                |                                      |            |                          | 23: Prepressure sensor     |          |         |
|                                |                                      |            |                          | 24: External analog signal |          |         |
| 40141                          | Acknowledge                          | BOOL       |                          |                            | W        | 31.000  |
| (140)                          |                                      |            |                          |                            |          |         |
| 40142                          | História alarmu index                | UINT16     |                          |                            | RW       | 31.000  |
| (141)                          |                                      |            |                          |                            |          |         |
| 40143                          | História alarmov<br>Číslo chyby      | UINT16     | 0,1                      |                            | R        | 31.000  |
| (142)                          |                                      |            |                          |                            |          |         |
| 40147                          | Histogram alarmu index               | UINT16     |                          |                            | RW       | 31.000  |
| (146)                          |                                      |            |                          |                            |          |         |
| 40148                          | Histogram alarmov<br>Číslo chyby     | UINT16     | 0,1                      |                            | R        | 31.000  |
| (147)                          |                                      |            |                          |                            |          |         |
| 40149                          | Histogram alarmov<br>Frekvencia chýb | UINT16     |                          |                            | R        | 31.000  |
| (148)                          |                                      |            |                          |                            |          |         |

#### Legenda

\* R = prístup len na čítanie RW = prístup na čítanie a na zápis

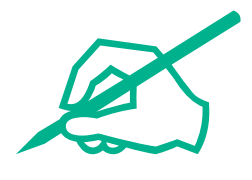

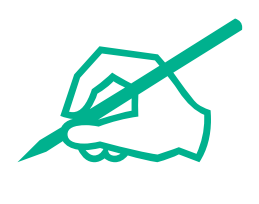

# wilo

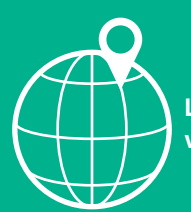

Local contact at www.wilo.com/contact

Wilo 32 Wilopark 1 44263 Dortmund Germany T +49 (0)231 4102-0 T +49 (0)231 4102-7363 wilo@wilo.com www.wilo.com